# Arcserve 제품 라이선싱 사용자 가이드

arcserve

#### 법적 고지 사항

내장형 도움말 시스템 및 전자식으로 배포되는 자료가 포함된 이 문서(이하 "문서"라고 함)는 정 보용으로만 제공되며 언제든지 Arcserve가 변경하거나 철회할 수 있습니다.이 문서는 Arcserve의 독점 정보이며 Arcserve의 사전 서면 동의 없이는 이 문서의 전체 또는 일부를 복사,전송,재생산, 공개, 수정 또는 복제할 수 없습니다.

귀하가 이 문서에 명시된 소프트웨어 제품에 대한 라이선스를 가진 사용자인 경우,귀하는 귀하 또는 해당 소프트웨어와 관련된 귀사 직원을 위해 이 문서를 내부용으로 인쇄하거나 적절한 수 의 복사본을 만들 수 있습니다.단,모든 Arcserve 저작권 고지 사항 및 범례가 각 복사본에 첨부되 어야 합니다.

문서를 인쇄하거나 복사본을 만들 수 있는 권한은 해당 소프트웨어에 대한 라이선스가 완전한 효력을 유지하는 기간으로 제한됩니다. 어떠한 이유로든 라이선스가 종료될 경우 귀하는 문서의 모든 복사본 또는 부분 복사본을 Arcserve에 반환하거나 파기했음을 Arcserve에 서면으로 증명할 책임이 있습니다.

관련 법률이 허용하는 한도 내에서 ARCSERVE는 상품성,특정 목적에 대한 적합성 또는 비침해에 대한 묵시적인 보증을 포함하여(이에 제한되지 않음)어떠한 종류의 보증 없이 이 문서를 "있는 그대로" 제공합니다. 어떠한 경우에도 ARCSERVE는 이익 손실, 투자 손실, 영업 중단, 영업권 또는 손실 데이터를 포함하여(이에 국한되지는 않음)이 문서의 사용으로 인해 발생한 직접적 또는 간 접적 손실이나 손해에 대해 귀하 또는 제3자에게 책임을 지지 않습니다. 이러한 손실 또는 손해 가능성에 대해 ARCSERVE에 사전 고지한 경우에도 마찬가지입니다.

이 문서에서 언급된 소프트웨어 제품의 사용은 해당 사용권 계약을 통해 관리되며,이러한 사용 권 계약은 본 고지 사항에 의해 어떤 식으로든 수정되지 않습니다.

이 문서의 작성자는 Arcserve입니다.

이 문서는 "제한된 권한"으로 제공됩니다.미국 정부에 의한 사용, 복제 또는 공개는 FAR 섹션 12.212, 52.227-14 및 52.227-19(c)(1) - (2) 그리고 DFARS 섹션 252.227-7014(b)(3)에 명시된 제한 사항 중 해당 사항 또는 후속 사항의 적용을 받습니다.

© 2024 Arcserve(계열사 및 자회사 포함). All rights reserved. 모든 타사 상표 또는 저작권은 해당 소유 자의 자산입니다.

#### Arcserve 지원에 문의

Arcserve 지원 팀은 기술적 문제를 해결하기 위한 다양한 리소스를 제공 하고 중요한 제품 정보를 쉽게 이용할 수 있도록 도와 드립니다.

지원 문의

Arcserve 지원 지원 사항:

- Arcserve 지원 이 사이트를 통해 KB(기술 자료) 문서에 액세스할 수 있 습니다.여기에서 많은 주요 문제 및 일반적인 문제에 대해 테스트를 완료한 해결 방법이 포함된 제품 관련 KB 문서를 쉽게 검색하고 찾을 수 있습니다.
- 라이브 채팅 링크를 사용하여 Arcserve 지원 팀과 즉시 실시간 대화를 시작할 수 있습니다.라이브 채팅을 통해 제품을 사용하면서 궁금한 사항에 대한 답변을 즉시 받을 수 있습니다.
- Arcserve
- 지원 티켓을 열 수 있습니다.온라인으로 지원 티켓을 열면 문의하고 있는 제품 영역의 전문가로부터 답변을 얻을 수 있습니다.
- Arcserve 제품과 관련된 기타 유용한 리소스에 액세스할 수 있습니다.

| {장 번호}장: Arcserve 라이선싱 설명서 사용              | 7  |
|--------------------------------------------|----|
| Arcserve 라이선싱 사용자 가이드                      |    |
| Arcserve 제 품 참조                            |    |
| 언어지원                                       |    |
| {장 번호}장: Arcserve 제품 라이선스 활성화 이해           |    |
| 주요 기능                                      |    |
| 특징 및 기능                                    | 13 |
| {장 번호}장: Arcserve UDP에 Arcserve 라이선스 사용    |    |
| Arcserve UDP 라이선스를 활성화하는 방법                |    |
| 설치 후 Arcserve UDP 활성화                      |    |
| 설치 중 Arcserve UDP 활성화                      |    |
| Arcserve UDP 라이선스 관리 방법                    | 41 |
| 전제 조건 검토                                   | 42 |
| 라이선스 할당                                    | 43 |
| 노드에서 라이선스 해제                               |    |
| 라이선스 확인                                    |    |
| Arcserve UDP 라이선스를 비활성화하는 방법               |    |
| 온라인으로 Arcserve UDP 라이선스 비활성화               |    |
| 오프라인으로 Arcserve UDP 라이선스 비활성화              |    |
| Arcserve UDP 라이선스를 업그레이드하는 방법              | 50 |
| {장 번호}장: Arcserve Backup에 Arcserve 라이선스 사용 |    |
| Arcserve Backup 라이선스를 활성화하는 방법             | 53 |
| 온라인으로 Arcserve Backup 라이선스 활성화             | 54 |
| 오프라인으로 Arcserve Backup 라이선스 활성화            |    |
| 라이선스 활성화를 위해 사용자 정보를 업데이트하는 방법             | 67 |
| 이전 버전의 에이전트에 Arcserve Backup 라이선스 적용       | 68 |
| Arcserve Backup 라이선스를 관리하는 방법              | 70 |
| 전제 조건 검토                                   | 71 |
| 라이선스 할당                                    |    |
| 노드에서 라이선스 해제                               | 73 |
| 라이선스 확인                                    |    |
| Arcserve Backup 라이선스를 비활성화하는 방법            | 76 |
| 온라인으로 Arcserve Backup 라이선스 비활성화            |    |

| 오프라인으로 Arcserve Backup 라이선스 비활성화                                                                                 |                       |
|----------------------------------------------------------------------------------------------------|-----------------------|
| Arcserve Backup 라이선스를 업그레이드하는 방법                                                                                 | 81                    |
| {장 번호}장:독립실행형에이전트에 Arcserve 라이선스<br>사용                                                                           | 84                    |
| 독립 실행형 에이전트에 대한 Arcserve 라이선스 키를 생성하는 방법                                                                         | 84                    |
| Product Improvement Program 등록 시 독립 실행형 에이전트에 Arcserve 급<br>이선스를 적용하는 방법                                         | 라<br><mark>88</mark>  |
| {장 번호}장: Arcserve 라이선스 키 생성 - Arcserve<br>Continuous Availability, Live Migration 및 RHA                          | 90                    |
| Arcserve 라이선스 키를 생성하는 방법 - Arcserve Continuous Availability                                                      | 90                    |
| Arcserve 라이선스 키를 생성하는 방법 - Arcserve Live Migration                                                               | 94                    |
| Arcserve 라이선스 키를 생성하는 방법 - Arcserve RHA 18.0 SP1                                                                 | 99                    |
| Arcserve 라이선스 키를 생성하는 방법 - Arcserve RHA 16.5                                                                     | 104                   |
| {중 번호}장:라이선스를 적용하기 전에 Arcserve 제품 사                                                                              | 109                   |
| Arcserve 제품 평가판을 사용하는 방법                                                                                         | 110                   |
| Arcserve UDP 평가판 연장                                                                                              |                       |
| Arcserve Backup 평가판 연장                                                                                           | 114                   |
| Arcserve UDP Workstation Free Edition                                                                            | 117                   |
| UDP Workstation Free Edition에 대한 자주 묻는 질문                                                                        | 118                   |
| {장 번호}장: Arcserve 라이선스 포털 사용                                                                                     | . 119                 |
| Arcserve 라이선스 포털 이해                                                                                              | 120                   |
| Arcserve 라이선스 포털 탐색                                                                                              | 122                   |
| 사용자 옵션 관리                                                                                                    | 124                   |
| 제품라이선스관리                                                                                                    | 125                   |
| 라이선스 풀 상태 보기                                                                                                    | 126                   |
| 라이선스 풀 관리                                                                                                    | 130                   |
| 오프라인으로 Arcserve 제품 라이선스 활성화                                                                                      | 137                   |
| 온라인으로 Arcserve 제품 라이선스 활성화                                                                                       |                       |
| 사용 기록 보기                                                                                                    | 139                   |
| 주문 기록 보기                                                                                                    | 140                   |
| 독립 실행형 에이전트/Arcserve RHA용 키 다운로드                                                                                 | 141                   |
| {장 번호}장:질문과 대답                                                                                                   | 143                   |
| 시슈템이 있던넷에 연결되어 있을 때 오프라인 활성화를 수행하려면                                                                              |                       |
| 어떻게 해야 합니까?                                                                                                    | 144                   |
| 어떻게 해야 합니까?<br>Arcserve에서 라이선스 관련 알림을 자주 보내는 이유는 무엇입니까?.                                                         | 144<br>145            |
| 어떻게 해야 합니까?<br>Arcserve에서 라이선스 관련 알림을 자주 보내는 이유는 무엇입니까?<br>Internet Explorer를 사용하여 최신 수정 사항을 보려면 어떻게 해야 합니<br>까? | 144<br>145<br><br>146 |

|   | 라이선스를 사용할 수 있는데도 Appliance에서 라이선스 오류가 발생하<br>는 이유는 무엇입니까?                    | 149  |
|---|------------------------------------------------------------------------------|------|
|   | Arcserve Backup및 Arcserve UDP가 동일한 컴퓨터에 있는 경우 온라인 활<br>성화를 수행하려면 어떻게 해야 합니까? | 151  |
|   | Arcserve Backup및 Arcserve UDP가 동일한 컴퓨터에 있는 경우 오프라인<br>활성화를 수행하려면 어떻게 해야 합니까? | 152  |
|   | NDMP를 지원하는 NAS 파일러에 대한 Arcserve UDP 소켓 기반 버전에 라<br>이선스를 적용하는 방법              | .152 |
|   | 클라우드의 서버에 대한 Arcserve UDP에 라이선스를 적용하는 방법                                     | .153 |
| { | 장 번호}장:문제 해결                                                                 | 154  |
|   | 온라인 활성화를 활성화하면 오프라인 활성화가 진행됨                                                 | 155  |
|   | Arcserve UDP v6.5 독립 실행형 에이전트로 업그레이드한 후 포털 로그인<br>자격 증명을 사용할 수 없음            | 157  |
|   | 라이선스 SDK를 설치/제거하는 방법                                                         | 158  |

# {장 번호}장: Arcserve 라이선싱 설명서 사용

Arcserve 제품 라이선싱 사용자 가이드를 시작합니다. 이 가이드에서는 Arcserve 제품에 라이선스를 적용하는 방법을 설명합니다. 또한 이 문서 에서는 Arcserve 라이선스 포털을 사용하여 한곳에서 Arcserve 제품의 여 러 라이선스를 관리하는 방법을 설명합니다.

| Arcserve 라이선싱 사용자 가이드   | 8  |
|-------------------------|----|
| <u>Arcserve 제 품 참 조</u> | 9  |
| <u>언어지원</u> 1           | 10 |

### Arcserve 라이선싱 사용자 가이드

Arcserve 라이선싱 사용자 가이드는 Arcserve 제품의 라이선스 활성화를 완료하는 데 도움을 줍니다. 이 가이드에서는 제품을 구입한 후 활성화 프로세스를 완료하는 것과 관련된 프로세스에 대해 설명합니다.

이 문서의 주요 섹션은 다음과 같습니다.

- 2장에서는 Arcserve 제품 라이선스 활성화 이해와 관련된 주요 기능
   및 특징 및 기능에 대해 간략하게 설명합니다.
- 3장에서는Arcserve UDP라이선스를 활성화,관리 및 비활성화하는 방법을 설명합니다.
- 4장에서는 Arcserve Backup 라이선스를 활성화, 관리 및 비활성화하는 방법을 설명합니다.
- 5장에서는 독립 실행형 에이전트 라이선스를 활성화하는 방법을 설명합니다.
- 6장에서는 평가판 모드에서 Arcserve 제품을 사용하는 방법을 설명 합니다.
- 7장에서는 Arcserve 라이선스 포털을 사용하여 라이선스를 관리하는 단계별 지침을 제공합니다.
- 8장에서는 FAQ(질문과 대답)를 제공합니다.
- 9장에서는 나열된 문제에 대한 문제 해결 단계를 제공합니다.

# Arcserve 제품 참조

- 이 문서는 다음 Arcserve 제품을 참조합니다.
  - Arcserve<sup>®</sup> Backup
  - Arcserve<sup>®</sup> Unified Data Protection

# 언어 지원

번역된 제품(지역화된 제품이라고도 함)에는 날짜,시간,통화 및 숫자 형 식에 대한 로컬 언어 기본 설정을 비롯하여 제품의 사용자 인터페이스, 온라인 도움말 및 기타 문서가 해당 언어로 지원됩니다.

이 릴리스는 영어를 포함하여 다음과 같은 언어로 번역/지역화되었습니다.

| 언어      | HTML               | PDF                |
|---------|--------------------|--------------------|
| 중국어(간체) | <u>링크</u> 를 참조하십시오 | <u>링크</u> 를 참조하십시오 |
| 중국어(번체) | <u>링크</u> 를 참조하십시오 | <u>링크</u> 를 참조하십시오 |
| 프랑스어    | <u>링크</u> 를 참조하십시오 | <u>링크</u> 를 참조하십시오 |
| 독일어     | <u>링크</u> 를 참조하십시오 | <u>링크</u> 를 참조하십시오 |
| 이탈리아어   | <u>링크</u> 를 참조하십시오 | <u>링크</u> 를 참조하십시오 |
| 일본어     | <u>링크</u> 를 참조하십시오 | <u>링크</u> 를 참조하십시오 |
| 한 국 어   | <u>링크</u> 를 참조하십시오 | <u>링크</u> 를 참조하십시오 |
| 포르투갈어   | <u>링크</u> 를 참조하십시오 | <u>링크</u> 를 참조하십시오 |
| 스페인어    | <u>링크</u> 를 참조하십시오 | <u>링크</u> 를 참조하십시오 |

# {장 번호}장: Arcserve 제품 라이선스 활성화 이해

Arcserve를 사용하면 Arcserve 라이선스 포털을 통해 여러 Arcserve 제품의 라이선스를 활성화하고 관리할 수 있습니다. 제품 라이선스 프로세스를 사용하면 제품 콘솔에서 직접 새 라이선스를 활성화하고 Arcserve 라이선 스 포털을 통해 라이선스 사용을 관리할 수 있습니다. 라이선스 프로세 스는 오프라인 모드에서도 사용됩니다.

| <u>주요기능</u> | 12 |
|-------------|----|
| 특징 및 기능     | 13 |

# 주요 기능

Arcserve 제품 활성화의 주요 기능은 다음과 같습니다.

포털에서 라이선스를 관리하는 데 사용됩니다.

주문 ID 및 처리 번호를 사용하여 Arcserve 제품을 활성화할 수 있습니다.

주문 ID 및 처리 번호는 이전 버전에서 라이선스 키를 확인한 동일한 라이선스 프로그램 인증서에 인쇄되어 있습니다.

 하나의 전자 메일 주소를 사용하여 여러 Arcserve 제품 활성화를 관리 할 수 있습니다.
 전자 메일 주소는 확인 및 활성화 링크를 수신하고 Arcserve 라이선스

**참고:**필요한 경우 제품을 구입할 때 사용한 것과 다른 전자 메일 주 소를 사용할 수 있습니다.

- 동일한 라이선스 인증서 세부 정보를 사용하여 다른 위치에 설치된 여러 Arcserve 제품을 활성화할 수 있습니다.
   이 기능을 사용하면 다양한 시스템에서 올바른 처리 정보가 자동으 로 공유됩니다.
- Arcserve 제품 서버에서 인터넷에 액세스할 수 없는 경우 제품 활성화 오프라인 모드로 자동 전환됩니다.
- 특별한 시나리오의 경우 Arcserve UDP 콘솔에 알림이 전송됩니다. 예 를 들면 활성화 안 함, 라이선싱 용량을 거의 다 사용한 경우, 만료 등 입니다.

# 특징 및 기능

Arcserve 제품 버전, 특징, 기능 및 배포 옵션은 다음과 같습니다.

| 특징 및<br>기능                                                                  | 무료  | Workstation                                                                                                    | Standard     | 고급           | Premium                                                                                                    | 어 플 라 이 언 스  |
|-----------------------------------------------------------------------------|-----|----------------------------------------------------------------------------------------------------|--------------|--------------|----------------------------------------------------------------------------------------------------|--------------|
| Windows<br>의 이미<br>지 기반<br>백업                                               | ~   | ~                                                                                                    | ✓            | ✓            |                                                                                                    | ~            |
| UEFI 및<br>보안 부<br>팅 지원<br>을 포함<br>한 완전<br>복구                                | ~   | ~                                                                                                    | ✓            | ✓            |                                                                                                    | ~            |
| 통합 웹<br>기반 중<br>앙 관리                                                        | N/A | ✓                                                                                                    | <b>~</b>     | ✓            | ✓                                                                                                    | <b>√</b>     |
| 전역 소<br>스 중복<br>제거                                                          | N/A | <ul> <li>Image: A set of the set of the</li></ul> | ✓            | ✓            | <ul> <li>Image: A start of the start of the start of</li></ul> | <b>√</b>     |
| WAN 최<br>적 화                                                                | N/A | <                                                                                                    | $\checkmark$ | $\checkmark$ | <ul> <li>Image: A start of the start of the start of</li></ul> | $\checkmark$ |
| vSphere<br>및 Hyper-<br>V에 대한<br>Virtual<br>Standby                          | N/A | ~                                                                                                    | ✓            | ✓            | <ul> <li>Image: A start of the start of the start of</li></ul> | >            |
| 기 본 테<br>이 프 백<br>업 (UDP<br>복구 지<br>점을 테<br>이 프, 단<br>일 테이<br>프 드라<br>이 브 지 | N/A |                                                                                                    | ✓            |              |                                                                                                    | ✓            |

| 원으로<br>마이그레<br>이션)                                                              |     |                   |     |              |   |                      |
|---------------------------------------------------------------------------------|-----|-------------------|-----|--------------|---|----------------------|
| Linux의<br>이미지<br>기반백<br>업                                                       | N/A | N/A               | ✓   | ✓            | ~ | ~                    |
| vSphere<br>및 Hyper-<br>V의 에이<br>전트 없<br>는 백업                                    | N/A | N/A               | ~   | ~            | ~ | ~                    |
| UNC 경로<br>에서 백<br>업<br>(CIFS/NFS)                                               | N/A | N/A               | ✓   | $\checkmark$ | ~ | ~                    |
| vSphere<br>및 Hyper-<br>V용 자동<br>VM 보호                                           | N/A | N/A               | N/A | >            | ✓ | ~                    |
| vSphere<br>및 Hyper-<br>V에 대한<br>인스턴트<br>VM                                      | N/A | N/A               | N/A | ✓            | ✓ | <ul> <li></li> </ul> |
| GCP,<br>Amazon<br>EC2 및<br>Azure에<br>대 한<br>Virtual<br>Standby<br>및 인스<br>턴트 VM | N/A | N/A               | N/A | ✓            | ✓ | ~                    |
| CSVFS 지<br>원 및 특<br>정 시점<br>복구를<br>포함한<br>Microsoft<br>SQL 지원<br>(응용 프          | N/A | SQL Express<br>전용 | N/A | ✓            | ~ | ~                    |

| 로그램<br>인식 백<br>업 및 복<br>구)                                                                       |     |     |     |     |   |   |
|--------------------------------------------------------------------------------------------------|-----|-----|-----|-----|---|---|
| 세 분 화 된<br>복 구 를<br>포 함 한<br>Microsoft<br>Exchange<br>지 원 (응<br>용 프 로<br>그 램 인<br>식 백 업<br>및 복구) | N/A | N/A | N/A | ~   | ~ | ~ |
| Oracle<br>Linux UEK<br>지원 (깨<br>지지 않<br>는 엔터<br>프라이즈<br>커널, v6.5<br>의 새로<br>운 기능)                | N/A | N/A | N/A | •   | ~ | ~ |
| Nutanix<br>AHV VM<br>의 에이<br>전트 없<br>는 백업                                                        | N/A | N/A | N/A | N/A | ✓ | ~ |
| Nutanix<br>AHV에 대<br>한 인스<br>턴트 VM<br>및 Virtual<br>Standby                                       | N/A | N/A | N/A | N/A | ✓ | ~ |
| Nutanix<br>AHV용 자<br>동 VM 보<br>호                                                                 | N/A | N/A | N/A | N/A | ✓ | ~ |
| SLA 보고<br>서에 대<br>한 복구<br>보장 테<br>스트                                                             | N/A | N/A | N/A | N/A | ✓ | ~ |

| 전체 테<br>이프 백<br>업 (여러<br>테이프<br>드라이브러<br>라이브러<br>리, NDMP,<br>CIFS 백업<br>및 광범<br>위한 플<br>랫폼 지<br>원) | N/A | N/A | N/A | N/A | ~            | ~            |
|----------------------------------------------------------------------------------------------------|-----|-----|-----|-----|--------------|--------------|
| vSphere<br>용 PE<br>3PAR,<br>Nimble 및<br>NetApp<br>하 드 웨 어<br>스 냅 숏                                 | N/A | N/A | N/A | N/A | ✓            | ~            |
| VSS하드<br>웨어스<br>냅숏지<br>원                                                                           | N/A | N/A | N/A | N/A | ~            | ~            |
| 역할 기<br>반 관리                                                                                       | N/A | N/A | N/A | N/A | $\checkmark$ | $\checkmark$ |
| 안심보안                                                                                               | N/A | N/A | N/A | N/A | $\checkmark$ | $\checkmark$ |

# {장 번호}장: Arcserve UDP에 Arcserve 라이선스 사용

| Arcserve UDP 라이선스를 활성화하는 방법  |    |
|------------------------------|----|
| Arcserve UDP 라이선스 관리 방법      |    |
| Arcserve UDP 라이선스를 비활성화하는 방법 | 47 |
|                              |    |

# Arcserve UDP 라이선스를 활성화하는 방법

Arcserve에서는 여러 단계에서 Arcserve 제품 라이선스를 활성화할 수 있습니다.

- <u>설치 후 Arcserve UDP 활성화</u>
- 설치 중 Arcserve UDP 활성화

#### 설치 후 Arcserve UDP 활성화

Arcserve UDP를 설치하는 중 또는 설치 후에 활성화할 수 있습니다.설치 하는 동안 활성화를 건너뛰려면 Arcserve제품 정품 인증 창에서 건너뛰 기 단추를 클릭합니다.설치 후 로그인한 다음에 활성화하려면 콘솔에서 도움말을 클릭하여 Arcserve제품 정품 인증 옵션에 액세스할 수 있습니 다.

원하는 경우 Product Improvement Program에 참여할 수도 있습니다.

중요! Arcserve는 노드 이름, IP 주소, 로그인 자격 증명, 도메인 이름 및 네 트워크 이름과 같은 개인 정보나 비즈니스용 중요 정보를 수집하지 않습 니다.

이 Arcserve 제품 활성화 프로세스는 <u>독립 실행형 에이전트</u>에는 적용되 지 않습니다.

**참고:** 활성화 후에는 라이선스를 할당하거나 해제할 수 있습니다. 자세 한 내용은 <u>Arcserve UDP 라이선스 관리</u>를 참조하십시오.

- 온라인으로 Arcserve UDP 라이선스 활성화
- 오프라인으로 Arcserve UDP 라이선스 활성화
- 라이선스 활성화를 위한 사용자 세부 정보 업데이트

## 온라인으로 Arcserve UDP 라이선스 활성화

온라인으로 Arcserve UDP를 활성화하려면 콘솔 서버에서 인터넷에 액세 스할 수 있어야 합니다.

다음 단계를 수행하십시오.

- 1. Arcserve UDP 콘솔에 로그인합니다.
- 2. 콘솔에서 도움말을 클릭합니다.

| arcserve who was puttern                                                                                                    |                                   |                                 |                                 | O Nessages (1)                         | Administ                 | rator 🔸                                | Help +                                   |
|----------------------------------------------------------------------------------------------------|-----------------------------------|---------------------------------|---------------------------------|----------------------------------------|--------------------------|----------------------------------------|------------------------------------------|
| dashboard resources jobs reports log se                                                                                                    | ettings   high availability       |                                 |                                 |                                        |                          | Knowle<br>Online 1<br>Accent<br>Videos | tipe Center<br>Bupport<br>e UCIP Communi |
| Last Tesk Status                                                                                                    | Actual, Resto                     | onble and Naw Data: Last 7 days | Resovery Point Objective (1970) |                                        | Last Updated s           | Advala<br>Check 1                      | on and Licensing<br>or Updates           |
| Al Nodes + Al Task Types                                                                                                    | ٣                                 |                                 |                                 | Number of Recovery Po                  | ints                     | /tot                                   |                                          |
| Sociential<br>Talet<br>Concide<br>MacConnected<br>Inter<br>Inter<br>In |                                   | No định tả đinhu                |                                 | 148 DS2 HQA CC                         | 0<br>7 557 A             | 0 0                                    | 0                                        |
| Recovery Time Objective (RTO)                                                                                                    |                                   |                                 | Late                            | st Recovery Point (RPC                 | Actual)                  |                                        |                                          |
|                                                                                                    | 0 of 10 (0%) nodes are assigned S | LA profiles.                    |                                 |                                        |                          |                                        | 5                                        |
| 10%                                                                                                    |                                   |                                 |                                 |                                        | 4                        | 0                                      |                                          |
| 104                                                                                                    |                                   |                                 | <13 min 13 min 11 the<br>hour d | ar-1 1 day-1 1 week-1<br>ay week month | i marth -<br>6 north - r | > 6<br>torthe Ga                       | tie<br>diupe                             |

드롭다운 목록에 여러 옵션이 나타납니다.

S. 도움말 옵션 드롭다운 목록에서 정품 인증 및 라이선싱을 클릭합니다.
 정품 인증 및 라이선싱 대화 상자가 열립니다.

| ctivation and Licensing                                       |                                                                                                    |          |
|---------------------------------------------------------------|----------------------------------------------------------------------------------------------------|----------|
| Product Activation License N                                  | lanagement Extend Trial                                                                                                    |          |
| bur Arcserve product is not activated.                        |                                                                                                    |          |
| inter the information below and click Activate to in<br>mail. | itiate the activation process. You will receive an email containing an activation link. It may take up to an hour to receive the ac | tivation |
| ollow the link to activate Arcserve UDP and add<br>ccount.    | our order's licenses to the Portal. A new Portal account will be created if your email address is not associated with an existing   | ŋg       |
| * indicates a required field                                  |                                                                                                    |          |
| * Email Address                                               | User@XYZ com                                                                                                    |          |
| Name                                                          |                                                                                                    |          |
| Company                                                       |                                                                                                    |          |
| Phone Number                                                  |                                                                                                    |          |
| () * Order ID                                                 | 123456                                                                                                    |          |
| 😗 * Fulfilment Number                                         | 12345678                                                                                                    |          |
| I want to enroll in Ar<br>information, see An                 | serve's Product Improvement Program, helping to shape the future of Arcserve's products. For more<br>serve's Privacy Policy.        |          |
| I agree to Arcserve                                           | collecting machine-specific data as part of the activation process.                                                                 |          |
| Activate                                                      |                                                                                                    |          |
|                                                               | Close                                                                                                    | lelp     |

4. 정품 인증 및 라이선싱 대화 상자에 다음 세부 정보를 입력합니다.

전자 메일 주소

전자메일주소를지정합니다.

참고:확인 전자 메일이 이 전자 메일 주소로 전송됩니다.

이 름

이름을 지정합니다.

회사

회사 이름을 지정합니다.

전화 번호

다음 형식으로 전화 번호를 지정합니다.

국가 코드 - 전화 번호. 예: 000-1122334455

주문 ID

주문 ID를 지정합니다.

**참고:** Arcserve UDP를 다운로드하면 전자 메일을 통해 주문 ID가 전송 됩니다.

처리 번호

처리 번호를 지정합니다.

**참고:** Arcserve UDP를 다운로드하면 전자 메일을 통해 처리 번호가 전 송됩니다. 참고:원하는 경우, Product Improvement Program에 참여하는 확인란을 선 택할 수도 있습니다.

중요! 제품 라이선싱/활성화는 활성화 프로세스의 일부로 Arcserve의 컴 퓨터별 데이터 수집에 동의함 확인란을 선택할 때까지 수행되지 않습니 다.

콘솔에 다음 메시지가 나타납니다.

Your Arcserve product activation request is submitted waiting for End User approval.(제품 활성화 요청이 제출되었으며 최종 사용자의 승인을 기다 리는 중입니다.)

제공한 "주문 ID" 및 "처리 번호"가 올바르면 승인 대화 상자가 나타납니다.

5. 승인 대화 상자에서 확인을 클릭합니다.

등록 전자 메일이 전자 메일 ID로 전송됩니다.

- 6. Arcserve에서 전송한 등록 전자 메일을 엽니다.
- 7. 전자 메일에서 활성화 링크를 클릭합니다.

이전에 Arcserve UDP에 대한 라이선스 활성화를 수행한 경우(기존 사용 자), 아래에 나오는 11단계로 이동하십시오.

신규 사용자 주의 사항 Arcserve UDP ! 라이선스 활성화는 받은 전자 메일 에서 "활성화" 옵션을 클릭하면 완료됩니다. 이 옵션을 클릭하면 모든 라 이선스 수량이 활성화에 사용되는 서버에 할당됩니다. 하지만 활성화 전 자 메일에서 advanced allocation of license to the multiple servers(여러 서버에 라이선스 할당(고급)) 옵션을 선택할 경우, 아래에 나와 있는 단계가 적용 됩니다.

이 경우 Arcserve 등록 페이지에 연결되고, 사용자의 전자 메일이 이미 입 력되어 있는 Create a Password(암호 만들기) 대화 상자가 나타납니다.

- 8. Create Password(암호 만들기) 대화 상자에서 원하는 암호를 입력하여 Arcserve 라이선스 포털용 프로필을 만들고 저장을 클릭합니다.
- 9. Arcserve 라이선스 포털의 암호를 만들면 Create License Pool(라이선스 풀 만들기)대화 상자가 열립니다.

|                                          | assign to the poor t | Jelow.  |       |                   |
|------------------------------------------|----------------------|---------|-------|-------------------|
| ense Pool Name:                          |                      |         |       |                   |
| inter license pool name                  |                      |         |       |                   |
| roup by Product Name *                   |                      |         |       |                   |
|                                          |                      |         |       |                   |
| Product                                  | Fulfillment          | Units   | Remai | New Pool Quantity |
| Arcserve Per-Server UDP Premium Plus Edi |                      |         |       |                   |
|                                          | 12345678             | Machine | 20    | Enter Number      |
|                                          |                      |         |       |                   |
|                                          |                      |         |       |                   |
|                                          |                      |         |       |                   |
|                                          |                      |         |       |                   |

10. 다음 작업을 수행하여 라이선스 풀을 만들고 저장을 클릭합니다.
 중요! 라이선스 풀을 만들지 않으면 컴퓨터에 라이선스가 표시되지 않

습니다.

- 라이선스 풀 이름을 입력합니다.
- 풀에 포함할 라이선스 수량을 입력합니다.

참고:필요한 경우 나중에 풀에 라이선스를 추가할 수 있습니다.

| Create License Pool                                           |                      |          |         |                   |  |  |  |  |  |
|---------------------------------------------------------------|----------------------|----------|---------|-------------------|--|--|--|--|--|
| Select the licenses from the Default License Pool you want to | assign to the pool I | below.   |         |                   |  |  |  |  |  |
| License Pool Name:                                            | ter a name           | for your | License | Pool here         |  |  |  |  |  |
| Product                                                       | Fulfillment          | Units    | Remai   | New Pool Quantity |  |  |  |  |  |
| Arcserve Per-Server UDP Premium Plus Edi                      |                      |          |         |                   |  |  |  |  |  |
|                                                               | 12345678             | Machine  | 20      | 5                 |  |  |  |  |  |
| Enter the quantity of licenses here                           |                      |          |         |                   |  |  |  |  |  |
|                                                               |                      |          |         | Save              |  |  |  |  |  |

11. 저장을 클릭하여 라이선스 활성화 프로세스를 완료합니다.

Arcserve 라이선스 포털 로그인 페이지가 열립니다.필요할 때 로그인하 여 제품 라이선스를 관리할 수 있습니다.

참고: Arcserve UDP 콘솔에서 메시지 탭으로 이동한 후 세부 정보를 클릭 하여 구독 종료 날짜를 확인하십시오. 만료 날짜는 만료 전 60일부터 만 료 후 40일까지입니다.

Arcserve UDP 라이선스를 활성화했습니다. 이제 활성화된 라이선스를 <u>확</u> 인할 수 있습니다.

#### Arcserve UDP 라이선스 확인

활성화된 라이선스의 상태를 확인할 수 있습니다.

#### 다음 단계를 수행하십시오.

- 1. Arcserve UDP 콘솔에 로그인합니다.
- 2. 콘솔에서 도움말을 클릭합니다.
- 3. 표시된 도움말 옵션에서 정품 인증 및 라이선싱을 클릭합니다.
- 4. "정품 인증 및 라이선성" 창이 열리면 **라이선스 관리** 탭을 클릭합니 다.

활성화된 라이선스를 볼 수 있습니다.

#### 오프라인으로 Arcserve UDP 라이선스 활성화

온라인 상태가 아닌 경우에도 Arcserve UDP를 활성화할 수 있습니다. Arcserve 제품에서 인터넷에 액세스할 수 없으면 오프라인 활성화 방법으 로 자동 리디렉션됩니다.

오프라인 활성화는 Arcserve UDP 콘솔에서 정품 인증 및 라이선싱 대화 상자의 제품 정품 인증 탭에 있는 활성화를 클릭하면 시작됩니다. Arcserve UDP는 오프라인 활성화가 필요함을 감지한 후 오프라인 활성화 를 완료할 수 있게 도와줍니다.

중요! 컴퓨터 하나에서 오프라인 활성화 프로세스를 완료하려면 다른 컴퓨터에서 인터넷에 액세스할 수 있어야 합니다.

#### 다음 단계를 수행하십시오.

- 1. Arcserve UDP 콘솔에 로그인합니다.
- 2. 콘솔에서 도움말을 클릭합니다.

|                                                                                                    |                                              | Allegence (II) Administra                                                                                                    | ator - Ilain -                                |  |  |  |  |
|----------------------------------------------------------------------------------------------------|----------------------------------------------|----------------------------------------------------------------------------------------------------|-----------------------------------------------|--|--|--|--|
| dashboard resources jobs reports log settings   high availabi                                                                                | A wessilia (1) Annuman                       | Knowledge Center<br>Online Support<br>Accesses UDP Centrusty<br>Videos                                                                                                    |                                               |  |  |  |  |
| Last Task Status                                                                                                    | Actual, Restonable and Naw Data: Last 7 days | Last Updated:<br>Recovery Point Objective (RPO)                                                                                                    | Activation and Licensing<br>Check for Updates |  |  |  |  |
| All Nodes + All Task Types +                                                                                                    |                                              | Number of Recovery Points About 2 5                                                                                                    |                                               |  |  |  |  |
| Garcestlat     Garcestlat     Garcestlat     Garcestlat     Garcedo     T     Marconsolut     Monod     T     Marconsolut     Complete     G | No data ta dapiny                            |                                                                                                    |                                               |  |  |  |  |
|                                                                                                    |                                              | MAY AFR MAR FEB JAN DEC NOV OCT SEP AU                                                                                                    | 8 XVL XVN                                     |  |  |  |  |
| Recovery Time Objective (RTO)                                                                                                    |                                              | Latest Recovery Point (RPO Actual)                                                                                                    |                                               |  |  |  |  |
| 0 of 50 (0%) nodes                                                                                                    | are assigned SLA profiles.                   | a for the second second |                                               |  |  |  |  |
| 000 000 000 000 000 000 000 000 000 00                                                                                                    |                                              | e 1<br>0 0 0 0 0 0<br><15 min 15 min -1 1 hour -1 1 day -1 1 vank -1 1 mark -<br>hour day venik month 6 month 6                                                                                                    | 0<br>> 6 No<br>Backupe                        |  |  |  |  |

드롭다운 목록에 여러 옵션이 나타납니다.

S. 도움말 옵션 드롭다운 목록에서 정품 인증 및 라이선싱을 클릭합니다.
 정품 인증 및 라이선싱 대화 상자가 열립니다.

| Activation and Licensing                                       | E                                                                                                    |
|----------------------------------------------------------------|----------------------------------------------------------------------------------------------------|
| Product Activation License M                                   | anagement Extend Trial                                                                                                    |
| Your Arcserve product is not activated.                        |                                                                                                    |
| Enter the information below and click Activate to in<br>email. | tiate the activation process. You will receive an email containing an activation link. It may take up to an hour to receive the activation |
| Follow the link to activate Arcserve UDP and add y<br>account. | our order's licenses to the Portal. A new Portal account will be created if your email address is not associated with an existing          |
| * indicates a required field                                   |                                                                                                    |
| * Email Address                                                | User@XYZ.com                                                                                                    |
| Name                                                           |                                                                                                    |
| Company                                                        |                                                                                                    |
| Phone Number                                                   |                                                                                                    |
| 🕜 * Order ID                                                   | 123456                                                                                                    |
| (?) * Fulfilment Number                                        | 12345678                                                                                                    |
| I want to enroll in Are<br>information, see Arc                | serve's Product Improvement Program, helping to shape the future of Arcserve's products. For more<br>serve's Privacy Policy.               |
| I agree to Arcserve c                                          | ollecting machine-specific data as part of the activation process.                                                                         |
| Activate                                                       |                                                                                                    |
|                                                                | Close Help                                                                                                    |

4. 정품 인증 및 라이선싱 대화 상자에 다음 세부 정보를 입력합니다.

전자 메일 주소

전자메일주소를지정합니다.

참고:확인 전자 메일이 이 전자 메일 주소로 전송됩니다.

이 름

이름을 지정합니다.

회 사

회사 이름을 지정합니다.

전화 번호

다음 형식으로 전화 번호를 지정합니다.

국가 코드 - 전화 번호. 예: 000-1122334455

주문 ID

주문 ID를 지정합니다.

**참고:** Arcserve UDP를 다운로드하면 전자 메일을 통해 주문 ID가 전송 됩니다.

처리 번호

처리 번호를 지정합니다.

**참고:** Arcserve UDP를 다운로드하면 전자 메일을 통해 처리 번호가 전 송됩니다. 참고:원하는 경우, Product Improvement Program에 참여하는 확인란을 선 택할 수도 있습니다.

중요!제품 라이선싱/정품 인증은 *정품 인증 프로세스의 일부로 Arcserve* 의 컴퓨터별 데이터 수집에 동의함 확인란을 선택할 때까지 수행되지 않습니다.

5. "활성화"를 클릭합니다.

"정품 인증 및 라이선싱" 창이 열립니다.

6. "제품 정품 인증" 탭에서 저장을 클릭합니다.

중요! 오프라인 활성화 프로세스를 완료하려면 아래에 나와 있는 단계 를 따라야 합니다.

offline.arc 파일이 다음 위치에 저장됩니다.

#### C:\Program Files\Arcserve\Unified Data Protection\Management\Configuration

- 7. 온라인 컴퓨터에서 다음 단계를 수행합니다.
  - a. offline.arc 파일을 인터넷에 액세스할 수 있는 컴퓨터에 복사하고 동 일한 컴퓨터에서 다음 URL을 엽니다.

https://www.arcserve-register.com/AERPEndUserPortal/index.html#/ Arcserve 라이선스 포털이 열립니다.

| arcse                               | erveil        | CENSE PORTAL            |  |
|-------------------------------------|---------------|-------------------------|--|
| ٤.                                  |               |                         |  |
| _                                   |               |                         |  |
|                                     |               | New Registration Log In |  |
|                                     |               | Forgot Password? Create |  |
|                                     |               |                         |  |
|                                     |               |                         |  |
|                                     |               |                         |  |
|                                     |               |                         |  |
|                                     |               |                         |  |
|                                     |               |                         |  |
| Activate/Deactivate in offline mode | Documentation | FAQ's                   |  |

b. 로그인 페이지에서 Activate/Deactivate in offline mode(오프라인 모드에서 활성화/비활성화)를 클릭합니다.

"Offline Activation"(오프라인 활성화) 페이지가 열립니다.

| n' with an ac<br>e activation. | ail will be sent<br>ctivation link. | to                         |                         |                            |
|--------------------------------|-------------------------------------|----------------------------|-------------------------|----------------------------|
|                                |                                     | ОК                         |                         |                            |
|                                |                                     |                            |                         |                            |
|                                |                                     |                            |                         |                            |
| Product<br>fline. Plea         | s. You wou<br>ase upload            | uld have s<br>I the offlir | aved offl<br>ne activat | line.arc file<br>tion file |
| activa                         | tion file                           | e here                     |                         |                            |
|                                |                                     |                            |                         |                            |
|                                |                                     |                            |                         |                            |
|                                |                                     |                            |                         |                            |
|                                |                                     |                            |                         |                            |

- c. 저장된 *offline.arc* 파일을 "Offline Activation"(오프라인 활성화) 페이지 에 끌어 놓습니다.
- d. 업로드를 클릭합니다.

다음 팝업 메시지가 나타납니다.

Your product activation is almost complete.(제품 활성화가 거의 완료되 었습니다.) Follow the link in the email sent to the address below to complete your product activation.(아래 주소로 전송된 전자 메일에서 링크를 클릭하면 제품 활성화가 완료됩니다.)

참고:사용되는 브라우저 종류에 따라 화면에서 팝업 메시지 위치 가 다를 수 있습니다.

|                          | Click on that link to complete the activation.                                |
|--------------------------|-------------------------------------------------------------------------------|
|                          |                                                                               |
|                          |                                                                               |
|                          |                                                                               |
| This is offline          | activation name for Arcserve Products. You would have saved offline arc file  |
| when you tried           | to activate your product offline. Please unload the offline activation file   |
| when you tried<br>below. | I to activate your product offline. Please upload the offline activation file |
| when you tried<br>below. | Drop offline activation file here                                             |
| when you tried<br>below. | Drop offline activation file here                                             |
| when you tried<br>below. | Drop offline activation file here                                             |
| when you tried<br>below. | Drop offline activation file here                                             |

- e. 활성화를 위해 제공한 전자 메일 주소를 엽니다. Arcserve 등록 전자 메일을 볼 수 있습니다.
- f. 전자 메일에서 활성화 링크를 클릭합니다.

Arcserve 등록 페이지가 열립니다. 전자 메일이 이미 입력되어 있는 Create a Password(암호 만들기) 대화 상자가 표시됩니다.

참고: 활성화를 완료하려면 링크에서 Arcserve 라이선스 포털용 프 로필을 만들어야 합니다. 프로필을 만들려면 암호를 입력하고 라이 선스 풀을 하나 만들어야 합니다.

g. Create a Password(암호 만들기)대화 상자에서 원하는 암호를 입력 하고 저장을 클릭합니다.

Create License Pool(라이선스 풀 만들기) 대화 상자가 열립니다.

| Create License Pool                                           |                      |         |       |                   |
|---------------------------------------------------------------|----------------------|---------|-------|-------------------|
| Select the licenses from the Default License Pool you want to | assign to the pool I | below.  |       |                   |
| License Pool Name:                                            |                      |         |       |                   |
| enter license pool name                                       |                      |         |       |                   |
| Group by Product Name •                                       |                      |         |       |                   |
|                                                               |                      |         |       |                   |
| Product                                                       | Fulfillment          | Units   | Remai | New Pool Quantity |
| Arcserve Per-Server UDP Premium Plus Edi                      |                      |         |       |                   |
|                                                               | 12345678             | Machine | 20    | Enter Number      |
|                                                               |                      |         |       |                   |
|                                                               |                      |         |       |                   |
|                                                               |                      |         |       |                   |
|                                                               |                      |         |       |                   |
|                                                               |                      |         |       | Save              |

- h. 다음 작업을 수행하여 라이선스 풀을 만들고 저장을 클릭합니다.
   중요! 라이선스 풀을 만들지 않으면 컴퓨터에 라이선스가 표시되지 않습니다.
  - 라이선스 풀 이름을 입력합니다.
  - 풀에 포함할 라이선스 수량을 입력합니다.

참고:필요한 경우 나중에 풀에 라이선스를 추가할 수 있습니 다.

| Create License Pool                                                                                                    |                      |          |          |                                   |
|----------------------------------------------------------------------------------------------------|----------------------|----------|----------|-----------------------------------|
| Select the licenses from the Default License Pool you want to                                                                                                    | assign to the pool b | below.   |          |                                   |
| License Pool Name:<br>pool-1 Control Control Con | ter a name           | for your | License  | Pool here                         |
| Product                                                                                                    | Fulfillment          | Units    | Remai    | New Pool Quantity                 |
| Arcserve Per-Server UDP Premium Plus Edi                                                                                                    |                      |          |          |                                   |
|                                                                                                    | 12345678             | Machine  | 20       | 5                                 |
|                                                                                                    |                      | Enter th | ne quant | <b>C</b><br>tity of licenses here |
|                                                                                                    |                      |          |          | Save                              |

Arcserve 라이선스 포털 로그인 페이지가 열립니다.

| arcserve                                     | 2° LICENSE PORTAL       |
|----------------------------------------------|-------------------------|
| <u>۹</u>                                     | New Registration Log In |
|                                              | Forgot Passient? Create |
|                                              |                         |
| Activato/Deactivate in offline mode Document | dxa FAQ's               |

i. 등록 시 사용한 것과 동일한 자격 증명을 사용하여 Arcserve 라이선 스 포털에 로그인합니다.

Arcserve 라이선스 포털 홈 페이지가 나타납니다.

j. 홈페이지에서 Offline Activation(오프라인 활성화)을 클릭합니다.

2020-05-08 07:17:30.0

# arcserve<sup>®</sup> License Portal

| H     | OME        | Offline Activation         | Online /        | Activation         | Usage History | Order | History       | Generate Keys |   |
|-------|------------|----------------------------|-----------------|--------------------|---------------|-------|---------------|---------------|---|
| Seleo | ct the ser | ver from following to gene | rate the offlin | ne license file fo | or            |       |               |               |   |
|       | Server N   | ame                        | ~               | License Pool M     | lame          | ~     | Upload Date   |               | ~ |
|       | Server     | L                          |                 |                    |               |       | 2019-10-17 08 | :35:12.0      |   |
|       | Server2    |                            |                 |                    |               |       | 2020-02-10 05 | :38:04.0      |   |
| ~     | Server3    |                            |                 | off-arch-reactive  | ate-380       |       | 2020-04-23 00 | :33:20.0      |   |
|       |            |                            |                 |                    |               |       |               |               |   |

Select products to activate for the selected server and click Download

Server4

| Product V                    | , | Quantity | ~ | License |
|------------------------------|---|----------|---|---------|
| Arcserve Email Archiving NFR |   | 1        |   | Ready   |

- k. 제품 목록에서 제품 이름을 선택하고 **다운로드**를 클릭합니다. *activation.arc* 파일이 컴퓨터에 다운로드됩니다.
- I. activation.arc 파일로 이동하여 현재 컴퓨터에서 복사한 후 오프라인 컴퓨터의 다음 경로에 붙여 넣습니다.

C:\Program Files\Arcserve\Unified Data Protection\Management\Configuration

8. 오프라인 컴퓨터의 Arcserve UDP 콘솔에서 "정품 인증 및 라이선싱" 창을 열고 License Management(라이선스 관리)를 클릭합니다.

오프라인 컴퓨터에 대한 활성화된 라이선스를 볼 수 있습니다.

참고: Arcserve UDP 콘솔에서 메시지 탭으로 이동한 후 세부 정보를 클릭 하여 구독 종료 날짜를 확인하십시오. 만료 날짜는 만료 전 60일부터 만 료 후 40일까지입니다.

| dashboard resources jobs reports log se                                                                                                    | ettings high availability                                                                  |                           |                       |                     |                                                |
|----------------------------------------------------------------------------------------------------|--------------------------------------------------------------------------------------------|---------------------------|-----------------------|---------------------|------------------------------------------------|
| 1.1.1.1.1.1.1.1.1.1.1.1.1.1.1.1.1.1.1.1.                                                                                                    | Activation and Licensing                                                                   |                           |                       | a x                 |                                                |
| anc bacing status<br>I Nodes *                                                                                                    | Product Activation License Management                                                      |                           |                       |                     | Number of Recovery Points                      |
| Successfil<br>Faired                                                                                                    | Manage this Arcsene LOP Instalation's losses below. Vot the Arcsene<br>Open Arcsene Postal |                           |                       |                     |                                                |
| Canceled<br>Missed                                                                                                    | Accene LDP Licenses * Licensed Nodes *                                                     |                           |                       |                     |                                                |
| III No Backups                                                                                                    | License Name Total                                                                         | Remaining Unlicensed      | Node Name             | Hade Type           |                                                |
|                                                                                                    | Arcsana UDP v6.5 Premium Plus Editori- Managed Caper: 1 TB                                 | 1016.4 GB Capacity        | AERP-H/PVARCSERVE.COM | Hypervisor          | C NOV OCT SEP AUG JUL JUN MAY APR              |
| Asservery Trace (Bigetive (B 10)) Asservery Trace (B 10) Asservery Trace Asservery Trace Asservery Trace (B 10) Asservery Trace (B 10) As |                                                                                            |                           |                       |                     | Age of Nerroct Recovery Point                  |
| Tota Tested 0                                                                                                    |                                                                                            |                           |                       |                     | 1 day 7 days 10 days 6 membrs Older Never      |
| File Level Restore                                                                                                    |                                                                                            |                           | H 4 Page 1 of1 P PI   | a.                  |                                                |
| Mari     Mari     Mari                                                                                                    | 48                                                                                         | Rifish                    | Relate                | Actigs<br>Rose Hole |                                                |
| Net Defined<br>Nat Defined<br>Nat Tested                                                                                                    |                                                                                            | Not Defined<br>Not Tested |                       | 7 dan 30 dans (     | month (1) yest - W2 yesters & sears Offer Rece |

오프라인 방법으로 Arcserve UDP 라이선스를 활성화했습니다.

# 라이선스 활성화를 위한 사용자 세부 정보 업데 이트

활성화 중에 지정한 전자 메일 ID를 업데이트할 수 있습니다.

다음 단계를 수행하십시오.

- 1. 콘솔에 로그인합니다.
- 2. 도움말을 클릭하고 정품 인증 및 라이선싱을 선택합니다.

정품 인증 및 라이선성 대화 상자가 열리고 현재 전자 메일 주소가 표시 됩니다.

| Activation and Licensing                                                                                                    |              |                      |  |          | ΘX |                     |
|----------------------------------------------------------------------------------------------------|--------------|----------------------|--|----------|----|---------------------|
| Product Activation                                                                                                    | License Mana | agement Extend Trial |  |          |    |                     |
| Your Arcserve product activation request is waiting for approval<br>You will receive an activation email once your request is approved. Follow the link in the email to complete your product activation and to add your order's licenses to the Portal. To<br>receive a new activation email, enter the desired email address, and click Update. |              |                      |  |          |    |                     |
|                                                                                                    |              |                      |  |          |    | * indicates a requi |
| * Email                                                                                                    | Address      | User@xyz.com         |  |          |    |                     |
| ✓ I want to enroll in Arcserve's Product Improvement Program, helping to shape the future of Arcserve's products. For more information, see Arcserve's Privacy Policy. Update                                                                                                    |              |                      |  |          |    |                     |
|                                                                                                    |              |                      |  | Close He | lp |                     |

3. 전자 메일 주소를 수정하고 업데이트를 클릭합니다.

업데이트된 정보를 확인하는 팝업 메시지가 표시됩니다.

| Arcserve Product Activation |                                                                                                    |     |  |  |  |  |
|-----------------------------|----------------------------------------------------------------------------------------------------|-----|--|--|--|--|
| (į)                         | Your information has been updated. If Email Address was changed, a verification email w<br>be sent to the new address within an hour. | ill |  |  |  |  |
|                             | ОК                                                                                                    |     |  |  |  |  |

4. 확인을 클릭합니다

Arcserve 제품 정품 인증 대화 상자에서 업데이트를 확인할 수 있습니다.

# 설치 중 Arcserve UDP 활성화

제품 활성화를 위해 선택한 설치 관리자에 기반하여 Arcserve UDP를 활성 화할 수 있습니다. 이 섹션에서는 다음 주제를 다룹니다.

- <u>단일 설치 관리자를 사용하여 Arcserve UDP</u> 활성화
- 설치관리자를 사용하여 Arcserve UDP 활성화
# 단일 설치 관리자를 사용하여 Arcserve UDP 활성 화

Arcserve 제품을 설치하는 동안 아래와 같이 단일 설치 관리자의 "제품 정 품 인증" 화면에 세부 정보를 입력하여 활성화 프로세스를 시작해야 합 니다.

| Arcserve Unified Data Protection Installation Wizard                         |                                                                                                    |  |  |  |  |  |  |  |  |
|------------------------------------------------------------------------------|----------------------------------------------------------------------------------------------------|--|--|--|--|--|--|--|--|
| <b>CITCSETVE</b> * Unified Data Protection Installation Wizard               |                                                                                                    |  |  |  |  |  |  |  |  |
| Activate Arcserve UDP                                                        |                                                                                                    |  |  |  |  |  |  |  |  |
| Enter the information below and clic<br>the order's licenses to the Arcserve | k Next to initiate UDP registration. Follow the link that you received in the email to register Arcserve UDP and add<br>Portal. |  |  |  |  |  |  |  |  |
| Arcserve UDP will operate in 30-Da                                           | iy Trial mode until it is registered. You may choose to skip activation now and register later from the product UI.             |  |  |  |  |  |  |  |  |
| ^ indicates a required field                                                 |                                                                                                    |  |  |  |  |  |  |  |  |
| * Email Address                                                              | User@XYZ.com                                                                                                    |  |  |  |  |  |  |  |  |
| Name                                                                         | User                                                                                                    |  |  |  |  |  |  |  |  |
| Company                                                                      | Arcserve                                                                                                    |  |  |  |  |  |  |  |  |
| Phone Number                                                                 | 000-1122334455                                                                                                    |  |  |  |  |  |  |  |  |
| 😗 * Order ID                                                                 | 654321                                                                                                    |  |  |  |  |  |  |  |  |
| * Fulfillment Number                                                         | 6745314                                                                                                    |  |  |  |  |  |  |  |  |
| ✓ Lagree to Arcserve's                                                       | Environ Editor, and want to participate in the Product Improvement Program.                                                     |  |  |  |  |  |  |  |  |
| ✓ Tagree to Arcserve's                                                       | collecting machines producted as part of the activation process.                                                                |  |  |  |  |  |  |  |  |
| Skip activation                                                              |                                                                                                    |  |  |  |  |  |  |  |  |
|                                                                              |                                                                                                    |  |  |  |  |  |  |  |  |
|                                                                              | Previous <u>N</u> ext <u>C</u> ancel                                                                                            |  |  |  |  |  |  |  |  |
|                                                                              |                                                                                                    |  |  |  |  |  |  |  |  |

다음 정보를 입력합니다.

### 전자 메일 주소

전자메일주소를지정합니다.

참고:확인 전자 메일이 이 전자 메일 주소로 전송됩니다.

이 름

이름을 지정합니다.

#### 회 사

회사 이름을 지정합니다.

### 전화 번호

다음 형식으로 전화 번호를 지정합니다.

국가 코드 - 전화 번호. 예: 000-1122334455

### 주문 ID

주문 ID를 지정합니다.

**참고:** Arcserve UDP를 다운로드하면 전자 메일을 통해 주문 ID가 전송 됩니다.

처리 번호

처리 번호를 지정합니다.

참고: Arcserve UDP를 다운로드하면 전자 메일을 통해 처리 번호가 전 송됩니다.

#### Skip Activation(활성화건너뛰기)

콘솔에서 라이선스를 활성화하려면 "Skip activation"(활성화 건너뛰기) 을 클릭합니다.

중요! 제품 라이선싱/정품 인증은 *정품 인증 프로세스의 일부로* Arcserve 의 컴퓨터별 데이터 수집에 동의함 옵션을 선택할 때까지 수행되지 않 습니다.

# 설치 관리자를 사용하여 Arcserve UDP를 활성화 하는 방법

Arcserve 제품을 설치하는 동안 아래와 같이 설치 관리자의 "제품 정품 인 증" 화면에 세부 정보를 입력하여 활성화 프로세스를 시작해야 합니다.

|                                                                                                    | Arcserve Unified Data Protectio                                                                                                    | n Setup                                                                                                    |
|----------------------------------------------------------------------------------------------------|----------------------------------------------------------------------------------------------------|----------------------------------------------------------------------------------------------------|
| arcserve                                                                                                    | unified data protection                                                                                                    |                                                                                                    |
| <ul> <li>License Agreement</li> <li>Product Activation<br/>Installation Type<br/>Destination Folder<br/>Configuration<br/>Firewall Exceptions<br/>Messages<br/>Summay<br/>Installation Progress<br/>Installation Report</li> </ul> | Arcserve Product Activation Enter the information below and click Next to initiate register Arcserve UDP and add your order's licenses Arcserve UDP will operate in 30 Day Trial mode unt register later from the product UI. * indicates a required field • Email Address Name Company Phone Number • Order ID • Fulfilment Number Variant to errol in Arcserve's Product Improvement For more information, see Arcserve's Debugt Improvement Variant to errol in Arcserve's collecting machines area for | e UDP registration. Follow the link in the email you received to<br>to the Ancereve Potal.<br>It is registration. You may choose to skip activation now and<br>User<br>Ancerve<br>67776586<br>654321<br>87654321<br>ert Program, helping to shape the future of Ancerve's products. |
| Product Information<br>Release Notes<br>Knowledge Center                                                                                                    |                                                                                                    |                                                                                                    |
| Version 6.5 (Build 4150)                                                                                                    |                                                                                                    | < Back Next > Skip                                                                                                    |

참고: "전자 메일 주소", "주문 ID" 및 "처리 번호"는 필수 필드입니다.다 른 모든 필드는 선택 사항입니다.

다음 정보를 입력합니다.

### 이 름

이름을 지정합니다.

### 회 사

회사 이름을 지정합니다.

#### 전화 번호

다음 형식으로 전화 번호를 지정합니다.

국가 코드 - 전화 번호. 예: 000-1122334455

### 전자 메일 주소

전자 메일 주소를 지정합니다.

참고: 확인 전자 메일이 이 전자 메일 주소로 전송됩니다.

### 주문 ID

주문 ID를 지정합니다.

**참고:** Arcserve UDP를 다운로드하면 전자 메일을 통해 주문 ID가 전송 됩니다.

처리 번호

처리 번호를 지정합니다.

**참고:** Arcserve UDP를 다운로드하면 전자 메일을 통해 처리 번호가 전 송됩니다.

중요! 제품 라이선싱/정품 인증은 정품 인증 프로세스의 일부로 Arcserve 의 컴퓨터별 데이터 수집에 동의함 옵션을 선택할 때까지 수행되지 않 습니다.

### Arcserve UDP 라이선스 관리 방법

Arcserve를 사용하면 Arcserve UDP 콘솔에 추가되는 모든 유형의 백업 소스 노드에 대한 라이선스를 중앙에서 관리할 수 있습니다.라이선싱 모델은 전체 라이선스 풀에 포함된 미리 결정된 활성 라이선스 권한 수에 따라 응용 프로그램에 전체 라이선스를 부여합니다.

Arcserve 제품을 릴리스할 때마다 SDK 라이선스가 설치됩니다. 이를 수동 으로 다시 설치하고 업그레이드하거나 제거할 수 있습니다. 자세한 내용 은 <u>라이선스 SDK를 설치/제거하는 방법</u>을 참조하십시오.

라이선스를 관리하면 라이선스를 할당,해제 및 확인할 수 있습니다.

사용 가능한 총 라이선스 수가 소진될 때까지 라이선스 풀에서 각 새 사 용자에게 선착순으로 활성 라이선스가 부여됩니다.모든 활성 라이선스 가 이미 사용 중이며 새 서버에 대한 라이선스를 활성화하려는 경우 라 이선싱된 서버 중 하나에서 수동으로 라이선스를 해제한 후 이 라이선스 를 새로 추가된 서버에 할당해야 합니다.

참고:라이선스를 사용할 수 없는 경우 활동 로그에 오류 메시지가 나타 납니다.

간단하게 라이선스 권한을 제거하고 다른 서버가 라이선스 권한을 얻도 록 할 수 있습니다. 콘솔에서 "라이선스 관리" 대화 상자에 액세스하여 각 구성 요소의 활성 라이선스 개수를 볼 수 있습니다. Arcserve UDP 콘솔 을 사용하여 적용된 라이선스를 관리할 수도 있습니다.

다음에 수행할 작업

- 전제 조건 검토
- 라이선스 할당
- 노드에서 라이선스 해제
- 라이선스 확인

# 전제 조건 검토

라이선스를 관리하기 전에 다음 필수 조건을 검토하십시오.

- Arcserve UDP를 설치했습니다.
- 올바른 주문 ID와 처리 번호가 있습니다.
- 지원되는 운영 체제,데이터베이스 및 브라우저를 제공하는 Compatibility Matrix(호환성 매트릭스)를 검토합니다.

### 라이선스 할당

Arcserve UDP는 라이선스가 있는 노드만 보호합니다.라이선스가 충분하 면 자동으로 라이선스가 노드에 적용됩니다.노드를 보호하기를 원하지 않으면 해당 노드에서 라이선스를 해제하여 다른 노드를 보호하는 데 사 용할 수 있습니다.

다음 단계를 수행하십시오.

- 1. Arcserve UDP 콘솔에 로그인합니다.
- 도움말을 클릭하고 정품 인증 및 라이선싱을 선택합니다.
   정품 인증 및 라이선싱 대화 상자가 열립니다.
- 3. 대화 상자에서 라이선스 관리 탭을 클릭합니다.

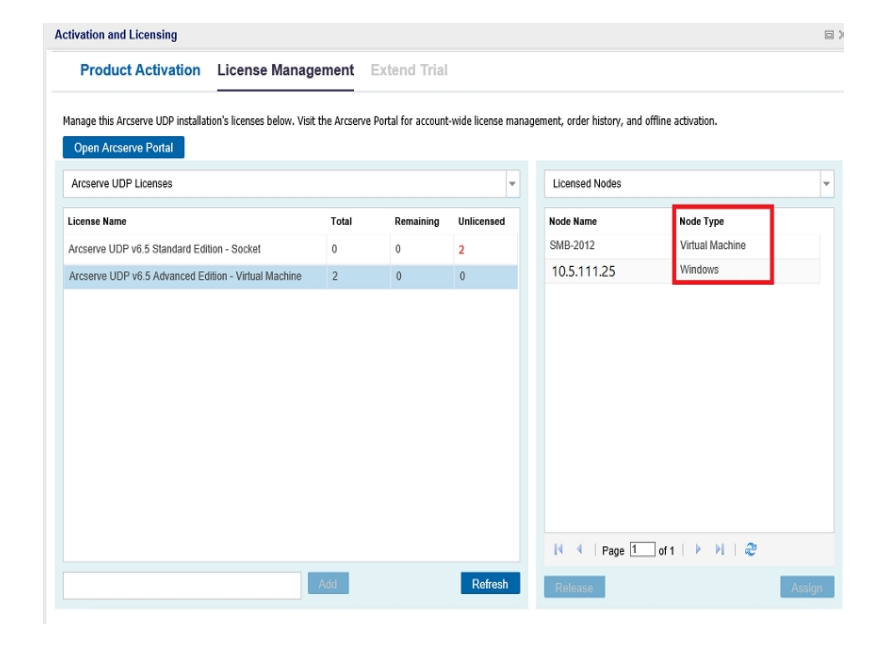

콘솔 서버에서 사용 가능한 라이선스가 왼쪽 창에 표시됩니다.

참고:

- 에이전트 없는(또는 호스트 기반) 백업의 경우 라이선스 관리 창 아래의 노드 유형이 사용 유형에 따라 하이퍼바이저 또는 가상 컴퓨터로 표시됩니다.
- 에이전트 기반 백업의 경우 가상 시스템을 에이전트 기반 Linux 또는 Windows 노드로 추가한 경우에도 라이선스 관리 창 아래에 노드 유형이 Windows 또는 Linux로 표시됩니다.

중요!에이전트 기반 노드가 가상 시스템 라이선스를 사용하는 경 우에도 에이전트 기반 백업에 대한 위의 동작은 동일하게 유지됩니 다.

4. 오른쪽 창의 드롭다운 목록에서 "Unlicensed Nodes"(라이선싱되지 않 은 노드)를 **할당**을 클릭합니다.

라이선스가 노드에 할당됩니다.

## 노드에서 라이선스 해제

노드를 보호하지 않으려면 해당 노드에서 라이선스를 해제합니다.필요 한 경우 해제된 라이선스를 사용하여 다른 노드를 보호할 수 있습니다.

다음 단계를 수행하십시오.

- 1. 콘솔에 로그인합니다.
- 도움말을 클릭하고 정품 인증 및 라이선싱을 선택합니다.
   정품 인증 및 라이선싱 대화 상자가 열립니다.
- 오른쪽 창의 드롭다운 목록에서 라이선스가 부여된 노드를 선택합니다.
   라이선싱된 노드 목록이 나타납니다.

| Product Activation License Manage                            | ement        | Extend Trial       |                    |                              |                     |  |
|--------------------------------------------------------------|--------------|--------------------|--------------------|------------------------------|---------------------|--|
| anage this Arcserve UDP installation's licenses below. Visit | the Arcserve | Portal for account | -wide license mana | gement, order history, and e | offline activation. |  |
| Open Arcserve Portal                                         |              |                    |                    |                              |                     |  |
| Arcserve UDP Licenses                                        |              |                    | Ψ                  | Licensed Nodes               |                     |  |
| icense Name                                                  | Total        | Remaining          | Unlicensed         | Node Name                    | Node Type           |  |
| Arcserve UDP v6.5 Standard Edition - Socket                  | 0            | 0                  | 2                  | SMB-2012                     | Virtual Machine     |  |
| Arcserve UDP v6.5 Advanced Edition - Virtual Machine         | 2            | 0                  | 0                  | 10.5.111.25                  | Windows             |  |
|                                                              |              |                    |                    |                              |                     |  |
|                                                              |              |                    |                    | I Page 1                     | of 1 🕨 🕅 😂          |  |
|                                                              |              |                    |                    |                              |                     |  |

- 4. 표시된 목록에서 노드를 선택하고 해제를 클릭합니다.
- 정품 인증 및 라이선싱 대화 상자를 닫고 다시 엽니다.
   라이선스가 노드에서 제거되었습니다.

# 라이선스 확인

노드에 올바른 라이선스가 적용되었는지 확인하려면 라이선싱된 노드 에 대해 백업 작업을 실행하십시오. 백업 작업이 성공하면 라이선스가 노드에 적용됩니다.

## Arcserve UDP 라이선스를 비활성화하는 방법

Arcserve 제품을 활성화한 방법에 따라 온라인 또는 오프라인으로 Arcserve 제품 라이선스를 비활성화할 수 있습니다.

참고:

 서버에서 Arcserve UDP를 제거할 때 모든 라이선스가 자동으로 해제되 지 않습니다.다른 서버에 나중에 설치할 경우 사용할 수 있도록 Arcserve UDP를 제거하기 전에 제품을 비활성화해야 합니다.

동일한 서버에 다시 설치하는 경우에는 다시 설치한 후 다시 활성화 할 필요 없이 제품 라이선스가 새로 고쳐집니다. 비활성화를 수행하 지 않고 Arcserve UDP를 제거한 후 다른 서버에 다시 설치할 계획인 경 우 제품을 비활성화하여 라이선스를 다른 설치에 사용할 수 있게 지 원 팀에 문의하십시오.

Arcserve UDP 활성화 및 비활성화는 동일한 모드에서 수행해야 합니다. 예를 들어 오프라인 비활성화를 수행하려면 오프라인 모드를 사용하여 활성화한 라이선스여야 합니다.

이 섹션에서는 다음 주제를 다룹니다.

- 온라인으로 Arcserve UDP 라이선스 비활성화
- 오프라인으로 Arcserve UDP 라이선스 비활성화

# 온라인으로 Arcserve UDP 라이선스 비활성화

중요! 온라인 방식으로 제품을 활성화한 경우에만 Arcserve 제품을 온라 인으로 비활성화할 수 있습니다.

다음 단계를 수행하십시오.

- 1. Arcserve UDP 콘솔에 로그인합니다.
- 도움말을 클릭하고 정품 인증 및 라이선싱을 선택합니다.
   정품 인증 및 라이선싱 대화 상자가 열립니다.

| Product Activation Licer                            | nse Management                                                                                                    |  |
|-----------------------------------------------------|----------------------------------------------------------------------------------------------------|--|
| our Arcserve product has been activated             | d.                                                                                                    |  |
| o change your information, edit it below and        | d click Update. If Email Address is changed, a verification email will be sent to the new address within one hour. |  |
| * indicates a required field                        |                                                                                                    |  |
| * Email Address                                     | User@XYZ.com                                                                                                    |  |
| I agree to Arcs           Update         Deactivate | serve's Privacy Policy and want to participate in Arcserve's Product Improvement Program.                          |  |
|                                                     |                                                                                                    |  |
|                                                     |                                                                                                    |  |
|                                                     |                                                                                                    |  |
|                                                     |                                                                                                    |  |
|                                                     |                                                                                                    |  |

3. 비활성화를 클릭합니다.

Deactivate Arcserve UDP(Arcserve UDP비활성화) 확인 대화 상자가 나타납 니다.

| Deact | tivate Arcserve UDP                                                                                                    |
|-------|----------------------------------------------------------------------------------------------------|
| 1     | Deactivating Arcserve UDP will deactivate all products licensed through<br>this installation of UDP. All licenses will be released and available to<br>future installations. Do you want to continue? |
|       | Yes No                                                                                                    |

4. 예를 클릭합니다.

| 모든 라이선스가 | Arcserve 제 품 | 콘솔 | 서버에서 | 사용 | 가능한 | 상태로 | 전 환 |
|----------|--------------|----|------|----|-----|-----|-----|
| 됩니다.     |              |    |      |    |     |     |     |

### 오프라인으로 Arcserve UDP 라이선스 비활성화

중요!오프라인 방식으로 제품을 활성화한 경우에만 Arcserve 제품을 오 프라인으로 비활성화할 수 있습니다.

다음 단계를 수행하십시오.

- 1. Arcserve UDP 콘솔에 로그인합니다.
- 도움말을 클릭하고 정품 인증 및 라이선싱을 선택합니다.
   "정품 인증 및 라이선싱" 대화 상자가 열립니다.
- Deactivate Offline(오프라인 비활성화)을 클릭합니다.
   "확인"대화 상자가 나타납니다.

|                                                      | Arcserve Product Activation                                                                                                    | ×           |                |             |
|------------------------------------------------------|----------------------------------------------------------------------------------------------------|-------------|----------------|-------------|
| arcser∨e <sup>°</sup> unified                        | Your Accerve product has been activated in the offline mode. Click Deactivate, if you do not want the product activated.                                                                        | . (0)       | Administrator  | • Help •    |
| dashboard resources jobs repo                        | To change your information, will it below and click Update. If Email Address is changed, a verification email will b<br>sent to the new address within one hour.<br>*Indicates a required field |             |                |             |
| Last Backup Status                                   | Hort Name AERP-Reports                                                                                                    | schwe (RTO) |                | E #         |
| Ad Nodes *                                           | Name                                                                                                    |             |                |             |
|                                                      | Company                                                                                                    | O Met 0     |                | RTO Met 0   |
|                                                      | Deactivate Arcserve UDP                                                                                                    | O Not MO    | Loading chart. | RTO Not MO  |
|                                                      | Deactivating Arcserve UDP will deactivate all products licensed through<br>this installation of UDP. All licenses will be released and available to                                             | 'O Not Dil  | Paget tax      | RTO Not Dis |
|                                                      | future installations. Do you want to continue?                                                                                                    | 'O Not Tel  |                | RTO Not Tel |
| Restorable Data and Actual Data Storage: Last 7 Days | I sayner to Accenner's Privacy Policy and sourt to participate in Accenner's Product Improvement<br>Program.                                                                                    |             |                |             |
|                                                      |                                                                                                    | 'O Met 0    |                | RTO Met 0   |
|                                                      |                                                                                                    | 'O Not MO   | Loading chart. | RTO Not M0  |
| Loading chart. Please vait                           |                                                                                                    | O Not Dil   | Paula vat      | RTO Not Dr1 |
|                                                      |                                                                                                    | O Not Tel   |                | RTO Not Tel |
|                                                      | Heb Activity Deadwile Office Class                                                                                                    |             |                |             |

참고:온라인 방식으로 제품이 활성화된 경우 확인 대화 상자 대신 다음 메시지가 표시됩니다.

Your product is activated in the online mode. We are unable to apply latest updates to the product license. Verify if you are connected to Internet.

오프라인 비활성화 확인 대화 상자에서 예를 클릭합니다.
 offline.arc 파일이 다음 위치에 저장됩니다.

C:\Program Files\Arcserve\Unified Data Protection\Management\Configuration

5. 오프라인 활성화 프로세스에 사용된 것과 동일한 <u>URL</u>에 로그인하여 offline.arc 파일을 업로드합니다.

다음 팝업 메시지가 나타납니다.

Your product is deactivated successfully.(제품을 비활성화했습니다.) 참고:사용되는 브라우저 종류에 따라 화면에서 팝업 메시지 위치가 다 를 수 있습니다.

|                         | Your product is deactivated successfully.                                      |  |
|-------------------------|--------------------------------------------------------------------------------|--|
|                         | ox                                                                             |  |
|                         |                                                                                |  |
|                         |                                                                                |  |
|                         |                                                                                |  |
|                         |                                                                                |  |
|                         |                                                                                |  |
|                         |                                                                                |  |
|                         |                                                                                |  |
|                         |                                                                                |  |
|                         |                                                                                |  |
| This is offline         | e activation page for Arcserve Products. You would have saved offline.arc file |  |
| when you trie<br>below. | ed to activate your product offline. Please upload the offline activation file |  |
|                         |                                                                                |  |
|                         | Drop offline activation file here                                              |  |
|                         |                                                                                |  |
|                         |                                                                                |  |
|                         |                                                                                |  |
| Gmin                    | e.arc ( 0.79 kg )                                                              |  |
| Plea                    | ise wait processing your request                                               |  |
|                         |                                                                                |  |
|                         |                                                                                |  |
|                         |                                                                                |  |
|                         |                                                                                |  |

비활성화된 라이선스를 Arcserve UDP 콘솔에서 확인하려면 "정품 인증 및 라이선싱" 창으로 이동하여 "제품 정품 인증" 탭을 확인하십시오.

# Arcserve UDP 라이선스를 업그레이드하는 방법

Arcserve를 사용하면 새 버전이 있을 때 Arcserve 제품의 라이선스를 업그 레이드할 수 있습니다.

이미 활성화된 Arcserve UDP 8.x 또는 9.x에서 Arcserve UDP 10.0으로 업그레 이드할 수 있습니다.

다음 단계를 수행하십시오.

1. 새 라이선스 인증서를 요청하려면 <u>Arcserve UDP로 FOC(무료) 업그레</u> <u>이드</u>를 참조하십시오.

참고:

- 현재 유지 관리가 진행 중인 경우에만 요청할 수 있습니다.
- FOC(무료) 라이선스 인증서를 받은 후에는 제품에 대해 새로 라이선스를 활성화할 필요가 없습니다.
- 업그레이드된 제품 버전의 새 라이선스 인증서를 추가합니다. 추가 하는 방법에 대한 자세한 내용은 <u>주문 추가</u>를 참조하십시오.

업그레이드된 서버와 이미 연결되어 있는 기존 라이선스 풀에 콘텐 츠를 할당할 수 있습니다.

- 하나 이상의 서버에 라이선스를 할당할 수 있습니다.
  - Assign license to one server(단일 서버에 라이선스 할당): <u>주문 추</u> <u>가</u>의 3단계를 수행하고 업그레이드된 서버에 연결된 라이선 스 풀 이름을 선택합니다.

아래 그림에서는 test 라이선스 풀이 WIN 서버에 연결되고 서 버가 최신 버전으로 업그레이드됩니다.

| (                                                                                   | arcserve <sup>®</sup> License Portal |                             |                  |  |            |                       |  |             |
|-------------------------------------------------------------------------------------|--------------------------------------|-----------------------------|------------------|--|------------|-----------------------|--|-------------|
| HOME Offline Activation Online Activation Usage History Order History Generate Keys |                                      |                             |                  |  |            |                       |  |             |
| Se                                                                                  | ect the serv                         | ver from following to add o | rder details for |  |            |                       |  |             |
| ✓ Server Name ▲                                                                     |                                      |                             |                  |  | License Po | ol Name               |  | Upload Date |
| V WIN                                                                               |                                      |                             | test             |  |            | 2019-06-11 07:31:12.0 |  |             |

Assign the licenses on more than one server(둘 이상의 서버에 라 이선스 할당): <u>주문 추가</u> 3단계에서 먼저 기본 풀에 라이선스 를 할당합니다. 그런 다음 각 라이선스 풀을 수정하여 새 라이 선스를 필요한 만큼 추가합니다.

참고:서버는 서로 다른 라이선스 풀 또는 다른 사용자에 속할 수 있습니다.

- 다음 단계 중 하나를 수행하여 서버에 추가된 라이선스를 확인합니다.
  - 온라인 모드 업그레이드된 콘솔의 "라이선스 관리" 탭에서 새로 고침을 클릭합니다.
  - 오프라인 모드 <u>주문 추가</u>의 3단계에서 참고 아래에 제공된 단계를 수행합니다.

# {장 번호}장: Arcserve Backup에 Arcserve 라이선스 사용

관련된 Arcserve 라이선스를 사용하려면 Arcserve Backup을 활성화해야 합니다. Arcserve Backup을 활성화하면 권한이 부여된 라이선스가 다운로드 되어 Arcserve Backup Server에서 사용할 수 있습니다.

이 섹션에서는 다음 주제를 다룹니다.

| Arcserve Backup 라이선스를 활성화하는 방법  | 53 |
|---------------------------------|----|
| Arcserve Backup 라이선스를 관리하는 방법   | 70 |
| Arcserve Backup 라이선스를 비활성화하는 방법 | 76 |
|                                 | 81 |

### Arcserve Backup 라이선스를 활성화하는 방법

중요! 이 프로세스는 Arcserve Backup r17.5 이상에만 적용됩니다.

Arcserve Backup의 이전 에이전트 버전을 활성화하려면 <u>이전 버전의 에이</u> 전트에 Arcserve Backup 라이선스를 적용하는 방법을 참조하십시오.

Arcserve에서는 설치 후 Arcserve Backup을 활성화할 수 있습니다. 설치 후 Arcserve Backup 콘솔에서 직접 Arcserve 제품 정품 인증 옵션에 액세스할 수 있습니다.

### 참고:

- Arcserve는 노드 이름, IP 주소, 로그인 자격 증명, 도메인 이름 및 네 트워크 이름과 같은 개인 정보나 비즈니스용 중요 정보를 수집하지 않습니다.
- 이 Arcserve 제품 활성화 프로세스는 독립 실행형 에이전트에는 적 용되지 않습니다.
- 정품 인증 후 라이선스를 할당하거나 해제할 수 있습니다.

자세한 내용은 Arcserve 라이선스 <u>관리를</u> 참조하십시오.

- 이 섹션에서는 다음 주제를 다룹니다.
  - 온라인으로 Arcserve Backup 라이선스 활성화
  - Arcserve Backup 라이선스 오프라인 활성화
  - 라이선스 활성화를 위한 사용자 세부 정보 업데이트
  - 이전 버전의 에이전트에 Arcserve Backup 라이선스를 적용하는 방법

### 온라인으로 Arcserve Backup 라이선스 활성화

중요! 이 프로세스는 Arcserve Backup r17.5 이상에만 적용됩니다.

Arcserve Backup의 이전 에이전트 버전을 활성화하려면 <u>이전 버전의 에이</u> 전트에 Arcserve Backup 라이선스를 적용하는 방법을 참조하십시오.

Arcserve Backup Manager에서 Arcserve Backup을 온라인으로 활성화할 수 있습니다.

참고: Arcserve Backup이 활성화되어 있지 않으면 오른쪽 상단 모서리에 메시지가 표시됩니다.

다음 단계를 수행하십시오.

- 1. Arcserve Backup Manager에 로그인합니다.
- 2. 도움말을 클릭합니다.

| 6                          |         |                                                                                    |        |      | Arcsene Backup - [Home]                                                                                       | -                                                                       | Ø X |
|----------------------------|---------|------------------------------------------------------------------------------------|--------|------|----------------------------------------------------------------------------------------------------|-------------------------------------------------------------------------|-----|
| 🔅 Fils Quick Start View Wo | ndoe He | 14                                                                                 |        |      |                                                                                                    |                                                                         | . • |
| 😚 🦂 🔅 🔅 😵                  | 0       | Contwrite                                                                          |        |      |                                                                                                    |                                                                         |     |
| Qukk Start                 | c       | Current Tapus II<br>Accume Rackup Documentation                                    |        |      |                                                                                                    | Year maps of fermions fitning is not antivated. That point is valid for | ×   |
| 🥬 Jok Status               |         | Undertanding your Support                                                          | ſ      |      |                                                                                                    | ALC: THE REAL OF                                                        |     |
| R backage                  | D       | Registering for Support<br>Accessing Technical Support                             |        | 0.88 | Start                                                                                                    |                                                                         |     |
| Acchine .                  | 0       | Training<br>Contact Un                                                             |        | ø    | Job Status, Hennetr<br>Hender jule and deal lega.                                                             |                                                                         |     |
| Robert Robert              | ψ       | Live One.                                                                          |        | 8    | Bockup Henoper<br>Configure and select backup piles                                                           |                                                                         |     |
| Dashbaard                  | 6       | MyTritleckup<br>Arcene Product Activation                                          |        | 10   | Archites Manager<br>Configure and submit andore jobs.                                                         |                                                                         |     |
| The Infrastructure         |         | About Trial<br>About Accesse Backup                                                |        | Q.   | Reviers Hanager<br>Lafers projekt data network.                                                               |                                                                         |     |
| Honitor & Reports          | 4       | Cashboard 🕢 Extractures Visual                                                     | laton  | 6    | Server Admin<br>Natoge Attaine service.                                                                       |                                                                         |     |
| Administration             | Tech    | nit al Support                                                                     | ł      | 4    | Deckhoard<br>Vervaraphots of the backup infrastructure and the storage resource management (909) environment. |                                                                         |     |
| Ut Riss                    | Q       | Arcative Sector on the Neb<br>End out about the premier data protects<br>achilton. |        | Ā    | Infrastructure Visualization<br>See the relationships among the madimum person, and denses in your national.  |                                                                         |     |
| Real Records Used          | 0       | ada da sera a sera a                                                               |        | Hant | or & Reports                                                                                                  |                                                                         |     |
| a Report Writer            | 4       | S Support Numberance programs and offer                                            | rings. | Tota | Tion & Receivery                                                                                              |                                                                         |     |
| > Job Status<br>> Backup   | Q       | Residence for Support<br>Amount Report or los registration.                        |        | Mit  | kratka                                                                                                    |                                                                         |     |
| > Server Admin             | Q       | Accessing Technical Support<br>Easy assess to "One Deep" Depart.                   |        | un   | 5                                                                                                    |                                                                         | -   |
|                            | Q       | Loss Chat<br>Start a five chat with a support engineer.                            |        |      |                                                                                                    |                                                                         |     |
|                            | 100     | Suference.                                                                         |        |      |                                                                                                    |                                                                         |     |
|                            |         |                                                                                    |        |      |                                                                                                    |                                                                         |     |
|                            |         |                                                                                    |        |      |                                                                                                    |                                                                         |     |
|                            |         |                                                                                    |        |      |                                                                                                    |                                                                         |     |
|                            |         |                                                                                    |        |      |                                                                                                    |                                                                         |     |
|                            |         |                                                                                    |        |      |                                                                                                    |                                                                         |     |
| 1                          |         |                                                                                    |        |      |                                                                                                    |                                                                         |     |

드롭다운 목록에 여러 옵션이 나타납니다.

3. 도움말 드롭다운 목록의 옵션 중에서 Arcserve 제품 정품 인증을 클 릭합니다.

| Arcserve Product Activation                                                                                                    |  |  |  |  |  |
|----------------------------------------------------------------------------------------------------|--|--|--|--|--|
| Your Arcserve Product is not activated.                                                                                                    |  |  |  |  |  |
| Enter the information below and click Activate to initiate the activation process. You will receive an email<br>containing an activation link. It may take up to an hour to receive the activation email. |  |  |  |  |  |
| Follow the link to activate Arcserve Backup and add your order's licenses to the Portal. A new Portal account<br>will be created if your email address is not associated with an existing account.        |  |  |  |  |  |
| * indicates a required field                                                                                                    |  |  |  |  |  |
| *Email Address                                                                                                    |  |  |  |  |  |
| Name                                                                                                    |  |  |  |  |  |
| Company                                                                                                    |  |  |  |  |  |
| Phone Number                                                                                                    |  |  |  |  |  |
| *Order ID                                                                                                    |  |  |  |  |  |
| "Fulfilment Number                                                                                                    |  |  |  |  |  |
| I want to enroll in Arcserve's Product improvement Program, helping to shape the future of Arcserve's products. For more information, see <u>Arcserve's Privacy Policy</u> .                              |  |  |  |  |  |
| ✓ I agree to Arcserve's collecting machine-specific data as part of the activation process.                                                                                                    |  |  |  |  |  |
| Activate Deactivate Gose Heb                                                                                                    |  |  |  |  |  |

Arcserve 제품 정품 인증 대화 상자에 다음 세부 정보를 입력합니다.
 전자 메일 주소

전자메일주소를지정합니다.

참고:확인 전자 메일이 이 전자 메일 주소로 전송됩니다.

이 름

이름을 지정합니다.

#### 회 사

회사이름을 지정합니다.

#### 전화 번호

다음 형식으로 전화 번호를 지정합니다.

국가 코드 - 전화 번호. 예: 000-1122334455

### 주문 ID

주문 ID를 지정합니다.

**참고:** "주문 ID"는 Arcserve Backup을 다운로드/구매한 후 받은 전 자 메일에 있습니다.

#### 처리 번호

처리 번호를 지정합니다.

참고: "처리 번호"는 Arcserve Backup을 다운로드/구매한 후 받은 전자 메일에 있습니다.

중요! 제품 라이선싱/활성화는 lagree to Arcserve's collecting machine specific data as part of the activation process(활성화 프로세스의 일부로 Arcserve의 컴퓨터별 데이터 수집에 동의함) 옵션을 선택할 때까지 수행되지 않습니다.

- 5. 활성화를 클릭합니다.
- 6. 확인 메시지에서 **확인**을 클릭합니다.

활성화 링크가 전자 메일로 전송됩니다.

- 7. Arcserve에서 보낸 등록 전자 메일을 볼 수 있는 전자 메일을 확인합 니다.
- 8. 전자 메일에서 활성화 링크를 클릭합니다.

이전에 Arcserve Backup에 대한 라이선스 활성화를 수행한 경우(기존 사용자), 아래에 나오는 11단계로 이동하십시오.

신규 사용자 주의 사항 Arcserve Backup !라이선스 활성화는 받은 전 자 메일에서 "활성화" 옵션을 클릭하면 완료됩니다. 이 옵션을 클릭 하면 모든 라이선스 수량이 활성화에 사용되는 서버에 할당됩니다. 하지만 활성화 전자 메일에서 advanced allocation of license to the multiple servers(여러 서버에 라이선스 할당(고급)) 옵션을 선택할 경 우, 아래에 나와 있는 단계가 적용됩니다.

이 경우 Arcserve 등록 페이지에 연결되고, 사용자의 전자 메일이 이 미 입력되어 있는 Create a Password(암호 만들기) 대화 상자가 나타 납니다.

참고: 활성화를 완료하려면 링크에서 Arcserve 라이선스 포털용 프 로필을 만들어야 합니다. 프로필을 만들려면 암호를 입력하고 라이 선스 풀을 하나 만들어야 합니다.

- 9. Create a Password(암호 만들기) 대화 상자에서 원하는 암호를 입력 하여 Arcserve 라이선스 포털용 프로필을 만듭니다.
- 10. 저장을 클릭합니다.

License Pool(라이선스 풀) 대화 상자가 나타납니다.

 라이선스 풀의 이름을 지정하고 풀에 포함할 라이선스 수량을 입력 합니다.

참고:필요한 경우 나중에 풀에 라이선스를 추가할 수 있습니다.

 12. 저장을 클릭하여 라이선스 활성화 프로세스를 완료합니다.
 Arcserve 라이선스 포털 로그인 페이지가 열립니다. 필요한 경우 포 털에 로그인하여 Arcserve 제품 라이선스를 관리할 수 있습니다. Arcserve Backup 라이선스가 활성화되었습니다. 이제 활성화된 라이 선스를 <u>확인</u>할 수 있습니다.

### Arcserve Backup 라이선스 확인

활성화된 라이선스의 상태를 확인할 수 있습니다.

다음 단계를 수행하십시오.

- 1. Arcserve Backup Manager에 로그인합니다.
- 2. 콘솔에서 도움말을 클릭합니다.
- 3. 표시된 도움말 옵션에서 About Arcserve Backup(Arcserve Backup 정보) 을 클릭합니다.
- 4. About Arcserve Backup(Arcserve Backup 정보)에서 라이선스 관리를 클 릭합니다.

활성화된 라이선스를 볼 수 있습니다.

예를 들어 하나 이상의 백업을 실행한 후 기본 라이선스 수가 라이선스 관리 아래에 표시됩니다. 마찬가지로 테이프 라이브러리에 대한 백업은 라이선스 관리 아래에 "Tape Library"(테이프 라이브러리) 옵션 라이선스 수만 표시됩니다.

## 오프라인으로 Arcserve Backup 라이선스 활성화

중요! 이 프로세스는 Arcserve Backup r17.5 이상에만 적용됩니다.

온라인 상태가 아닌 경우에도 Arcserve Backup을 활성화할 수 있습니다. 오프라인 위치에서 Arcserve 제품을 사용하는 경우 오프라인 활성화 방법 으로 자동으로 리디렉션됩니다.

Arcserve 제품 정품 인증 창에서 활성화를 클릭하면 오프라인 활성화가 시작됩니다. Arcserve Backup은 오프라인 활성화가 필요함을 감지한 후 오 프라인 활성화를 완료할 수 있게 도와줍니다.

참고: 컴퓨터 하나에서 오프라인 활성화 프로세스를 완료하려면 다른 컴퓨터에서 인터넷에 액세스할 수 있어야 합니다.

다음 단계를 수행하십시오.

- 1. Arcserve Backup Manager에 로그인합니다.
- 2. Arcserve Backup Manager에서 도움말을 클릭합니다.

|                            |      |                                                                      |       | Accente Sactup - (Morte)                                                                             |                                                                                                    |     | 1 |
|----------------------------|------|----------------------------------------------------------------------|-------|----------------------------------------------------------------------------------------------------|----------------------------------------------------------------------------------------------------|-----|---|
| 🔮 Fils Quick Start View Wi | ndow | hdp.                                                                 |       |                                                                                                    |                                                                                                    |     | ŀ |
| 380 0×                     | 0    | Contant                                                              | -     |                                                                                                    |                                                                                                    |     |   |
|                            |      | Current Tapic 11                                                     |       |                                                                                                    | 1-                                                                                                    |     | 1 |
| OUKK STAR                  | 10   | Access Backup Documentation                                          |       |                                                                                                    | Your maps of Armania Bankap in set antivaliat. That parts the nation has                                         | × × |   |
| 🦸 Jok Status               | 14   | Understanding your Support                                           |       |                                                                                                    | AND THE MERICALISM                                                                                               |     |   |
| and and an                 |      | Registering for Support                                              |       | 0                                                                                                    |                                                                                                    |     | 1 |
| pq man                     |      | Accessing Technical Support                                          | 0.00  | 996                                                                                                  |                                                                                                    |     | 1 |
| light Archite              | 0    | Torieg                                                               | 1     | Job Status Heneger                                                                                   |                                                                                                    |     |   |
| Restore                    | 9    | Contact U                                                            |       | news parameters age                                                                                  |                                                                                                    |     |   |
|                            | ۷    | DH DH                                                                | 2     | Bodup Henoticr<br>Configure and submit backup john                                                   |                                                                                                    |     |   |
| Derver Admin               | ٤.   | MyfettBeckup                                                         | 0     | Archive Manager                                                                                      |                                                                                                    |     |   |
| 🚯 Dashimard                | 12   | Artione Product Activation                                           | (B    | Configure and submit andres jobs.                                                                    |                                                                                                    |     |   |
| T Infrastructure           |      | kdend Teal                                                           | 3     | Bestern Hanaper                                                                                      |                                                                                                    |     |   |
| (m) West Kration           |      | About Arcene bickup                                                  | -     | lafom ongkis des movato.                                                                             |                                                                                                    |     |   |
| Honitor & Reports          | 1    | Destboard (A) Enhancium Xeuelization                                 | 6     | Server Admin<br>Manage Arcente service:                                                              |                                                                                                    |     |   |
| Folection & Recorety       | Tec  | hvic al Support                                                      | 1     | Desilionard<br>View searchests of the landau extensions and the vieway management (1996) an operand. |                                                                                                    |     |   |
| Administration             |      | And and a state of the line of                                       |       | Information Manufacture                                                                              |                                                                                                    |     |   |
| (TIDes                     | 1    | End out about the premier data pottection<br>phytom.                 | A     | Dec the relationships among the mademas, servers, and denote in your network.                        |                                                                                                    |     |   |
| Real Recordy Load          |      | Tedendarden und Tunnel                                               | Hori  | or & Reports                                                                                         | and the second second second second second second second second second second second second second second second |     |   |
| · Report Writer            |      | Support Harrisource programs and offerings.                          | Inte  | Tion & Nacionary                                                                                     |                                                                                                    |     |   |
| > Job Status               | 6    | tenistaring for Support                                              | 1.111 | kcorke                                                                                               |                                                                                                    |     | L |
| > flacken                  |      | Armere Laport online registration.                                   |       | 1                                                                                                    |                                                                                                    |     |   |
| Server Minin               | 9    | Accuration Technical Suspert<br>Days assess to "One Diago" Diagonet. |       | 3                                                                                                    |                                                                                                    |     |   |
|                            |      | Lizz Chat                                                            |       |                                                                                                    |                                                                                                    |     |   |
|                            |      | 2 Stat a five chat with a support engineer.                          |       |                                                                                                    |                                                                                                    |     |   |
|                            | 100  | à Méreira                                                            |       |                                                                                                    |                                                                                                    |     |   |
|                            | -    |                                                                      |       |                                                                                                    |                                                                                                    |     |   |
|                            |      |                                                                      |       |                                                                                                    |                                                                                                    |     |   |
|                            |      |                                                                      |       |                                                                                                    |                                                                                                    |     |   |
|                            |      |                                                                      |       |                                                                                                    |                                                                                                    |     |   |
|                            |      |                                                                      |       |                                                                                                    |                                                                                                    |     |   |
|                            |      |                                                                      |       |                                                                                                    |                                                                                                    |     |   |
|                            | 1    |                                                                      |       |                                                                                                    |                                                                                                    |     |   |

드롭다운 목록에 여러 옵션이 나타납니다.

3. 도움말 드롭다운 목록의 옵션 중에서 Arcserve 제품 정품 인증을 클릭합 니다.

Arcserve 제품 정품 인증 대화 상자가 열립니다.

| Your Arcserve Product is not activated.                                                                                                    |
|----------------------------------------------------------------------------------------------------|
| Enter the information below and click Activate to initiate the activation process. You will receive an email<br>containing an activation link. It may take up to an hour to receive the activation email. |
| Follow the link to activate Arcserve Backup and add your order's licenses to the Portal. A new Portal account<br>will be created if your email address is not associated with an existing account.        |
| * indicates a required field                                                                                                    |
| *Email Address                                                                                                    |
| Name                                                                                                    |
| Company                                                                                                    |
| Phone Number                                                                                                    |
| *Order ID                                                                                                    |
| *Fulfilment Number                                                                                                    |
| I want to enroll in Arcserve's Product improvement Program, helping to shape the future of Arcserve's products. For more information, see <u>Arcserve's Privacy Policy</u> .                              |
| ✓ I agree to Arcserve's collecting machine-specific data as part of the activation process.                                                                                                    |
| Activate Qeactivate Elep                                                                                                    |

4. Arcserve 제품 정품 인증 대화 상자에 다음 세부 정보를 입력합니다.

전자 메일 주소

전자메일주소를지정합니다.

참고:확인 전자 메일이 이 전자 메일 주소로 전송됩니다.

이 름

이름을 지정합니다.

회 사

회사 이름을 지정합니다.

전화 번호

다음 형식으로 전화 번호를 지정합니다.

국가 코드 - 전화 번호. 예: 000-1122334455

### 주문 ID

주문 ID를 지정합니다.

참고: Arcserve Backup을 다운로드/구매할 때 전자 메일을 통해 주문 ID 가 전송됩니다.

처리 번호

처리 번호를 지정합니다.

Arcserve Backup을 다운로드하면 전자 메일을 통해 처리 번호가 전송 됩니다.

5. 활성화를 클릭합니다.

"Arcserve Offline Activation"(Arcserve 오프라인 활성화) 창이 열립니다.

6. 저장을 클릭합니다.

offline.arc 파일이 다음 위치에 저장됩니다.

C:\Program Files (x86)\CA\ARCserve Backup\

중요! 제품 라이선싱/정품 인증은 정품 인증 프로세스의 일부로 Arcserve 의 컴퓨터별 데이터 수집에 동의함 옵션을 선택할 때까지 수행되지 않습 니다.

- 7. 온라인 컴퓨터에서 다음 단계를 수행합니다.
  - a. offline.arc 파일을 인터넷에 액세스할 수 있는 컴퓨터에 복사하고 동 일한 컴퓨터에서 다음 URL을 엽니다.

https://www.arcserve-register.com/AERPEndUserPortal/index.html#/

| arcse                               | rve           | CENSE PORTAL            |  |
|-------------------------------------|---------------|-------------------------|--|
| 1                                   |               |                         |  |
| <b>a</b>                            |               |                         |  |
|                                     |               | New Registration Log In |  |
|                                     |               | Forgot Password? Create |  |
|                                     |               |                         |  |
|                                     |               |                         |  |
|                                     |               |                         |  |
|                                     |               |                         |  |
|                                     |               |                         |  |
|                                     |               |                         |  |
| Activate/Deactivate in offline mode | Documentation | FAQ's                   |  |

Arcserve 라이선스 포털이 열립니다.

b. 로그인 페이지에서 Activate/Deactivate in offline mode(오프라인 모드에서 활성화/비활성화)를 클릭합니다.

"Offline Activation"(오프라인 활성화) 페이지가 열립니다.

| This is off<br>when you<br>below. | line activation page for Arcserve Products. You would have saved offline.arc file<br>tried to activate your product offline. Please upload the offline activation file |
|-----------------------------------|----------------------------------------------------------------------------------------------------|
|                                   | Drop offline activation file here                                                                                                    |
|                                   |                                                                                                    |

 c. 저장된 *offline.arc* 파일을 "Offline Activation"(오프라인 활성화) 페이지 에 끌어 놓습니다.

업로드가 성공하면 업로드 단추가 나타납니다.

d. 업로드를 클릭합니다.

다음 팝업 메시지가 나타납니다.

참고:사용되는 브라우저 종류에 따라 화면에서 팝업 메시지 위치 가 다를 수 있습니다.

|                          | Registration Completed successing. An entail will be sent to<br>"abcd.xyz@gmail.com" with an activation link.<br>Click on that link to complete the activation. |
|--------------------------|----------------------------------------------------------------------------------------------------|
|                          | ОК                                                                                                    |
|                          |                                                                                                    |
| This is offline a        | ctivation page for Arcserve Products. You would have saved offline.arc file                                                                                     |
| when you tried<br>below. | to activate your product offline. Please upload the offline activation file                                                                                     |
|                          | Drop offline activation file here                                                                                                    |
|                          |                                                                                                    |
|                          | arc ( 0.71 kB )                                                                                                    |
| offline.a                |                                                                                                    |

- e. 활성화를 위해 제공한 전자 메일 주소를 엽니다. Arcserve 등록 전자 메일을 볼 수 있습니다.
- f. 전자 메일에서 활성화 링크를 클릭합니다.

Arcserve 등록 페이지가 열립니다. 전자 메일이 이미 입력되어 있는 Create a Password(암호 만들기) 대화 상자가 표시됩니다.

참고: 활성화를 완료하려면 링크에서 Arcserve 라이선스 포털용 프 로필을 만들어야 합니다. 프로필을 만들려면 암호를 입력하고 라이 선스 풀을 하나 만들어야 합니다.

g. Create a Password(암호 만들기)대화 상자에서 원하는 암호를 입력 하고 저장을 클릭합니다. License Pool(라이선스 풀) 대화 상자가 열립니다.

| Create License Pool                                           |                    |         |       |                   |
|---------------------------------------------------------------|--------------------|---------|-------|-------------------|
| Select the licenses from the Default License Pool you want to | assign to the pool | below.  |       |                   |
| License Pool Name:                                            |                    |         |       |                   |
| enter license pool name                                       |                    |         |       |                   |
| Group by Product Name •                                       |                    |         |       |                   |
|                                                               |                    |         |       |                   |
| Product                                                       | Fulfillment        | Units   | Remai | New Pool Quantity |
| ArcserveUDP v6.5 Premium Edition - Soc                        |                    |         |       |                   |
|                                                               | 12345678           | Machine | 20    | Enter Number      |
|                                                               |                    |         |       |                   |
|                                                               |                    |         |       |                   |
|                                                               |                    |         |       |                   |
|                                                               |                    |         |       |                   |
|                                                               |                    |         |       |                   |
|                                                               |                    |         |       | Save              |

- h. 다음 작업을 수행하여 라이선스 풀을 만들고 저장을 클릭합니다.
   중요! 라이선스 풀을 만들지 않으면 컴퓨터에 라이선스가 표시되지 않습니다.
  - 라이선스 풀 이름을 입력합니다.
  - 풀에 포함할 라이선스 수량을 입력합니다.

참고:필요한 경우 나중에 풀에 라이선스를 추가할 수 있습니 다.

| https://www.arcserve-register.com/AERPEndUserPortal/Index.html#/login |                                  | P 🔒 😚 🔥 Arcserv    | e User Licensing Portal 🛛 🕹 |
|-----------------------------------------------------------------------|----------------------------------|--------------------|-----------------------------|
|                                                                       |                                  |                    |                             |
| arcserve                                                              | 🖁 License F                      | Portal             |                             |
|                                                                       |                                  |                    |                             |
|                                                                       |                                  |                    |                             |
|                                                                       |                                  |                    |                             |
| New Registratio                                                       | n Log In                         |                    |                             |
| Formal Bacaman                                                        |                                  |                    |                             |
| Forgot Password                                                       |                                  |                    |                             |
|                                                                       | Activate/Deactivate in offline r | node Documentation | FAQ's                       |

Arcserve 라이선스 포털 로그인 페이지가 열립니다.

i. 등록 시 사용한 것과 동일한 자격 증명을 사용하여 Arcserve 라이선 스 포털에 로그인합니다.

Arcserve 라이선스 포털 홈 페이지가 나타납니다.

- j. 홈 페이지에서 Offline Activation(오프라인 활성화)을 클릭합니다.
   활성화가 성공하면 오프라인 활성화 단추가 나타납니다.
- k. 제품 목록에서 제품 이름을 선택하고 **다운로드**를 클릭합니다. activation.arc 파일이 컴퓨터에 다운로드됩니다.
- I. activation.arc 파일로 이동하여 현재 컴퓨터에서 복사한 후 오프라인 컴퓨터의 다음 경로에 붙여 넣습니다.

C:\Program Files (x86)\CA\ARCserve Backup\

8. 오프라인 컴퓨터의 Arcserve Backup Manager에서 도움말 드롭다운 목록에 있는 Arcserve Backup을 클릭합니다.

"Arcserve Backup" 창이 열립니다.

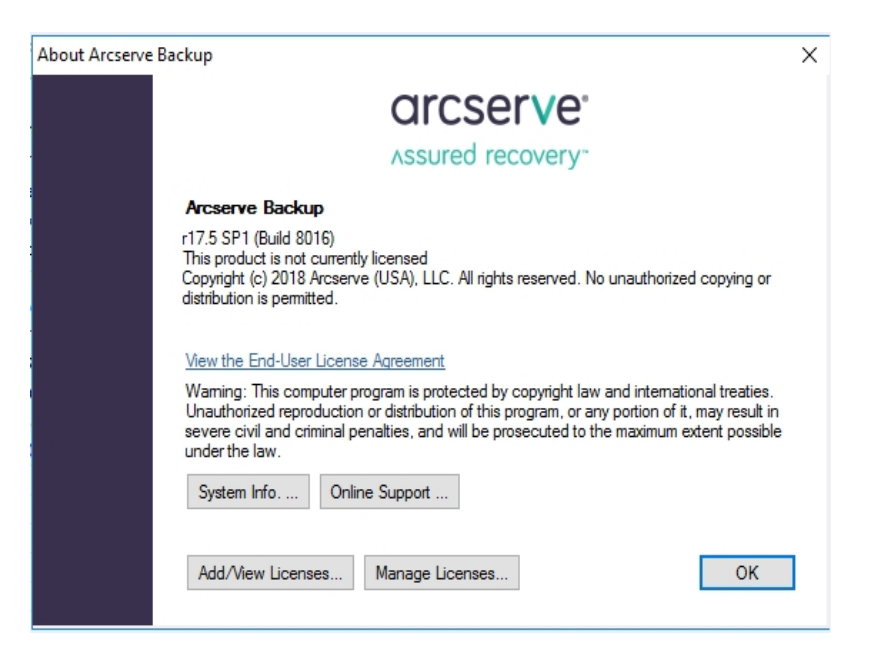

9. 라이선스 관리를 클릭합니다.

"라이선스 관리" 창이 열립니다.

**참고:** 활성화된 라이선스를 보려면 하나 이상의 백업 작업을 제출해야 합니다.

|                                           |               | License Mar         | nagement            |                |                   |
|-------------------------------------------|---------------|---------------------|---------------------|----------------|-------------------|
| o release a license from a machine, first | click the lic | ense and then clear | r the selected mach | ine.           |                   |
| icense status:                            |               |                     |                     |                |                   |
| Component Name                            | Version       | Active Licenses     | Available Lice      | Total Licenses | Licenses Needed ( |
| 🕅 Arcserve Backup r17.5 Managed           | 17.5          | 0.00                | 1.00                | 1              | 0                 |
| censed machines:<br>Machine Name          | Socket C      | ount                |                     |                |                   |
|                                           |               |                     |                     |                |                   |
|                                           |               |                     |                     |                |                   |
| Select All Clear All Refr                 | esh           |                     |                     |                |                   |
|                                           |               |                     |                     |                |                   |

10. 새로 고침을 클릭하여 활성화된 라이선스를 확인합니다.
 오프라인 방법으로 Arcserve Backup 라이선스를 활성화했습니다.

# 라이선스 활성화를 위해 사용자 정보를 업데이 트하는 방법

활성화 중에 제공한 전자 메일 ID를 업데이트할 수 있습니다.

참고:온라인으로 활성화하는 경우에만 전자 메일 ID를 업데이트할 수 있 습니다.

- 1. Arcserve Backup Manager에 로그인합니다.
- 2. 도움말을 클릭하고 Arcserve 제품 정품 인증을 선택합니다.
- 3. Arcserve 제품 정품 인증 대화 상자가 열리고 현재 전자 메일 주소가 표시 됩니다.

| Arcserve Product Activation                                                                                                    |
|----------------------------------------------------------------------------------------------------|
| Your Arcserve Product has been activated<br>To change your information edit it below and click update. If email address is changed. A verification email will<br>be sent to the new address |
| * indicates a required field<br>*Email Address User@gmail.com                                                                                                    |
|                                                                                                    |
|                                                                                                    |
| ☑ I want to enroll in Arcserve's Product improvement Program, helping to shape the future of Arcserve's products. For more information, see Arcserve's Privacy Policy.                      |
| Update Deactivate Close Help                                                                                                    |

- 4. 전자 메일 주소를 바꾸고 업데이트를 클릭합니다.
   업데이트된 정보를 확인하는 팝업 메시지가 표시됩니다.
- 5. **확인**을 클릭합니다.

참고:입력된 전자 메일 주소는 Arcserve와 사용자 간에 이루어지는 모든 유형의 통신에 사용됩니다.

# 이 전 버 전 의 에 이 전 트 에 Arcserve Backup 라 이 선 스 적 용

Arcserve Backup Manager는 이전 버전의 에이전트에 대한 라이선스를 지원 하지 않습니다.

이전 버전 에이전트의 경우 아래 단계를 통해 25자리 라이선스 키를 제 공하여 라이선싱할 수 있습니다.

예:

r17.5 버전에서 r17.0 클라이언트 에이전트 또는 r16.5 UNIX 에이전트에 라 이선스를 적용하려면 다음 위치에 있는 *CALicnse.exe*를 실행해야 합니다.

C:\Program Files (x86)\Arcserve \SharedComponents \CA\_LIC\CALicnse.exe

다음 단계를 수행하십시오.

1. 다음 경로로 이동하여 CALicnse.exe를 엽니다.

C:\Program Files (x86)\Arcserve\SharedComponents\CA\_LIC

"License Verification Entry"(라이선스 확인 항목) 대화 상자가 열립니다.

|                | Below are the components that are currently li<br>your new license keys to increase user count<br>new component. | censed. Enter<br>or to license a |
|----------------|----------------------------------------------------------------------------------------------------|----------------------------------|
| Component Name |                                                                                                    | License Count                    |
| · •            |                                                                                                    |                                  |
| License Key:   |                                                                                                    | xxxxx4                           |

2. 25자리 라이선스 키를 입력하고 확인을 클릭합니다.

**참고:**라이선스 키를 얻으려면 <u>지원 팀에 문의</u>하십시오. 이전 버전의 Arcserve Backup 에이전트에 라이선스를 적용했습니다.

# Arcserve Backup 라이선스를 관리하는 방법

Arcserve를 사용하면 Arcserve Backup Manager에 추가되는 모든 유형의 백 업 소스 노드에 대한 라이선스를 중앙에서 관리할 수 있습니다.라이선 싱 모델은 전체 라이선스 풀에 포함된 미리 결정된 활성 라이선스 권한 수에 따라 모든 응용 프로그램에 단일 라이선스를 제공합니다.

Arcserve 제품을 릴리스할 때마다 SDK 라이선스가 설치됩니다. 이를 수동 으로 다시 설치하고 업그레이드하거나 제거할 수 있습니다. 자세한 내용 은 <u>라이선스 SDK를 설치/제거하는 방법</u>을 참조하십시오.

Arcserve Backup 라이선스를 관리하면 라이선스를 할당,해제 및 확인할 수 있습니다.

사용 가능한 총 라이선스 수가 소진될 때까지 라이선스 풀에서 각 새 사 용자에게 선착순으로 활성 라이선스가 부여됩니다.모든 활성 라이선스 가 이미 사용 중이며 새로 추가된 서버에 대한 라이선스를 활성화하려는 경우 라이선싱된 서버 중 하나에서 수동으로 라이선스를 해제한 후 이 라이선스를 새로 추가된 서버에 할당해야 합니다.

참고:라이선스를 사용할 수 없는 경우 활동 로그에 오류 메시지가 나타 납니다.

간단하게 라이선스 권한을 제거하고 다른 서버가 라이선스 권한을 얻도 록 할 수 있습니다. Backup Manager에서 "라이선스 관리" 대화 상자에 액 세스하여 각 구성 요소의 활성 라이선스 개수를 볼 수 있습니다. Arcserve Backup Manager를 사용하여 적용된 라이선스를 관리할 수도 있습니다.

다음에 수행할 작업

- 전제 조건 검토
- 라이선스 할당
- <u>노드에서 라이선스 해제</u>
- 라이선스 확인

# 전제 조건 검토

라이선스를 관리하기 위한 다음 필수 조건을 충족하는지 확인하십시오.

- Arcserve Backup Manager를 설치했습니다.
- 라이선스가 이미 활성화되어 있어야 합니다.

## 라이선스 할당

라이선스는 제품 활성화 후 자동으로 할당됩니다.하지만 25자리 라이선 스 키를 사용하여 Arcserve Backup Manager에서 Arcserve Backup 라이선스를 할당할 수 있습니다.

다음 단계를 수행하십시오.

- 1. Arcserve Backup Manager에 로그인합니다.
- 2. 도움말 메뉴로 이동하여 About Arcserve Backup(Arcserve Backup 정보) 을 선택합니다.
- 3. About Arcserve Backup(Arcserve Backup 정보) 대화 상자에서 Add/View Licenses(라이선스 추가/보기)를 클릭합니다.

| For each components<br>For each component in the list below either enter a<br>component for an unlicensed trial period. To enter a<br>list and enter the appropriate key. Repeat this proce | valid key or choose to install the<br>a key, select a component from th<br>sss for each component. | e          |
|----------------------------------------------------------------------------------------------------|----------------------------------------------------------------------------------------------------|------------|
| Component Name                                                                                                    | Install Type                                                                                       | ~          |
| Arcserve Backup r17.5 Agent for FreeBSD                                                                                                    | Unlicensed Trial                                                                                   |            |
| Arcserve Backup r17.5 Agent for Linux SAP R/3 for Oracle                                                                                                    | Unlicensed Trial                                                                                   |            |
| Arcserve Backup r17.5 Agent for Open Files for Virtual Machines on Wind                                                                                                    | ows Unlicensed Trial                                                                               |            |
| Arcserve Backup r17.5 Agent for Open Files on Windows                                                                                                    | Unlicensed Trial                                                                                   |            |
| Arcserve Backup r17.5 Agent for SAP HANA                                                                                                    | Unlicensed Trial                                                                                   |            |
| Arcserve Backup r17.5 Agent for UNIX SAP R/3 for Oracle                                                                                                    | Unlicensed Trial                                                                                   | -          |
| Arcserve Backup r17.5 Agent for UNIX/Linux Oracle                                                                                                    | Unlicensed Trial                                                                                   | _ <b>`</b> |
| icense Keys:                                                                                                    |                                                                                                    |            |
| License Key                                                                                                    | Registered                                                                                         |            |
|                                                                                                    |                                                                                                    |            |
| ● Use Trial Version:                                                                                                    |                                                                                                    |            |
|                                                                                                    |                                                                                                    |            |

- 4. 구성 요소 이름을 선택한 다음 User License Key(라이선스 키 사용) 확 인란을 선택합니다.
- 5. 라이선스 키를 입력하고계속을 클릭합니다.

Arcserve Backup Manager에서 Arcserve Backup 라이선스를 할당했습니다.
### 노드에서 라이선스 해제

중요! 이 프로세스는 구성 요소 기반 라이선스에만 적용됩니다.

노드(컴퓨터)를 보호하지 않으려면 해당 노드에서 라이선스를 해제한 후 이 라이선스를 사용하여 다른 노드를 보호합니다.

다음 단계를 수행하십시오.

- 1. Arcserve Backup Manager에 로그인합니다.
- 2. 도움말을 클릭하고 About Arcserve Backup(Arcserve Backup 정보)을 선 택합니다.

About Arcserve Backup(Arcserve Backup 정보)대화 상자가 열립니다.

3. 대화 상자에서 라이선스 관리를 클릭합니다.

라이선스 관리 대화 상자가 열립니다.

| omponent Name   | Version | Active Licenses | Available Lice | Total Licenses | Licenses Needed ( |
|-----------------|---------|-----------------|----------------|----------------|-------------------|
| Arcserve Backup | 17.5    | 1               | 0              | 0              | 1                 |
|                 |         |                 |                |                |                   |
|                 |         |                 |                |                |                   |
|                 |         |                 |                |                |                   |

- 4. 라이선스 관리에서 필요한 라이선스 구성 요소 이름을 선택합니 다.
- Licensed machines(라이선싱된 컴퓨터) 창에서 해당 컴퓨터의 확인 란 선택을 취소합니다.

|                                                 |                                     | License Mar       | nagement            |                |                   |
|-------------------------------------------------|-------------------------------------|-------------------|---------------------|----------------|-------------------|
| release a license from a machir<br>ense status: | e, <mark>f</mark> irst dick the lic | ense and then dea | r the selected mach | ine.           |                   |
| omponent Name                                   | Version                             | Active Licenses   | Available Lice      | Total Licenses | Licenses Needed ( |
| Arcserve Backup                                 | 17.5                                | 1                 | 0                   | 0              | 1                 |
| NDMP NAS Option                                 | 17.5                                | 1                 | 0                   | 0              | 1                 |
| ensed machines:                                 |                                     |                   |                     |                |                   |
|                                                 |                                     |                   |                     |                |                   |

라이선스가 해당 노드에서 해제되고 라이선스 풀에서 사용할 수 있 습니다.

(선택 사항) 해제된 라이선스를 할당하려면 다른 노드에서 백업을 실행하여 해당 라이선스를 자동으로 할당합니다.

참고:라이선스가 부족하면 라이선싱되지 않은 컴퓨터가 Licensed machines(라이선싱된 컴퓨터) 창에 빨간색 아이콘으로 표시됩니다.

### 라이선스 확인

노드에 올바른 라이선스가 적용되었는지 확인하려면 라이선싱된 노드 에 대해 백업 작업을 실행하십시오. 백업 작업이 성공하면 라이선스가 노드에 적용됩니다.

### Arcserve Backup 라이선스를 비활성화하는 방법

Arcserve Backup 활성화에 사용되는 방법에 따라 Arcserve Backup 라이선스 를 온라인 및 오프라인으로 비활성화할 수 있습니다.

참고:

- Arcserve Backup 서버를 제거할 때 일부 라이선스가 해제되지 않습니 다. Arcserve Backup 서버를 제거하기 전에 제품을 비활성화하여 추가 설치에 라이선스를 사용할 수 있도록 해야 합니다. 비활성화하지 않 고 Arcserve Backup 서버를 제거한 경우 지원 팀에 문의하여 추가 설치 에 대해 라이선스를 사용할 수 있도록 하십시오.
- Arcserve Backup 활성화/비활성화를 수행하는 경우 동일한 모드를 사용해야 합니다. 예를 들어 오프라인 비활성화를 수행하려면 오프라인 모드를 사용하여 활성화한 라이선스여야 합니다.

이 섹션에서는 다음 주제를 다룹니다.

- 온라인으로 Arcserve Backup 라이선스 비활성화
- <u>오프라인으로 Arcserve Backup</u>라이선스 비활성화

### 온라인으로 Arcserve Backup 라이선스 비활성화

중요! 온라인 방식으로 제품을 활성화한 경우에만 Arcserve 제품을 온라 인으로 비활성화할 수 있습니다.

다음 단계를 수행하십시오.

- 1. 콘솔에 로그인합니다.
- 2. 도움말을 클릭하고 Arserve 제품 정품 인증을 선택합니다.

Arcserve 제품 정품 인증 대화 상자가 열립니다.

| Arcserve Product Activation                                                                                                    |
|----------------------------------------------------------------------------------------------------|
| Your Arcserve Product has been activated<br>To change your information edit it below and click update. If email address is changed. A verification email will<br>be sent to the new address |
| * indicates a required field                                                                                                    |
| *Email Address User@gmail.com                                                                                                    |
|                                                                                                    |
| ✓ I want to enroll in Arcserve's Product improvement Program, helping to shape the future of Arcserve's                                                                                     |
| products, nor more information, see Arcserve's Privacy Policy.                                                                                                    |
| Update Deactivate Close Help                                                                                                    |

3. 비활성화를 클릭합니다.

"Deactivate Arcserve UDP"(Arcserve UDP 비활성화) 확인 대화 상자가 나타납 니다.

|   | Arcserve Backup                                                          | 2        |
|---|--------------------------------------------------------------------------|----------|
| ? | Deactivating Arcserve Backup will deactivate all products                | licensed |
|   | released and available for future installations. Do you war<br>continue? | nt to    |

4. 예를 클릭합니다.

모든 라이선스가 Arcserve Backup Server에서 사용 가능한 상태로 전환됩니다.

### 오프라인으로 Arcserve Backup 라이선스 비활성 화

중요! 오프라인 방식으로 제품을 활성화한 경우에만 Arcserve 제품을 오 프라인으로 비활성화할 수 있습니다.

다음 단계를 수행하십시오.

- 1. Arcserve Backup Manager에 로그인합니다.
- 2. 도움말을 클릭하고 Arcserve 제품 정품 인증을 선택합니다.

Arcserve 제품 정품 인증 대화 상자가 열립니다.

| Arcserve Product Activation                                                                                                    |
|----------------------------------------------------------------------------------------------------|
| Your Arcserve Product has been activated<br>To change your information edit it below and click update. If email address is changed. A verification email will<br>be sent to the new address |
| * indicates a required field                                                                                                    |
| *Email Address User@gmail.com                                                                                                    |
|                                                                                                    |
|                                                                                                    |
|                                                                                                    |
| ☑ I want to enroll in Arcserve's Product improvement Program, helping to shape the future of Arcserve's products. For more information, see Arcserve's Privacy Policy.                      |
| Update Deactivate Close Help                                                                                                    |

3. **비활성화**를 클릭합니다.

"확인"대화 상자가 나타납니다.

| Arcserve Product Activation                                                                                                    |               | x   |
|----------------------------------------------------------------------------------------------------|---------------|-----|
| Your Arcserve Product has been activated<br>To change your information edit it below and click update. If email address is changed. A verifica<br>be sent to the new address                                             | ation email w | all |
| Arcserve Backup                                                                                                    | x             |     |
| Deactivating Arcserve Backup will deactivate all products licensed<br>through this installation of Arcserve Backup. All licenses will be<br>released and available for future installations. Do you want to<br>continue? |               |     |
| Yes No                                                                                                    |               |     |
| *Fulliment Number 21929740                                                                                                    |               |     |
| ✓ I want to enroll in Arcserve's Product improvement Program, helping to shape the future of A products. For more information, see Arcserve's Privacy Policy.                                                            | Arcserve's    |     |
| Update Deactivate Close                                                                                                    | Help          | ]   |

4. 예를 클릭합니다.

offline.arc 파일이 다음 위치에 저장됩니다.

C:\Program Files (x86)\CA\ARCserve Backup

5. 오프라인 활성화 프로세스 동안 사용된 것과 동일한 <u>URL</u>에 로그인 하여 *offline.arc* 파일을 업로드합니다.

참고:사용되는 브라우저 종류에 따라 화면에서 팝업 메시지 위치 가 다를 수 있습니다.

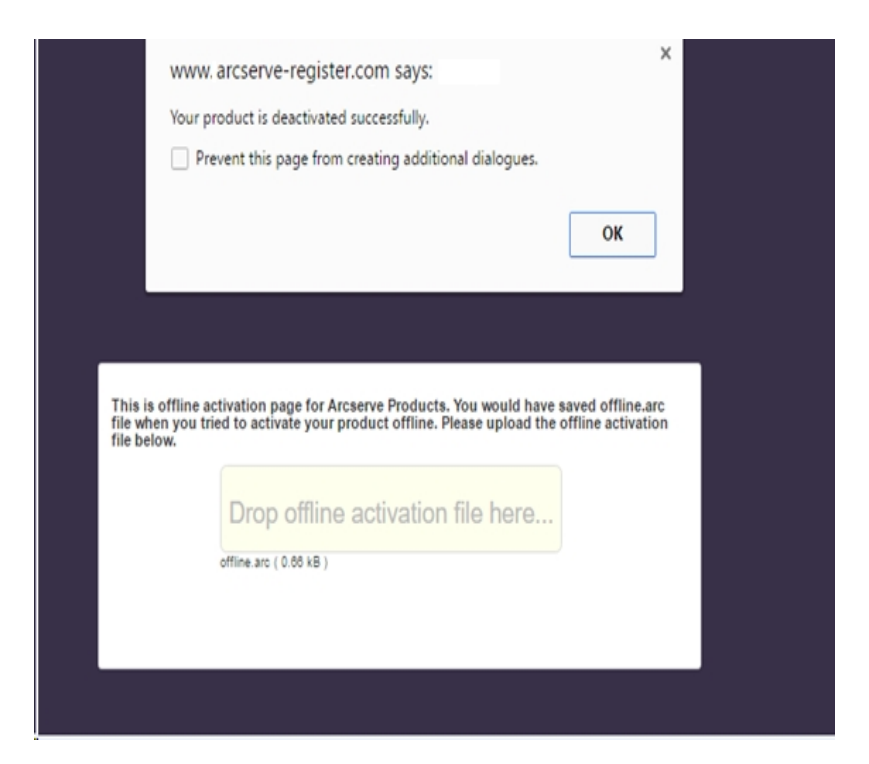

참고:온라인 방식으로 제품이 활성화된 경우 확인 대화 상자 대신 다음 메시지가 표시됩니다.

Your product is activated in the online mode. We are unable to apply latest updates to the product license. Verify if you are connected to Internet.

비활성화된 라이선스를 Arcserve Backup Manager에서 확인하려면 "Arcserve 제품 정품 인증" 창으로 이동하십시오.

### Arcserve Backup 라이선스를 업그레이드하는 방 법

Arcserve를 사용하면 새 버전이 있을 때 Arcserve 제품의 라이선스를 업그 레이드할 수 있습니다.

이미 활성화/설치된 Arcserve Backup r17.5에서 Arcserve Backup 18.0으로 업 그레이드할 수 있습니다.

### 다음 단계를 수행하십시오.

- 1. <u>Arcserve 지원 포털</u>에 로그인합니다.
- 2. 새 라이선스 인증서를 요청합니다.

Arcserve는 제품 업그레이드용 무료 라이선스 인증서를 제공합니다. 자세한 내용은 <u>Free of Charge (FOC) upgrade to Arcserve Backup</u>(Arcserve Backup에 대한 FOC(무료) 업그레이드)을 참조하십시오.

참고:

- 현재 유지 관리가 진행 중인 경우에만 요청할 수 있습니다.
- FOC(무료) 라이선스 인증서를 받은 후에는 제품에 대해 새로 라이선스를 활성화할 필요가 없습니다.
- 업그레이드된 제품 버전의 새 라이선스 인증서를 추가합니다. 추가 하는 방법에 대한 자세한 내용은 <u>주문 추가</u>를 참조하십시오.

업그레이드된 서버와 이미 연결되어 있는 기존 라이선스 풀에 콘텐 츠를 할당할 수 있습니다.

하나 이상의 서버에 라이선스를 할당할 수 있습니다.

 Assign license to one server(단일 서버에 라이선스 할당): <u>주문 추</u> <u>가</u>의 3단계를 수행하고 업그레이드된 서버에 연결된 라이선 스 풀 이름을 선택합니다.

아래 그림에서는 test 라이선스 풀이 WIN 서버에 연결되고 서 버가 최신 버전으로 업그레이드됩니다.

| С     | IC         | serve <sup>®</sup> L       | CENSE PORTAL      |       |            |               |               |                       |
|-------|------------|----------------------------|-------------------|-------|------------|---------------|---------------|-----------------------|
| HC    | OME        | Offline Activation         | Online Activation | Usage | History    | Order History | Generate Keys |                       |
| Selec | t the serv | er from following to add o | rder details for  |       |            |               |               |                       |
|       | Server Na  | me 🔺                       |                   |       | License Po | ol Name       |               | Upload Date           |
| ~     | WIN        |                            |                   |       | test       |               |               | 2019-06-11 07:31:12.0 |

Assign the licenses on more than one server(둘 이상의 서버에 라 이선스 할당): <u>주문 추가</u> 3단계에서 먼저 기본 풀에 라이선스 를 할당합니다.그런 다음 각 라이선스 풀을 수정하여 새 라이 선스를 필요한 만큼 추가합니다.

참고:서버는 서로 다른 라이선스 풀 또는 다른 사용자에 속할 수 있습니다.

- 다음 단계 중 하나를 수행하여 서버에 추가된 라이선스를 확인합니다.
  - 온라인 모드 업그레이드된 콘솔의 "라이선스 관리" 탭에서 새로 고침을 클릭합니다.

오프라인 모드 - <u>주문 추가</u>의 3단계에서 참고 아래에 제공된 단계를 수행합니다.

### {장 번호}장: 독립 실행형 에이전트에 Arcserve 라 이선스 사용

이 섹션에서는 독립 실행형 에이전트에 라이선스를 부여하는 것과 관련 된 프로세스를 간략하게 설명하는 다음 주제를 다룹니다.

## 독립 실행형 에이전트에 대한 Arcserve 라이선스 키를 생성하는 방법

Arcserve UDP를 사용하면 Arcserve UDP 콘솔을 사용하지 않고 독립 실행형 에이전트(Arcserve UDP v6.5 Windows/Linux 에이전트)에 대한 라이선스 키 를 생성할 수 있습니다.

참고: Arcserve 라이선스 포털에 이미 등록한 경우 9단계로 바로 이동하십 시오.

다음 단계를 수행하십시오.

- 1. Arcserve 라이선스 포털을 엽니다.
- 2. New Registration(새 등록)을 클릭합니다.

| Cre        | ate a License Pool                                                             |                       |             |                |           |                   | × |
|------------|--------------------------------------------------------------------------------|-----------------------|-------------|----------------|-----------|-------------------|---|
| Sele       | ect the licenses from the Default License Pool you want to assign to t         | he pool below.        |             |                |           |                   |   |
| Lice<br>Po | nse Pool Name:<br>ol1                                                          |                       |             |                |           |                   |   |
| G          | roup by Product Name 🔻                                                         |                       |             |                |           |                   |   |
|            |                                                                                |                       |             |                |           |                   |   |
| ۰          | License Type 🔺                                                                 | Fulfillment<br>Number | Units       | Total Quantity | Remaining | New Pool Quantity |   |
| ۰          | Arcserve Email Archiving - 50 Maliboxes Pack - 1 year subscription license (3) |                       |             |                |           |                   | - |
|            |                                                                                | 68428598              | Per mailbox | 3              | 2         | 0                 |   |
|            |                                                                                | 36252955              | Per mailbox | 1              | 0         | 0                 |   |
|            |                                                                                | 36253110              | Per mailbox | 1              | 0         | 0                 |   |

"Register For Stand-alone Agents and RHA"(독립 실행형 에이전트 및 RHA 등록) 페이지가 나타납니다.

# arcserve<sup>®</sup> LICENSE PORTAL

### Register For Stand-alone Agents and RHA

Register For Arcserve UDP or Arcserve Backup

Register For Stand-alone Windows/Linux Agents of UDP and Arcserve RHA

3. Register For Stand-alone Windows/Linux Agents of UDP v6.5 and Arcserve RHA(UDP v6.5 및 Arcserve RHA의 독립 실행형 Windows/Linux 에이전트 등록) 옵션을 선택합니다.

등록 창이 열립니다.

4. 필수 정보를 입력합니다.

이 름

이름을 지정합니다.

전자 메일 주소

전자메일 주소를 지정합니다.

참고: 활성화 전자 메일이 이 전자 메일 주소로 전송됩니다.

#### 전화 번호

다음 형식으로 전화 번호를 지정합니다.

국가 코드 - 전화 번호. 예: 000-11XXXX4455

#### 회 사

회사이름을 지정합니다.

### 주문 ID

주문 ID를 지정합니다.

참고: Arcserve UDP를 다운로드하면 전자 메일을 통해 주문 ID가 전송됩니다.

### 처리 번호

처리 번호를 지정합니다.

참고: Arcserve UDP를 다운로드할 때 전자 메일을 통해 처리 번호 가 전송됩니다.

5. 등록을 클릭합니다.

등록이 완료되면 팝업 메시지가 나타납니다.

6. 확인을 클릭하고 등록된 전자 메일 ID로 전송된 활성화 전자 메일을 확인합니다.

| arcserve                                                                                                    |                                    |
|----------------------------------------------------------------------------------------------------|------------------------------------|
| Greetings from Arcserve!                                                                                                    |                                    |
| Thank you for choosing Arcserve for your data protection needs. Pleas<br>Arcserve Portal to complete your registration and activate your account<br>Complete Registration | e click on the Link to the<br>int. |
| Best regards,<br>Arcserve Team                                                                                                    |                                    |

7. 받은 전자 메일에서 활성화 링크를 클릭하여 암호를 변경합니다.

| arcserve <sup>®</sup> LICENSE PORTAL |  |
|--------------------------------------|--|
| Email Address                        |  |
|                                      |  |
| Password                             |  |
|                                      |  |
| Confirm Password                     |  |
|                                      |  |
| Save                                 |  |
|                                      |  |

- 8. 암호를 입력하고 저장을 클릭합니다.
- 9. 등록된 자격 증명을 사용하여 Arcserve 라이선스 포털에 로그인합니다.

Arcserve 라이선스 포털이 열립니다.

10. Generate Keys(키 생성)를 클릭합니다.

| ME Offline Activation On                   | line Activation Usage History         | Order History Generate Keys                     |                                                        |                                                            |                |
|--------------------------------------------|---------------------------------------|-------------------------------------------------|--------------------------------------------------------|------------------------------------------------------------|----------------|
| The Generate Key feature is only for stand | 5-alone UDP Agents are NOT managed by | a UDP Console and for Arcserve RHA. Arcserve UD | IP receives licenses automatically from the UDP Consol | e, while Arcserve Backup receives licenses from Arcserve B | sckup Manager. |
| Product UDP Agent for Windows •            | Product Version Select Version        | Quantity select Quantity .                      | ale Key                                                |                                                            |                |
| Product                                    | ✓ Quantity                            | ✓ Kay                                           | Y Product Version                                      | ✓ Creation Date                                            | v              |
| UCP Agent for Windows                      | 3                                     |                                                 | 65                                                     | 2019-04-23                                                 |                |
| UCIP Agent for Windows                     | 1                                     |                                                 | 7.0                                                    | 2019-04-22                                                 |                |
|                                            |                                       |                                                 |                                                        |                                                            |                |

- 11. "제품 이름"에서 제품을 하나 (UDP Agent for Windows 또는 UDP Agent for Linux) 선택하고 다음 단계 중 하나를 수행합니다.
  - 1. "Product Version"(제품 버전)에서 선택한 제품에 대해 생성할 라이선스 키의 필수 버전을 선택합니다.
  - 2. "Quantity"(수량)에서 선택한 제품에 대해 생성할 라이선스 키 의 필수 수량을 선택합니다.
  - 3. Generate Key(키 생성)를 클릭합니다.

| ME Offline Act         | Ivation Online Activat          | ion Usage History          | Order History          | Generate Keys                 |                       |                                  |                      |                                |                 |
|------------------------|---------------------------------|----------------------------|------------------------|-------------------------------|-----------------------|----------------------------------|----------------------|--------------------------------|-----------------|
| he Generate Key featur | e is only for stand-alone UDP A | gents are NOT managed by a | UDP Console and for Ar | cserve RHA. Anserve UDP recei | ves licenses automati | ically from the UDP Console, whi | le Arcserve Backup n | eceives licenses from Arcserve | Backup Manager. |
| Product UCP Agent 1    | tor Windows + Product Ver       | ion Select Version +       | Quantity select Qu     | Cenerale Key                  |                       |                                  |                      |                                |                 |
| Product                | ~                               | Guantity                   | ¥                      | Key                           | ¥                     | Product Version                  | ×                    | Creation Date                  | ¥               |
| UOP Agent for Windows  |                                 | 3                          |                        |                               |                       | 4.5                              |                      | 2010-04-23                     |                 |
| UOP Agent for Mindows  |                                 | 1                          |                        |                               |                       | 7.0                              |                      | 2019-04-22                     |                 |

제공된 세부 정보를 사용하여 라이선스 키가 생성되었습니다.

선택한 *제품 이름*에 따라 생성된 라이선스 키를 사용하여 독립 실 행형 에이전트(Arcserve UDP Windows/Linux 에이전트)에 라이선스를 부여할 수 있습니다.

## Product Improvement Program 등록 시 독립 실행 형 에이전트에 Arcserve 라이선스를 적용하는 방 법

Arcserve UDP 에이전트 v6.5를 설치한 후 콘솔에서 Product Improvement Program에 등록할 수 있습니다. 등록하면 Arcserve를 공유하고, 제품 유용 성과 기능을 개선하는 데 도움이 되는 콘솔의 사용 세부 정보 및 통계를 Arcserve가 자동으로 수집할 수 있습니다.

중요! Arcserve는 노드 이름, IP 주소, 로그인 자격 증명, 도메인 이름 및 네 트워크 이름과 같은 개인 정보나 비즈니스용 중요 정보를 수집하지 않습 니다.

콘솔에 등록하지 않은 경우 콘솔의 메시지 탭에 다음과 같은 알림이 표 시됩니다:

Arcserve Unified Data Protection이 Arcserve Product Improvement Program에 등 록되어 있지 않습니다. 제품을 등록하십시오.

다음 단계를 수행하십시오.

1. 콘솔에서 도움말, Product Improvement Program을 클릭합니다.

Arcserve Product Improvement Program 대화 상자가 열립니다.

- 2. Arcserve Product Improvement Program에 참여 확인란을 선택합니다.
- 3. 다음 세부 정보를 지정하고 Send Verification Email(확인 전자 메일 보내기) 을 클릭합니다.

#### 이름

이름을 지정합니다.

회 사

회사 이름을 지정합니다.

### 전화 번호

다음 형식으로 전화 번호를 지정합니다.

국가 코드 - 전화 번호. 예: 000-1122334455

#### 전자 메일 주소

전자 메일 주소를 지정합니다.이 필드는 필수입니다.확인 전자 메일 이 이 전자 메일 주소로 전송됩니다.

#### 처리 번호

처리 번호를 지정합니다. Arcserve UDP를 다운로드할 때 전자 메일로 이 번호를 받았습니다.

Arcserve Product Improvement Program 대화 상자에서 지정한 전자 메일 주 소로 확인 전자 메일이 전송됩니다.

- 4. 전자 메일 계정에 로그인하고 받은 전자 메일을 엽니다.
- 5. 전자 메일에 제공된 확인 링크를 클릭합니다.
- 6. 전자 메일에서 활성화 링크를 클릭합니다.

이 경우 Arcserve 등록 페이지에 연결되고, 사용자의 전자 메일이 이미 입 력되어 있는 Create a Password(암호 만들기) 대화 상자가 나타납니다.

참고: 활성화를 완료하려면 링크에서 Arcserve 라이선스 포털용 프로필을 만들어야 합니다. 프로필을 만들려면 암호를 입력하고 라이선스 풀을 하 나 만들어야 합니다.

- 7. Create a Password(암호 만들기) 대화 상자에서 원하는 암호를 입력하여 Arcserve 라이선스 포털용 프로필을 만듭니다.
- 8. 저장을 클릭합니다.

Arcserve 라이선스 포털 로그인 페이지가 열립니다. <u>주문 추가</u> 및 <u>키 다운</u> 로드 옵션을 사용하여 독립 실행형 에이전트를 라이선싱할 수 있습니다.

Arcserve UDP를 등록했습니다.

등록이 끝나면 "참여 취소" 단추가 활성화됩니다.

등록을 취소하려면 참여 취소를 클릭합니다.

전자 메일 주소를 업데이트하려면 이 항목의 위에서 설명한 대로 동일한 프로세스를 사용하여 다시 등록합니다.

### {장 번호}장: Arcserve 라이선스 키 생성 - Arcserve Continuous Availability, Live Migration 및 RHA

이 섹션에서는 Arcserve 라이선스 키 생성 - Arcserve Continuous Availability, Live Migration 및 RHA와 관련된 프로세스를 간략하게 설명하는 다음 주제 를 다룹니다.

Arcserve 라이선스 키를 생성하는 방법 - Arcserve Continuous Availability90Arcserve 라이선스 키를 생성하는 방법 - Arcserve Live Migration94Arcserve 라이선스 키를 생성하는 방법 - Arcserve RHA 18.0 SP199Arcserve 라이선스 키를 생성하는 방법 - Arcserve RHA 16.5104

### Arcserve 라이선스 키를 생성하는 방법 - Arcserve Continuous Availability

Arcserve 라이선스 포털에서 Arcserve - Continuous Availability, Live Migration 및 RHA에 대한 라이선스 키를 생성할 수 있습니다.

참고: Arcserve 라이선스 포털에 이미 등록한 경우 9단계로 바로 이동하십 시오.

- 다음 단계를 수행하십시오.
  - 1. <u>Arcserve 라이선스 포털</u>을 엽니다.
  - 2. New Registration(새 등록)을 클릭합니다.

| C | Ircserve <sup>®</sup> License Portal |
|---|--------------------------------------|
| 2 |                                      |
|   |                                      |
|   | New Registration Log In              |
|   | Forgot Password? Create              |
|   |                                      |

3. Arcserve 라이선스 생성 - Continuous Availability, Live Migration, RHA 또 는 독립 실행형 UDP 에이전트 옵션을 선택합니다.

| arcserve <sup>®</sup> License Portal                                                 |                                                                                              |  |  |  |  |  |
|--------------------------------------------------------------------------------------|----------------------------------------------------------------------------------------------|--|--|--|--|--|
| Generate licenses for Arcserv                                                        | Generate licenses for Arcserve - Continuous Availability, Live Migration, RHA or s           |  |  |  |  |  |
| <ul> <li>Activate the license for Arc</li> <li>Generate licenses for Arcs</li> </ul> | cserve UDP and Arcserve Backup<br>erve - Continuous Availability, Live Migration, RHA or sta |  |  |  |  |  |
| Name                                                                                 |                                                                                              |  |  |  |  |  |
| Email Address*                                                                       |                                                                                              |  |  |  |  |  |
| Phone Number                                                                         |                                                                                              |  |  |  |  |  |
| Company                                                                              |                                                                                              |  |  |  |  |  |
| Order ID*                                                                            |                                                                                              |  |  |  |  |  |
| Fulfillment Number*                                                                  |                                                                                              |  |  |  |  |  |
|                                                                                      | Cancel Register                                                                              |  |  |  |  |  |
|                                                                                      |                                                                                              |  |  |  |  |  |

"등록"양식이 열립니다.

4. 필수 정보를 입력합니다.

이 름

이름을 지정합니다.

### 전자 메일 주소

전자메일 주소를지정합니다.

참고: 활성화 전자 메일이 이 전자 메일 주소로 전송됩니다.

### 전화 번호

다음 형식으로 전화 번호를 지정합니다.

국가 코드 - 전화 번호. 예: 000-11XXXX4455

회 사

회사이름을 지정합니다.

#### 주문 ID

주문 ID를 지정합니다.

참고: Arcserve UDP를 다운로드하면 전자 메일을 통해 주문 ID가 전송됩니다.

처리 번호

처리 번호를 지정합니다.

참고: Arcserve UDP를 다운로드할 때 전자 메일을 통해 처리 번호 가 전송됩니다.

5. 등록을 클릭합니다.

등록이 완료되면 팝업 메시지가 나타납니다.

6. 확인을 클릭하고 등록된 전자 메일 ID로 전송된 활성화 전자 메일을 확인합니다.

### arcserve<sup>\*</sup>

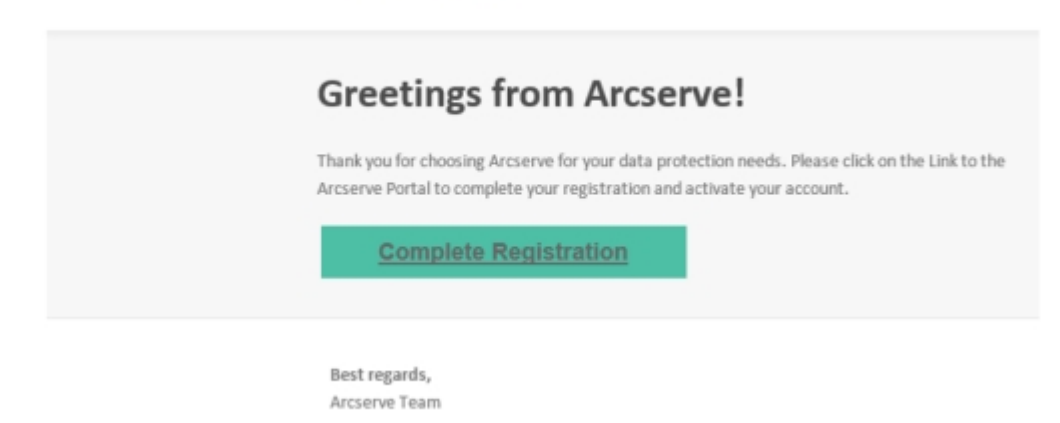

7. 받은 전자 메일에서 활성화 링크를 클릭하여 암호를 변경합니다.

| arcserve <sup>®</sup> LICENSE PORTAL |  |
|--------------------------------------|--|
| Email Address                        |  |
|                                      |  |
| Password                             |  |
| Confirm Password                     |  |
|                                      |  |
| Save                                 |  |
|                                      |  |

- 8. 암호를 입력하고 저장을 클릭합니다.
- 9. 등록된 자격 증명을 사용하여 <u>Arcserve 라이선스 포털</u>에 로그인합니 다.

Arcserve 라이선스 포털이 열립니다.

10. Generate Keys(키생성)를 클릭합니다.

**참고:** Arcserve Continuous Availability는 라이선스 포털에서 Arcserve UDP Premium Plus Edition 버전 또는 Arcserve Continuous Availability 주문 을 추가한 경우에만 "Product Name"(제품 이름) 드롭다운 목록에 나 타납니다.

| C (a sanbar-arcserve-register.com/AERPEndUserPortal/#/                                                                                                    |                                                                         |               |                             |           |               |  |                         |                     |
|----------------------------------------------------------------------------------------------------|-------------------------------------------------------------------------|---------------|-----------------------------|-----------|---------------|--|-------------------------|---------------------|
| arcs                                                                                                    | erve <sup>®</sup> LICENSE PO                                            | RTAL          |                             |           |               |  | <b>↓</b> <sup>(0)</sup> | na@arcserve.cor     |
| HOME (                                                                                                    | Offline Activation Online Ac                                            | tivation      | Usage History Orde          | r History | Generate Keys |  |                         |                     |
| The Generate Key feature is for Arcserve - Continuous Availability, Live Migration, RHA, and stand-alone UDP Agents, which is NOT managed by a UDP Console. Arcserve UDP and Arcserve Backup receive licenses automatically through online or offline activation of the product. |                                                                         |               |                             |           |               |  |                         |                     |
| Product<br>You need                                                                                                    | Arcserve Continuous Availability<br>Select Product                      | *<br>rate Key | Orders Select Order         | • 6       | enerate Key   |  |                         |                     |
| Lice                                                                                                    | Arcserve RHA 16.5<br>Arcserve Continuous Availability                   |               | Operating System - Quantity | Кеу       |               |  | Creation                | License<br>End Date |
|                                                                                                    | Arcserve Live Migration<br>UDP Agent for Windows<br>UDP Agent for Linux | No Data       |                             |           |               |  |                         |                     |
|                                                                                                    |                                                                         |               |                             | _         |               |  |                         |                     |

11. "Product Name"(제품 이름)에서 "Arcserve Continuous Availability"를 선 택하고 다음 단계 중 하나를 수행합니다.

- a. "Orders"(주문)에서 필요한 주문을 선택합니다. 해당 주문에 사용 가능한 라이선스 목록이 페이지에 표시됩니다.
- b. 그리드에서 필요한 라이선스를 선택합니다.

| € →         | • O e sanbor-arcseve-register.com/AERPEndUserPortal/#/                                                                                                    |                                     |                    |          |                  |                     |  |  |
|-------------|----------------------------------------------------------------------------------------------------|-------------------------------------|--------------------|----------|------------------|---------------------|--|--|
| ar          | arcserve" LICENSE PORTAL                                                                                                    |                                     |                    |          |                  |                     |  |  |
| HOM         | E Offline Activation Online Activatio                                                                                                    | n Usage History Or                  | rder History Gener | ate Keys |                  |                     |  |  |
| The<br>Baci | The Generate Key feature is for Arcserve - Continuous Availability, Live Migration, RHA, and stand-alone UDP Agents, which is NOT managed by a UDP Console. Arcserve UDP and Arcserve Backup receive licenses automatically through online or offline activation of the product.         Product       Arcserve Continuous Availability          • Orders         • Generate Key         • Generate Key         • |                                     |                    |          |                  |                     |  |  |
| Yo          | u need to select the license(s) and click Generate                                                                                                    | Gey.<br>Operating System - Quantity | Кеу                |          | Creation<br>Date | License<br>End Date |  |  |
| ~           | Arcserve Content Distribution for Windows - 1-50 Server Br<br>- Product plus 1 Year Enterprise Maintenance                                                                                                    | nd Windows Enterprise - 2           |                    |          |                  | Perpetual           |  |  |
|             | Arcserve Replication per Host License - Competitive/Prior<br>Version Upgrade Product plus 1 Year Enterprise Maintenan                                                                                                    | oe Multi Platform - 50              |                    |          |                  | Perpetual           |  |  |

c. Generate Key(키 생성)를 클릭합니다.

| $\leftarrow \rightarrow$ | C ▲ sanbox-arcserve-register.com/\AERPEndUserPortal/#/                                                                                                    |                                                         |                             |                 |               |  |                  |                           |
|--------------------------|----------------------------------------------------------------------------------------------------|---------------------------------------------------------|-----------------------------|-----------------|---------------|--|------------------|---------------------------|
| ar                       | cserve <sup>.</sup> I                                                                                                    | <b>▲</b> <sup>00</sup>                                  |                             | e@arcserve.com+ |               |  |                  |                           |
| HOME                     | Offline Activation                                                                                                    | Online Activation                                       | Usage History On            | der History     | Generate Keys |  |                  |                           |
| The G<br>Back            | The Generate Key feature is for Anserve - Continuous Availability, Live Migration, RHA, and stand-alone UDP Agents, which is NOT managed by a UDP Console. Anserve UDP and Anserve Backup receive licenses automatically through online or offline activation of the product. |                                                         |                             |                 |               |  |                  | <sup>9</sup> and Arcserve |
| Prov                     | duct Arcserve Continuous /                                                                                                    | Availability •                                          | Orders 474345               | • Ge            | nerate Key    |  |                  |                           |
|                          | License Description                                                                                                    |                                                         | Operating System - Quantity | Кау             |               |  | Creation<br>Date | License<br>End Date       |
| ~                        | Aroserve Content Distribution for<br>- Product plus 1 Year Enterprise N                                                                                                    | Windows - 1-50 Server Band<br>Maintenance               | Windows Enterprise - 2      |                 |               |  |                  | Perpetual                 |
|                          | Arcserve Replication per Host Lio<br>Version Upgrade Product plus 1 Y                                                                                                    | ense - Competitive/Prior<br>Iear Enterprise Maintenance | Multi Platform - 50         |                 |               |  |                  | Perpetual                 |

제공된 세부 정보를 사용하여 라이선스 키가 생성되었습니다.

**참고:** 생성된 라이선스 키를 Arcserve Continuous Availability에 사용할 수 있습니다. Arcserve Replication and High Availability 18.0을 사용하는 시스템은 Arcserve Continuous Availability로 업그레이드할 수 있습니 다. 추가 질문 사항이 있는 경우 <u>기술 지원 사이트</u>를 방문하거나 Arcserve에 문의하십시오.

## Arcserve 라이선스 키를 생성하는 방법 - Arcserve Live Migration

Arcserve 라이선스 포털에서 Arcserve - Continuous Availability, Live Migration 및 RHA에 대한 라이선스 키를 생성할 수 있습니다.

참고: Arcserve 라이선스 포털에 이미 등록한 경우 9단계로 바로 이동하십 시오.

다음 단계를 수행하십시오.

- 1. <u>Arcserve 라이선스 포털</u>을 엽니다.
- 2. New Registration(새 등록)을 클릭합니다.

| a | rcserve" LICENSE PORTAL |  |
|---|-------------------------|--|
| 1 |                         |  |
| _ |                         |  |
|   | New Registration Log in |  |
|   | Forgot Password? Create |  |
|   |                         |  |
|   |                         |  |

3. Arcserve 라이선스 생성 - Continuous Availability, Live Migration, RHA 또 는 독립 실행형 UDP 에이전트 옵션을 선택합니다.

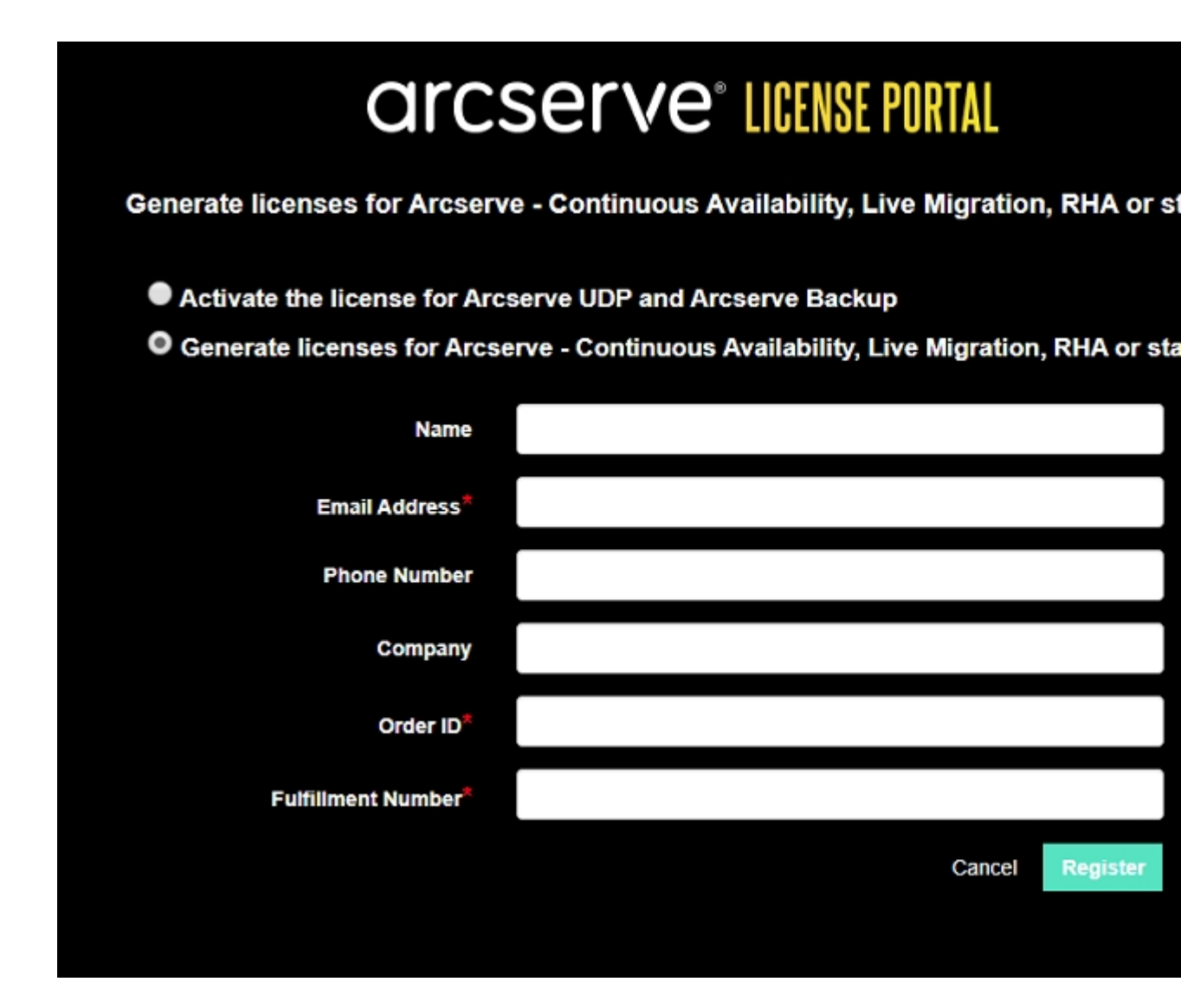

"등록"양식이 열립니다.

- 4. 필수 정보를 입력합니다.
  - 이 름

이름을 지정합니다.

전자 메일 주소

전자 메일 주소를 지정합니다.

참고: 활성화 전자 메일이 이 전자 메일 주소로 전송됩니다.

전화 번호

다음 형식으로 전화 번호를 지정합니다.

국가 코드 - 전화 번호. 예: 000-11XXXX4455

### 회 사

회사이름을 지정합니다.

#### 주문 ID

주문 ID를 지정합니다.

**참고:** Arcserve UDP를 다운로드하면 전자 메일을 통해 주문 ID가 전송됩니다.

### 처리 번호

처리 번호를 지정합니다.

**참고:** Arcserve UDP를 다운로드할 때 전자 메일을 통해 처리 번호 가 전송됩니다.

5. 등록을 클릭합니다.

등록이 완료되면 팝업 메시지가 나타납니다.

 확인을 클릭하고 등록된 전자 메일 ID로 전송된 활성화 전자 메일을 확인합니다.

| arcserve                                                                                                    |                                                    |
|----------------------------------------------------------------------------------------------------|----------------------------------------------------|
| Greetings from Arcserve!                                                                                                    |                                                    |
| Thank you for choosing Arcserve for your data protection nee<br>Arcserve Portal to complete your registration and activate yo | ds. Please click on the Link to the<br>ur account. |
| Complete Registration                                                                                                    |                                                    |
| Best regards,<br>Arcserve Team                                                                                                |                                                    |

7. 받은 전자 메일에서 활성화 링크를 클릭하여 암호를 변경합니다.

| arcserve <sup>®</sup> LICENSE PORTAL |  |
|--------------------------------------|--|
| Email Address                        |  |
|                                      |  |
| Password                             |  |
|                                      |  |
| Confirm Password                     |  |
|                                      |  |
| Save                                 |  |
|                                      |  |

- 8. 암호를 입력하고 저장을 클릭합니다.
- 9. 등록된 자격 증명을 사용하여 <u>Arcserve 라이선스 포털</u>에 로그인합니 다.

Arcserve 라이선스 포털이 열립니다.

10. Generate Keys(키생성)를 클릭합니다.

**참고:** Arcserve Live Migration은 라이선스 포털에서 Arcserve Live Migration 주문을 추가한 경우에만 "Product Name"(제품 이름) 드롭다 운 목록에 나타납니다.

|                                               | Offline Activation                                                                            |                                    | Lisage History Ord                                                                            | ar History Goog        | ata Kaus                      |                      |               |
|-----------------------------------------------|-----------------------------------------------------------------------------------------------|------------------------------------|-----------------------------------------------------------------------------------------------|------------------------|-------------------------------|----------------------|---------------|
| The Genera<br>Backup rec<br>Product           | ate Key feature is for Arcserve<br>eive licenses automatically the<br>Arcserve Live Migration | Continuous Avai ough online or off | Iability, Live Migration, RHA, and s<br>ine activation of the product.<br>Orders Select Order | tand-alone UDP Agents, | which is NOT managed by a UDP | Console. Arcserve UD | P and Arcserv |
| You need                                      | Select Product<br>Arcserve RHA 16.5<br>Arcserve Continuous Availa                             | rate K                             | ey.<br>Operating System - Quantity                                                            | Кеу                    |                               | Creation             | License       |
| Arcserve Live Migration UDP Agent for Windows |                                                                                               |                                    |                                                                                               |                        |                               | Care                 | End Liefe     |
|                                               | UDP Agent for Windows                                                                         |                                    | No Data                                                                                       |                        |                               |                      |               |

11. "Product Name"(제품 이름)에서 "Arcserve Live Migration"을 를 선택하고 다음 단계를 수행합니다.

- a. "주문"에서 필요한 주문을 선택합니다.해당 주문에 사용 가능 한 라이선스 목록이 페이지에 표시됩니다.
- b. 그리드에서 필요한 라이선스를 선택합니다.
- c. Generate Key(키생성)를 클릭합니다.

| _ | ← → C a sanbox-arcserve-register.com/AERPEndUserPortal/8/ |                                                                  |                                                            |                                                           |                             |                         | 0v 🕁                      | 000              |                     |
|---|-----------------------------------------------------------|------------------------------------------------------------------|------------------------------------------------------------|-----------------------------------------------------------|-----------------------------|-------------------------|---------------------------|------------------|---------------------|
|   | ar                                                        | arcserve" LICENSE PORTAL                                         |                                                            |                                                           |                             | <b>≜</b> ®              |                           | na@arcserve.co   |                     |
|   | HOME                                                      | Offline Activation                                               | Online Activation                                          | Usage History                                             | Order History               | Generate Keys           |                           |                  |                     |
|   | The G<br>Backs                                            | enerate Key feature is for Arc<br>p receive licenses automatical | serve - Continuous Availal<br>lly through online or offlin | bility, Live Migration, RH/<br>e activation of the produc | A, and stand-alone UI<br>t. | OP Agents, which is NOT | managed by a UDP Console. | Arcserve UDP     | and Arcserve        |
|   | Proc                                                      | luct Arcserve Live Migratio                                      | and click Generate Key                                     | Orders 474333                                             | • 6                         | enerate Key             |                           |                  |                     |
|   |                                                           | License Description                                              |                                                            | Operating System - Quar                                   | tity Key                    |                         |                           | Creation<br>Date | License<br>End Date |
|   |                                                           | Arcserve Live Migration – Per OS                                 | Instance (90 days)                                         | Multi Platform - 5                                        | KTG                         |                         |                           | 2019-10-01       | 2019-12-30          |

제공된 세부 정보를 사용하여 라이선스 키가 생성되었습니다.

## Arcserve 라이선스 키를 생성하는 방법 - Arcserve RHA 18.0 SP1

Arcserve 라이선스 포털에서 Arcserve - Continuous Availability, Live Migration 및 RHA에 대한 라이선스 키를 생성할 수 있습니다.

참고: Arcserve 라이선스 포털에 이미 등록한 경우 9단계로 바로 이동하십 시오.

다음 단계를 수행하십시오.

- 1. <u>Arcserve 라이선스 포털</u>을 엽니다.
- 2. New Registration(새 등록)을 클릭합니다.

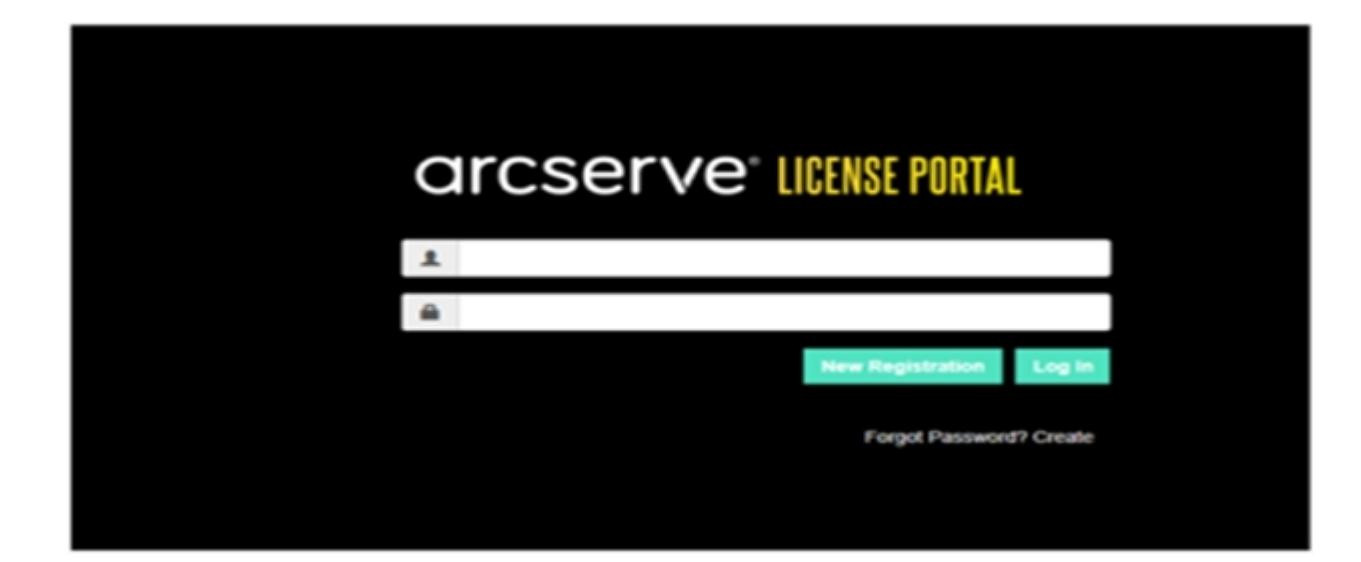

3. Arcserve 라이선스 생성 - Continuous Availability, Live Migration, RHA 또 는 독립 실행형 UDP 에이전트 옵션을 선택합니다.

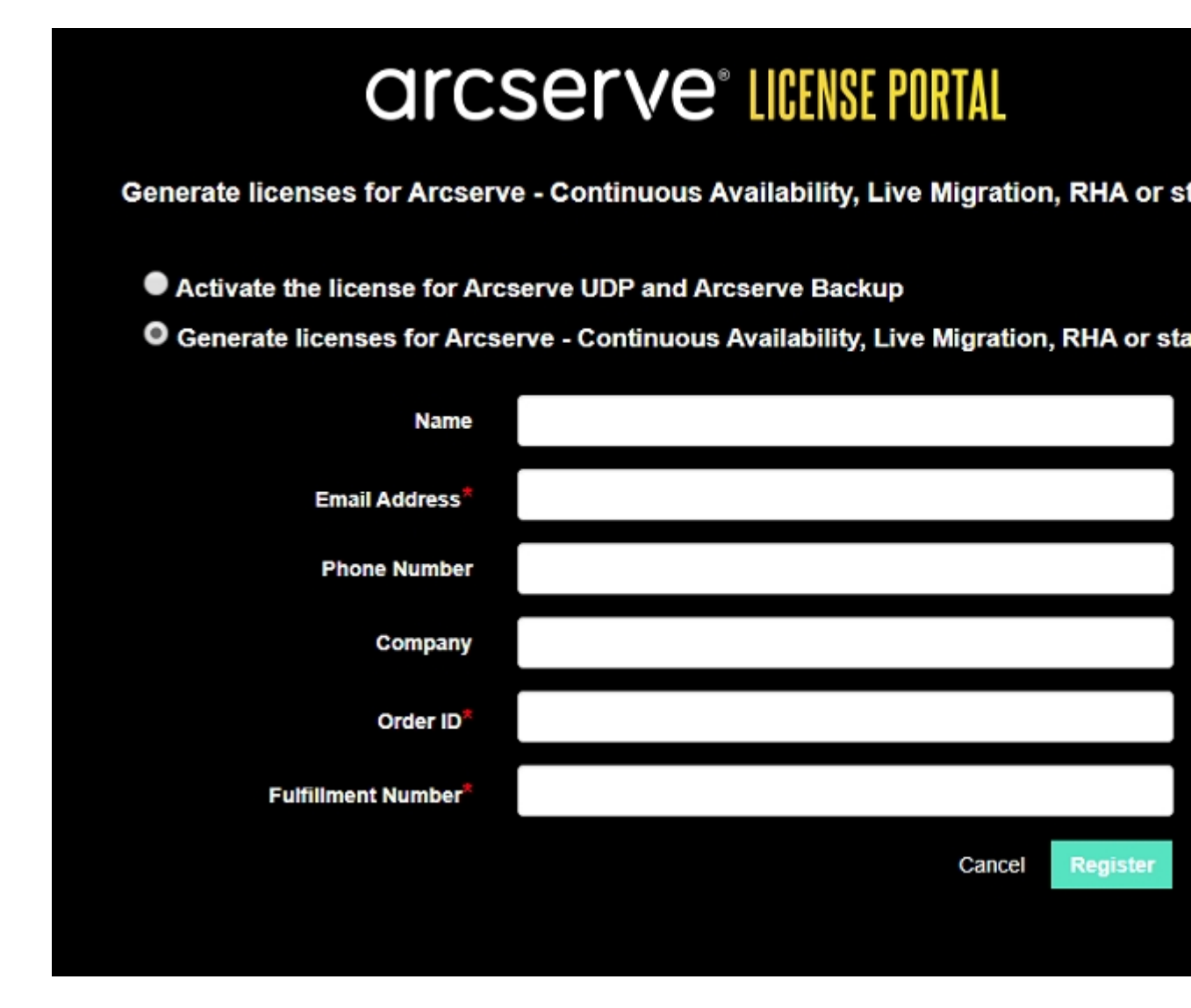

"등록"창이 열립니다.

- 4. 필수 정보를 입력합니다.
  - 이 름

이름을 지정합니다.

전자 메일 주소

전자 메일 주소를 지정합니다.

참고: 활성화 전자 메일이 이 전자 메일 주소로 전송됩니다.

전화 번호

다음 형식으로 전화 번호를 지정합니다.

국가 코드 - 전화 번호. 예: 000-11XXXX4455

### 회 사

회사이름을 지정합니다.

#### 주문 ID

주문 ID를 지정합니다.

참고: Arcserve UDP를 다운로드하면 전자 메일을 통해 주문 ID가 전송됩니다.

### 처리 번호

처리 번호를 지정합니다.

**참고:** Arcserve UDP를 다운로드할 때 전자 메일을 통해 처리 번호 가 전송됩니다.

5. 등록을 클릭합니다.

등록이 완료되면 팝업 메시지가 나타납니다.

 확인을 클릭하고 등록된 전자 메일 ID로 전송된 활성화 전자 메일을 확인합니다.

| arcserve                                                                                                    |                                                                                     |
|----------------------------------------------------------------------------------------------------|-------------------------------------------------------------------------------------|
| Greetings from Arc                                                                                                    | cserve!                                                                             |
| Thank you for choosing Arcserve for your da<br>Arcserve Portal to complete your registrati<br><u>Complete Registration</u> | ata protection needs. Please click on the Link to the on and activate your account. |
| Best regards,<br>Arcserve Team                                                                                             |                                                                                     |

7. 받은 전자 메일에서 활성화 링크를 클릭하여 암호를 변경합니다.

| arcserve <sup>®</sup> LICENSE PORTAL |  |
|--------------------------------------|--|
| Email Address                        |  |
|                                      |  |
| Password                             |  |
|                                      |  |
| Confirm Password                     |  |
|                                      |  |
| Save                                 |  |
|                                      |  |

- 8. 암호를 입력하고 저장을 클릭합니다.
- 9. 등록된 자격 증명을 사용하여 <u>Arcserve 라이선스 포털</u>에 로그인합니 다.

Arcserve 라이선스 포털이 열립니다.

10. Generate Keys(키생성)를 클릭합니다.

**참고:** Arcserve RHA는 라이선스 포털에서 Arcserve UDP Premium Plus Edition 버전 또는 Arcserve RHA 주문을 추가한 경우에만 "Product Name"(제품 이름) 드롭다운 목록에 나타납니다.

| Pro | duct Arcserve RHA 18.0 • RHA Orders                                                                                     |                       | Generate Key |         |                  |                     |  |  |
|-----|----------------------------------------------------------------------------------------------------|-----------------------|--------------|---------|------------------|---------------------|--|--|
| Ple | Please select the License(s) and click on Generate Key for the licenses                                                 |                       |              |         |                  |                     |  |  |
|     | Sku Description                                                                                                    | Platform              | Кеу          | Quantit | Creation<br>Date | License End<br>Date |  |  |
|     | Accenter RHA 18.0 - Content Distribution for Windows - 1-50 Server Band -<br>Product plus 1 Year Enterprise Maintenance | Windows<br>Enterprise | *            | 2       | 2019-04-22       | Perpetual           |  |  |

- 11. "제품 이름"에서 Arcserve RHA 18.0을 선택하고 다음 단계 중 하나를 수행합니다.
  - 1. "RHA Orders"(RHA 주문)에서 필요한 주문을 선택하면 해당 주문 에 사용할 수 있는 라이선스 목록이 표시됩니다.
  - 2. 그리드에서 필요한 라이선스를 선택합니다.
  - 3. Generate Key(키생성)를 클릭합니다.

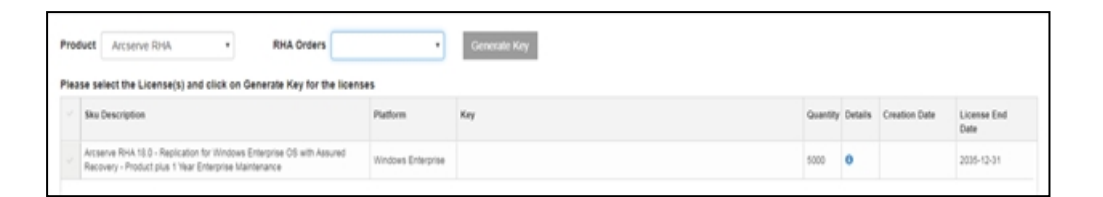

제공된 세부 정보를 사용하여 라이선스 키가 생성되었습니다.

### Arcserve 라이선스 키를 생성하는 방법 - Arcserve RHA 16.5

Arcserve 라이선스 포털에서 Arcserve - Continuous Availability, Live Migration 및 RHA에 대한 라이선스 키를 생성할 수 있습니다.

참고: Arcserve 라이선스 포털에 이미 등록한 경우 9단계로 바로 이동하십 시오.

### 다음 단계를 수행하십시오.

- 1. <u>Arcserve 라이선스 포털</u>을 엽니다.
- 2. New Registration(새 등록)을 클릭합니다.

| Crea     | Create a License Pool                                                          |                       |             |                |           | ×                 |   |
|----------|--------------------------------------------------------------------------------|-----------------------|-------------|----------------|-----------|-------------------|---|
| Sele     | ect the licenses from the Default License Pool you want to assign to th        | e pool below.         |             |                |           |                   |   |
| Po<br>Gi | nse Pool Name:<br>old1<br>roup by Product Name •                               |                       |             |                |           |                   |   |
| •        | License Type 🔺                                                                 | Fulfillment<br>Number | Units       | Total Quantity | Remaining | New Pool Quantity |   |
| ۰        | Arcserve Email Archiving - 50 Mailboxes Pack - 1 year subscription license (3) |                       |             |                |           |                   | ^ |
|          |                                                                                | 68428598              | Per mailbox | 3              | 2         | 0                 |   |
|          |                                                                                | 36252955              | Per mailbox | 1              | 0         | 0                 |   |
|          |                                                                                | 36253110              | Per mailbox | 1              | 0         | 0                 |   |

 Arcserve 라이선스 생성 - Continuous Availability, Live Migration, RHA 또 는 독립 실행형 UDP 에이전트 옵션을 선택합니다.

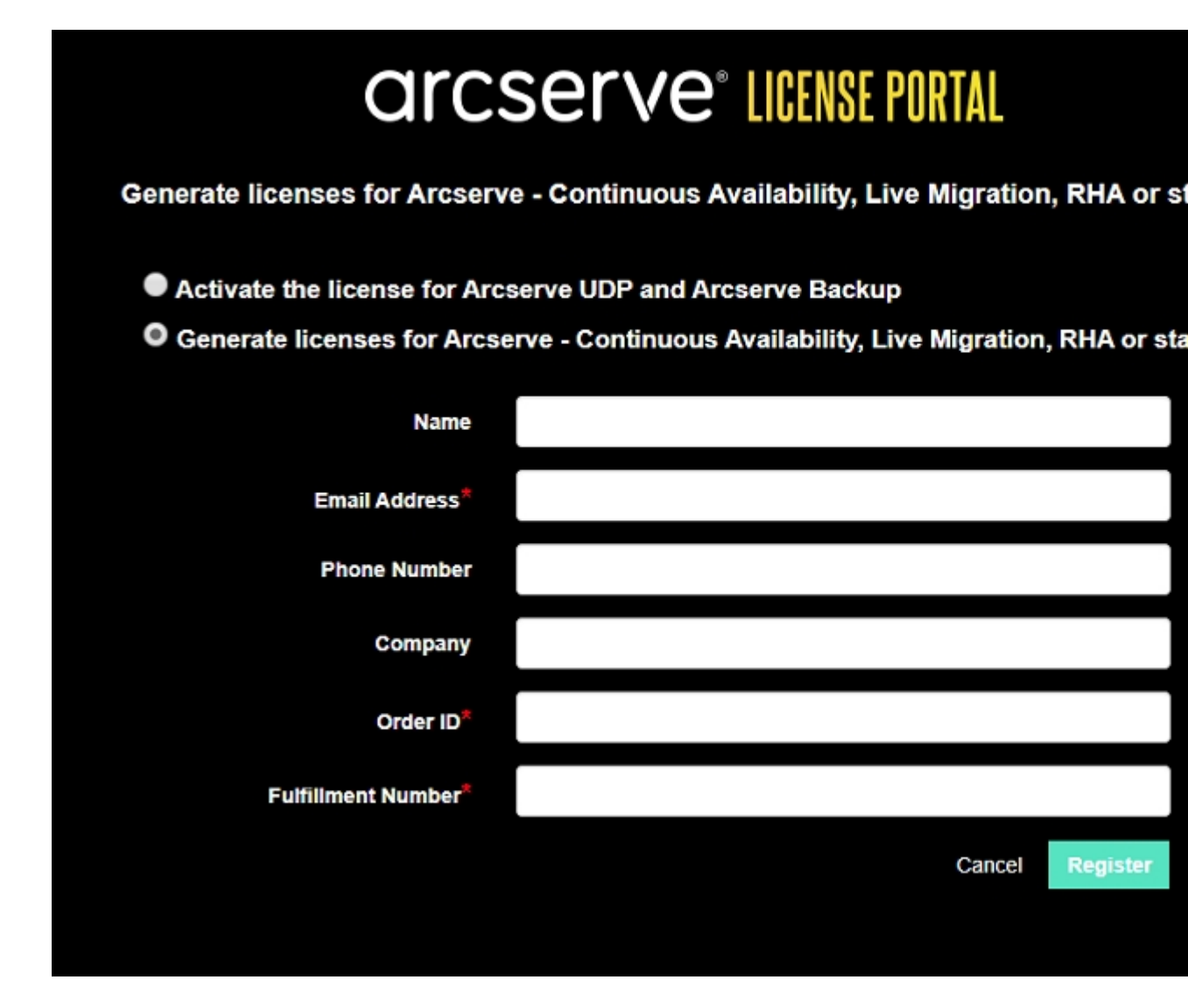

"등록"양식이 열립니다.

- 4. 필수 정보를 입력합니다.
  - 이 름

이름을 지정합니다.

전자 메일 주소

전자 메일 주소를 지정합니다.

참고: 활성화 전자 메일이 이 전자 메일 주소로 전송됩니다.

#### 전화 번호

다음 형식으로 전화 번호를 지정합니다.

국가 코드 - 전화 번호. 예: 000-11XXXX4455

### 회 사

회사이름을 지정합니다.

#### 주문 ID

주문 ID를 지정합니다.

참고: Arcserve UDP를 다운로드하면 전자 메일을 통해 주문 ID가 전송됩니다.

### 처리 번호

처리 번호를 지정합니다.

**참고:** Arcserve UDP를 다운로드할 때 전자 메일을 통해 처리 번호 가 전송됩니다.

5. 등록을 클릭합니다.

등록이 완료되면 팝업 메시지가 나타납니다.

 확인을 클릭하고 등록된 전자 메일 ID로 전송된 활성화 전자 메일을 확인합니다.

| arcserve                                                                                                    |                                                                                       |
|----------------------------------------------------------------------------------------------------|---------------------------------------------------------------------------------------|
| Greetings from Arc                                                                                                    | serve!                                                                                |
| Thank you for choosing Arcserve for your da<br>Arcserve Portal to complete your registration<br><u>Complete Registration</u> | ta protection needs. Please click on the Link to the<br>on and activate your account. |
| Best regards,<br>Arcserve Team                                                                                               |                                                                                       |

7. 받은 전자 메일에서 활성화 링크를 클릭하여 암호를 변경합니다.

| arcserve <sup>®</sup> LICENSE PORTAL |          |
|--------------------------------------|----------|
| Email Address                        |          |
|                                      |          |
| Password                             | <u> </u> |
|                                      |          |
| Confirm Password                     | <u> </u> |
|                                      |          |
| Save                                 |          |
|                                      |          |

- 8. 암호를 입력하고 저장을 클릭합니다.
- 9. 등록된 자격 증명을 사용하여 <u>Arcserve 라이선스 포털</u>에 로그인합니 다.

Arcserve 라이선스 포털이 열립니다.

10. Generate Keys(키생성)를 클릭합니다.

**참고:** Arcserve RHA는 라이선스 포털에서 Arcserve UDP Premium Plus Edition 버전 또는 Arcserve RHA 주문을 추가한 경우에만 "제품 이름" 드롭다운 목록에 나타납니다.

- 11. "제품 이름"에서 Arcserve RHA 16.5를 선택하고 다음 단계를 수행합 니다.
  - 1. "Quantity"(수량)에서 선택한 제품에 대해 생성할 라이선스 키 의 필수 수량을 선택합니다.
  - 2. Generate Key(키 생성)를 클릭합니다.

| arcs                      | serve <sup>.</sup> License por                                                             | TAL                                                                                                    | ▲ <sup>000</sup>                                       |
|---------------------------|--------------------------------------------------------------------------------------------|----------------------------------------------------------------------------------------------------|--------------------------------------------------------|
| HOME                      | Offline Activation Online Activ                                                            | ration Usage History Order History Generat                                                                               | e Keys                                                 |
| The General<br>Arcserve B | ate Key feature is for Arcserve - Continuou<br>lackup receive licenses automatically throu | is Availability, Live Migration, RHA, and stand-alone UDP Agents, wh<br>igh online or offline activation of the product. | sich is NOT managed by a UDP Console. Arcserve UDP and |
| Product                   | Arcserve RHA 18.5                                                                          | Quantity select Quantity   Generatie Key                                                                                 |                                                        |
| Brochurt                  | Select Product                                                                             | v                                                                                                    | V Brocket Ungline V Providing Bate V                   |
| Product                   | Arcserve RHA 16.5                                                                          | - Nay                                                                                                    | Product version     Creation Late                      |
|                           | Arcserve RHA 18.0                                                                          |                                                                                                    |                                                        |
|                           | Arcserve Continuous Availability                                                           |                                                                                                    |                                                        |
|                           | Arcserve Live Migration                                                                    |                                                                                                    |                                                        |
|                           | UDP Agent for Windows                                                                      | No Data                                                                                                    |                                                        |
|                           | UDP Agent for Linux                                                                        |                                                                                                    |                                                        |
|                           |                                                                                            |                                                                                                    |                                                        |

제공된 세부 정보를 사용하여 라이선스 키가 생성되었습니다.

생성된 라이선스 키를 사용하여 Arcserve RHA 16.5에 라이선스를 부 여할 수 있습니다.
# {장 번호}장:라이선스를 적용하기 전에 Arcserve 제품 사용

이 섹션에서는 다음 주제를 다룹니다.

| Arcserve 제품 평가판을 사용하는 방               | <u>방법</u> 11 | 10 |
|---------------------------------------|--------------|----|
| Arcserve UDP Workstation Free Edition | <u>n</u> 11  | 17 |

# Arcserve 제품 평가판을 사용하는 방법

이 섹션에서는 다음 주제를 다룹니다.

- Arcserve UDP 평가판 연장
- <u>Arcserve Backup</u> 평가판 연장

### Arcserve UDP 평가판 연장

중요! 제품의 평가판은 한 번만 연장할 수 있습니다.

Arcserve를 사용하면 Arcserve UDP 평가판 기간을 연장할 수 있습니다.평 가판 기간이 종료될 때 연장을 요청할 수 있습니다.

다음 단계를 수행하십시오.

- 1. Arcserve UDP Console에 로그인합니다.
- 도움말을 클릭하고 정품 인증 및 라이선싱을 선택합니다.
   "정품 인증 및 라이선싱" 대화 상자가 열립니다.
- 3. Extend Trial(평가판 연장) 탭을 클릭합니다.

| Activation and Licensing                                                                                                    |            |
|----------------------------------------------------------------------------------------------------|------------|
| Product Activation License Management Extend Trial                                                                                        |            |
|                                                                                                    |            |
| Need more time to explore Arcserve UDP? You may request to extend the trial duration once. Click the Extend Trial button to send request. |            |
| Note: Extend Trial Option is not available in offine mode.                                                                                |            |
| Extend Trial                                                                                                    |            |
|                                                                                                    |            |
|                                                                                                    |            |
|                                                                                                    |            |
|                                                                                                    |            |
|                                                                                                    |            |
|                                                                                                    |            |
|                                                                                                    |            |
|                                                                                                    |            |
|                                                                                                    |            |
|                                                                                                    |            |
|                                                                                                    |            |
|                                                                                                    |            |
|                                                                                                    |            |
|                                                                                                    | Close Help |
|                                                                                                    |            |

4. "Extend Trial"(평가판 연장) 대화 상자에서 Extend Trial(평가판 연장) 을 클릭합니다.

"Request for Trial Extension"(평가판 연장 요청) 페이지가 브라우저에 서 열립니다.

참고: "Request for Trial Extension"(평가판 연장 요청) 페이지가 나타나 지 않으면 브라우저에서 팝업이 차단되었는지 확인하십시오.

5. "Extend Trial"(평가판 연장) 등록 페이지에 다음 세부 정보를 입력합 니다.

참고:\*표시가 있는 필드는 필수입니다.

|                                             | arc                                                                | Serve" license portal                                                                                                    |                        |  |
|---------------------------------------------|--------------------------------------------------------------------|----------------------------------------------------------------------------------------------------|------------------------|--|
|                                             | Req                                                                | uest for Trial Extension                                                                                                    |                        |  |
| Email Address*                              |                                                                    | Contact Name                                                                                                    |                        |  |
| Country                                     | Select Country                                                     | Company                                                                                                    |                        |  |
| Contact Number                              |                                                                    |                                                                                                    |                        |  |
| Defaut (Trial all f     Customized     Sour | leatures with a source data limit of 1 TB for<br>ce Data Size (TB) | r 60 days)<br>Office 385 Backup Users                                                                                                    |                        |  |
| No. o                                       | f Physical Nodes                                                   | No. of Virtual Nodes                                                                                                    |                        |  |
|                                             | Additional Info<br>Manager or an Area<br>Hart I'm looking for      | onal regularementer y support if needed. If you are already in a project w<br>ever Platter, specify with whom.<br>10 accent Resenses that can work for 45 days. | th an Arcainne Account |  |
|                                             |                                                                    | Submit Cancel                                                                                                    |                        |  |

#### 전자 메일 주소

전자메일 주소를 지정합니다.

참고:확인 전자 메일이 이 전자 메일 주소로 전송됩니다.확인 전자 메일을 열고 링크를 클릭하여 평가판 기간을 연장해야 합 니다.

#### 연락처 이름(선택 사항)

이름을 지정합니다.

국가

국가 선택에 따라 Arcserve는 회사에서 승인 기관을 식별합니다.

#### 회사(선택사항)

회사이름을 지정합니다.

#### 연락처 번호(선택사항)

다음 형식으로 전화 번호를 지정합니다.

국가 코드 - 전화 번호. 예: 000-1122334455

Default (Trial all features with a source data limit of 1TB for 60 days)(기본 값(소스 데이터 1TB까지 모든 기능이 포함된 60일 평가판 사용))

1TB의 데이터가 제공된 60일 기본 평가판을 활성화할 수 있습니 다.평가판 연장 요구 사항을 사용자 지정하려면 **사용자 지정** 확 인란을 선택합니다.

사용자 지정

평가판 연장 요청에 대한 요구 사항에 따라 아래에 언급된 사용 자 지정 옵션을 선택할 수 있습니다.

#### 원본데이터 크기(TB)

평가판 연장 요청에 대해 TB의 배수에 필요한 원본 데이터 크 기를 지정합니다.

물리적 노드 수

평가판 연장 요청에 필요한 물리적 노드 수를 지정합니다.

가상 노드 수

평가판 연장 요청에 필요한 물리적 노드 수를 지정합니다.

추가 정보

필요한 경우 추가 정보를 지정합니다.

6. 제출을 클릭합니다.

평가판 연장 요청이 승인을 위해 제출됩니다.

Arcserve에서 승인 전자 메일을 받게 됩니다.

Arcserve에서 연장 요청을 승인하면 활성화 링크가 있는 전자 메일 을 Arcserve에서 받게 됩니다.

7. 전자 메일에 제공된 링크를 클릭합니다.

Arcserve 제품의 평가판 기간이 연장됩니다. 이제 활성화된 라이선 스를 <u>확인</u>할 수 있습니다.

# Arcserve Backup 평가판 연장

중요! 제품의 평가판은 한 번만 연장할 수 있습니다.

Arcserve를 사용하면 Arcserve Backup 평가판 기간을 온라인으로 연장할 수 있습니다.

다음 단계를 수행하십시오.

- 1. Arcserve Backup Manager에 로그인합니다.
- 2. 도움말을 클릭하고 Extend Trial(평가판 연장)을 선택합니다.

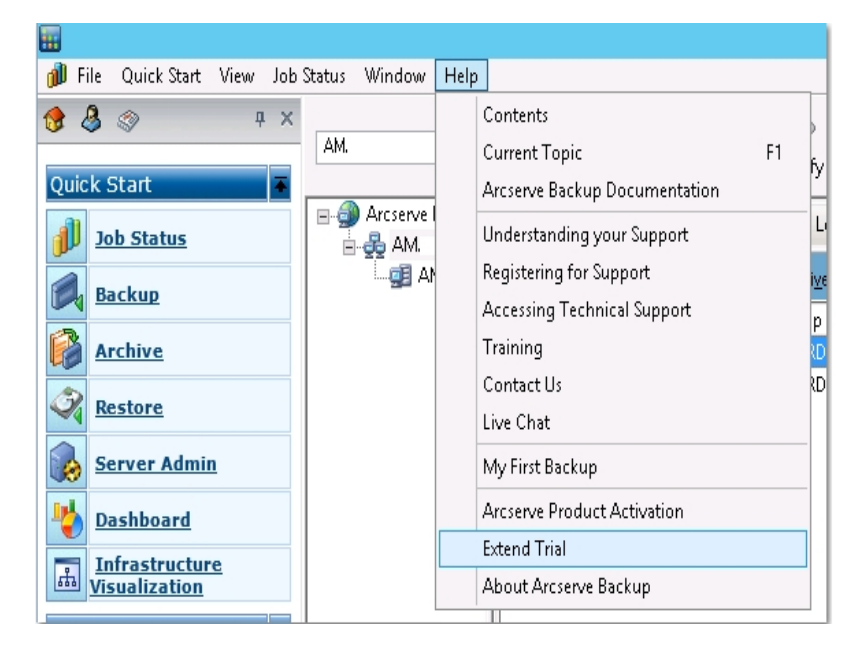

Extend Trial(평가판 연장) 대화 상자가 열립니다. "Extend Trial"(평가판 연장) 대화 상자에서 Extend Trial(평가판 연장)을 클릭합니다.

 "Request for Trial Extension"(평가판 연장 요청) 페이지가 브라우저에서 열 립니다.

참고: "Request for Trial Extension"(평가판 연장 요청) 페이지가 나타나지 않 으면 브라우저에서 팝업이 차단되었는지 확인하십시오.

4. "Extend Trial"(평가판 연장) 등록 페이지에 다음 세부 정보를 입력합니다.

참고:\*표시가 있는 필드는 필수입니다.

|                                            |                                             | arcse                                                                                                    | rve" license por                                                                                       | TAL                                   |  |
|--------------------------------------------|---------------------------------------------|----------------------------------------------------------------------------------------------------|----------------------------------------------------------------------------------------------------|---------------------------------------|--|
|                                            |                                             | Request                                                                                                    | for Trial Extens                                                                                       | sion                                  |  |
| Email Address*                             |                                             |                                                                                                    | Contact Name                                                                                           |                                       |  |
| Country                                    | Select Country                              |                                                                                                    | Company                                                                                                |                                       |  |
| Contact Number                             |                                             |                                                                                                    |                                                                                                    |                                       |  |
| Default (Trial all     Customized     Sour | features with a source<br>ce Data Size (TB) | dala limit of 1 TB for 60 days)                                                                             | Office 365 Backup Users                                                                                |                                       |  |
| No. c                                      | f Physical Nodes                            |                                                                                                    | No. of Virtual Nodes                                                                                   |                                       |  |
|                                            | Additional Info                             | Hare, describe additional require<br>Minisper or an Accenne Partner,<br>Hint: I'm looking for 10 socket lio | mento / support if needed. If you are already<br>approfy with whom<br>enees that can work for 45 days. | in a project with an Arcsarve Account |  |
|                                            |                                             | Submit                                                                                                    | Cancel                                                                                                 |                                       |  |

#### 전자 메일 주소

전자메일주소를지정합니다.

**참고:**확인 전자 메일이 이 전자 메일 주소로 전송됩니다.확인 전자 메일을 열고 링크를 클릭하여 평가판 기간을 연장해야 합니다.

#### 연락처 이름(선택 사항)

이름을 지정합니다.

국가

국가 선택에 따라 Arcserve는 회사에서 승인 기관을 식별합니다.

#### 회사(선택사항)

회사 이름을 지정합니다.

#### 연락처 번호(선택사항)

다음 형식으로 전화 번호를 지정합니다.

국가 코드 - 전화 번호. 예: 000-1122334455

기본값(1TB의 소스 데이터 제한과 모든 기능이 포함된 60일 평가판 사용)

1 TB의 데이터 제한이 있는 60일 기본 평가판을 활성화할 수 있습니 다.평가판 연장 요구 사항을 사용자 지정하려면 사용자 지정 확인란 을 선택합니다.

사용자 지정

평가판 연장 요청에 대한 요구 사항에 따라 아래에 언급된 사용자 지 정 옵션을 선택할 수 있습니다. 원본데이터 크기(TB)

평가판 연장 요청에 대해 TB의 배수에 필요한 원본 데이터 크기를 지정합니다.

물리적 노드 수

평가판 연장 요청에 필요한 물리적 노드 수를 지정합니다.

가상 노드 수

평가판 연장 요청에 필요한 물리적 노드 수를 지정합니다.

추가 정보

필요한 경우 추가 정보를 지정합니다.

#### 5. 제출을 클릭합니다.

평가판 연장 요청이 승인을 위해 제출됩니다.

Arcserve에서 승인 전자 메일을 받게 됩니다.

Arcserve에서 연장 요청을 승인하면 활성화 링크가 있는 전자 메일을 Arcserve에서 받게 됩니다.

6. 전자 메일에 제공된 링크를 클릭합니다.

Arcserve 제품의 평가판 기간이 연장됩니다.이제 활성화된 라이선스를 <u>확인</u>할 수 있습니다.

### **Arcserve UDP Workstation Free Edition**

Arcserve를 사용하면 평가판 기간 동안 UDP Workstation 버전을 사용할 수 있습니다. Arcserve UDP 버전 5.0 업데이트 2부터는 평가판 기간이 끝나는 시점에 완전하게 작동하는 Workstation Free Edition이 아직 적절한 라이선 스를 구입하지 않은 모든 사용자에게 제공됩니다. 이 무료 버전은 워크 스테이션 클래스 하드웨어 (Microsoft 클라이언트 운영 체제를 실행하는 노트북 또는 데스크톱)에 사용할 수 있으며 평가 기간 동안 제공된 모든 기능과 특징에 대한 전체 모든 액세스를 계속해서 제공하되, 몇 가지 기 능은 제한됩니다.

참고: Workstation Free Edition의 경우 UDP 데이터 저장소에 대한 백업은 지 원되지 않습니다.

주요 특징:

- 평가판 기간이 만료되면 Workstation Edition(평가판 기간 버전)이 Workstation Free Edition으로 변경됩니다.
- Workstation Free Edition 노드는 Arcserve UDP 콘솔에서 계속해서 관리할
   수 있습니다.
- 정식 Arcserve UDP "Workstation Edition"에 대한 아주 단순한 키 기반 업 그레이드 경로를 제공합니다.
- 로컬 디스크나 공유 폴더 또는 라이선스 키가 필요 없는 RPS가 아닌 모든 기타 지원되는 대상으로 백업을 수행할 수 있습니다.
- Workstation Free Edition을 사용하는 경우 RPS를 백업 대상으로 선택할 수 없습니다. 그 결과, 백업 주기 동안 실제로 전송되는 데이터의 양 을 상당히 줄여 주는 전역 중복 제거 기능을 활용할 수 없게 됩니다. 이 기능은 정식 Workstation Edition으로 업그레이드하고 나면 사용할 수 있습니다.
- 라이브 채팅 기능은 사용할 수 없지만, 질문이 있거나 문제를 해결하 기 위해 온라인 커뮤니티 기반의 지원 서비스를 이용할 수 있습니다.

FAQ를 보려면 <u>Work Station Free Edition에 대한 질문과 대답</u>을 참조하십시 오.

### UDP Workstation Free Edition에 대한 자주 묻는 질 문

다음 FAQ 목록은 Arcserve UDP Work Station Free Edition과 관련된 정보를 제 공합니다.

Q.평가판을 사용하여 Arcserve UDP의 모든 기능을 테스트할 수 있습 니까?

A. 예. 평가판을 사용하면 평가 기간이 만료될 때까지 Arcserve UDP 의 모든 뛰어난 기능을 활용할 수 있습니다. 평가 기간이 만료되면 Arcserve UDP의 Workstation Edition이 Workstation Free Edition으로 자동 으로 전환됩니다.

Q. RPS(복구 지점 서버)가 Workstation Free Edition 노드의 대상으로 선 택된 경우 어떻게 됩니까?

A. RPS를 백업 대상으로 선택할 수 있습니다. Arcserve UDP 환경에서 사용할 수 있는 라이선스 수는 필요에 따라 사용됩니다.

# Q. Arcserve UDP가 언제 라이선스를 사용해야 할지 파악할 수 있습니까?

A. Arcserve UDP는 뛰어난 지능형 솔루션이기 때문에 라이선스가 필 요한 노드를 파악할 수 있으며,필요한 경우에만 라이선스를 사용 합니다. 따라서 공유 폴더에 대한 백업을 수행해도 라이선스가 소 모되지 않습니다. 그러나 RPS를 대상으로 선택하면 사용 가능한 경 우 라이선스가 사용됩니다. 그런 다음 Workstation Free Edition 노드 에서 백업 대상으로 RPS를 활용(선택)할 수 있으며 사용할 수 있는 라이선스 중 하나를 사용하게 됩니다(단,더 이상 Workstation Free Edition 노드가 아님).

Q. Workstation Free Edition이 Windows 2012와 같은 서버 클래스 운영 체제에서 작동합니까?

A. 아니요. Workstation Free Edition은 지원되는 모든 Windows 클라이 언트 운영 체제 (예: Windows 7, 8, 또는 8.1)에서 실행 중인 데스크톱 및 노트북에만 사용할 수 있습니다. 지원되는 모든 운영 체제 목록 은 <u>호환성 매트릭스</u>에서 볼 수 있습니다.

#### Q. Workstation Free Edition에 대한 제품 지원은 어떻게 됩니까?

A. 제품 내에서 바로 온라인 커뮤니티 기반 지원 서비스에 연결하여 Workstation Free Edition 지원을 활용할 수 있습니다. 정식 Workstation Edition을 사용하면 Workstation Free Edition에서는 이용할 수 없는 "라 이브 채팅" 기능과 같은 더욱 향상되고 빠른 지원 서비스를 활용할 수 있습니다.

# {장 번호}장: Arcserve 라이선스 포털 사용

이 섹션에서는 다음 주제를 다룹니다.

| Arcserve 라이선스 포털 이해               |     |
|-----------------------------------|-----|
| Arcserve 라이선스 포털 탐색               |     |
| 사용자 옵션 관리                         |     |
| 제품라이선스관리                          |     |
| 오프라인으로 Arcserve 제품 라이선스 활성화       |     |
| <u>온라인으로 Arcserve 제품 라이선스 활성화</u> |     |
| <u>사용 기록 보기</u>                   |     |
| <u>주문 기록 보기</u>                   | 140 |
| 독립 실행형 에이전트/Arcserve RHA용 키 다운로드  | 141 |

### Arcserve 라이선스 포털 이해

Arcserve 라이선스 포털을 통해 Arcserve 제품의 모든 라이선스를 관리할 수 있습니다.포털을 사용하면 여러 기능을 수행할 수 있습니다.등록 중 에 사용한 것과 동일한 자격 증명을 로그인 페이지에 제공하십시오.

참고:첫 번째 로그인 후 포털을 사용하여 암호를 변경하십시오.

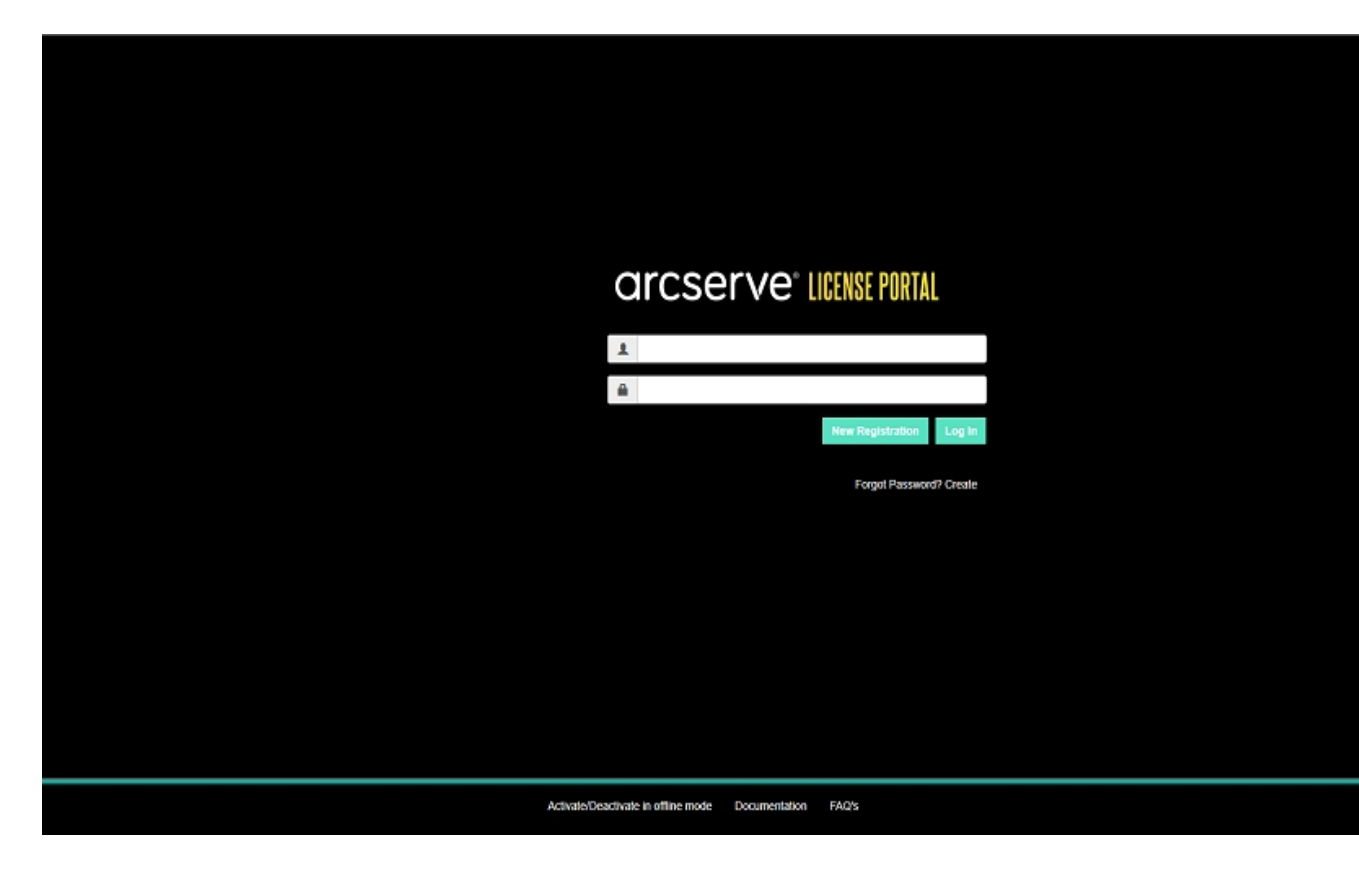

로그인 페이지에서 다음 옵션을 사용할 수도 있습니다.

#### New Registration(새 등록)

Arcserve UDP 또는 Arcserve RHA의 독립 실행형 에이전트에 대한 새 등 록을 수행할 수 있습니다.

중요! 이 옵션은 Arcserve UDP v6.5 또는 Arcserve Backup r17.5의 라이선스에 는 적용되지 않습니다.

#### Documentation(설명서)

Arcserve UDP v6.5와 Arcserve Backup r17.5의 처음 등록 및 라이선스 활성 화에 대한 정보를 제공합니다.

Activate/Deactivate in Offline Mode(오프라인 모드에서 활성화/비활성화)

이 링크는 offline.arc 파일을 업로드하여 오프라인 모드에서 컴퓨터를 활성화하거나 비활성화할 수 있는 페이지로 이동합니다.

#### FAQ

다른 사용자가 자주 묻는 질문에 대한 대답을 찾을 수 있습니다.

# Arcserve 라이선스 포털 탐색

Arcserve 라이선스 포털 연결 페이지에는 다음 필드가 표시됩니다.

|   | a  | rcserve <sup>®</sup> III     | ENSE PORTAL      |                                                                                          |                    | No    |
|---|----|------------------------------|------------------|------------------------------------------------------------------------------------------|--------------------|-------|
|   | HO | ME Offline Activation        | Online Activatio | n Usage History Order History Generate Keys                                              |                    |       |
| Ϊ | Ad | d an Order Create a License  | Pool             | ons for home tab                                                                         |                    |       |
|   | •  | License Pool Name 🔺          | Product 🔺        | License Type                                                                             | Fulfillment Number | Unit  |
| 6 | •  | 6.0 to v7.0 pool(Online) (3) |                  |                                                                                          |                    |       |
|   | ۰  |                              | Arcserve UDP (3) |                                                                                          |                    |       |
|   |    |                              |                  | Arcserve UDP 7.0 Premium Edition - Managed Capacity per TB between 2 - 5 TB License Only | 36633287           | TB    |
|   |    |                              |                  | Arcserve UDP 7.0 Advanced Edition - Server OS Instance License Only                      | 36252955           | Mac   |
|   |    |                              |                  | Arcserve UDP 7.0 Advanced Edition - Server OS Instance License Only                      | 36252963           | Mac   |
| 6 | •  | add order off (2)            |                  |                                                                                          |                    |       |
|   | ۰  |                              | Not in use (2)   |                                                                                          |                    |       |
|   |    |                              |                  | Arcserve UDP 7.0 - Office 365 - 10 users - 1 year subscription                           | 21942602           | per r |
|   |    |                              |                  | Arcserve UDP v6.5 - Office 365 - 5 users - 1 year subscription                           | 21953047           | Host  |
| 6 | •  | Add order-6.5 console (2)    |                  |                                                                                          |                    |       |
|   | ٦  |                              | Not in use (2)   |                                                                                          |                    |       |
|   |    |                              |                  | Arcserve UDP v6.5 Workstation Edition - 5 Pack License Only                              | 36253110           | Mac   |
|   |    |                              |                  | Arcserve UDP 7.0 Premium Edition - Socket License Only                                   | 36253037           | Mac   |
|   | •  | add order-portainewpool (1)  |                  |                                                                                          |                    |       |
|   | ۰  |                              | Not in use (1)   |                                                                                          |                    |       |
|   |    | 4                            |                  | Arcserve UDP v6.5 Premium Edition - Socket License Only                                  | 21953237           | Soci  |

#### 맨 위 막대

각 탭을 사용하여 특정 작업을 수행할 수 있습니다. 예를 들어 연결 페이지에는 홈 탭의 옵션이 표시됩니다.

홈

라이선스 풀을 만들거나 제품에 대한 주문을 추가할 수 있습니다.

#### 오프라인 활성화

오프라인 모드에서 Arcserve 제품을 활성화할 수 있습니다.

온라인 활성화

온라인 모드에서 Arcserve 제품을 활성화할 수 있습니다.

사용 기록

라이선스의 전체 사용 기록을 볼 수 있습니다.

#### 주문 기록

라이선스 주문의 전체 기록을 볼 수 있습니다.

키 다운로드

Arcserve RHA 및 Arcserve UDP의 독립 실행형 에이전트에 대한 키를 보고 생성할 수 있습니다.

#### 사이드바

오른쪽 상단에 로그인한 사용자의 이름/전자 메일 ID가 나타납니다. 드롭다운 옵션을 사용하여 사용자 프로필과 암호를 업데이트할 수 있습니다.

#### 알림 아이콘

제품의 만료 날짜에 대한 세부 정보를 표시합니다.

#### 선택한 탭 화면

맨 위 막대 아래의 화면에는 선택한 탭에 사용할 수 있는 필드가 표시 됩니다. 연결 페이지에는 기본적으로 홈 페이지에 사용할 수 있는 옵 션이 표시됩니다. 다른 탭을 클릭하여 중간에 있는 섹션 보기를 변경 합니다.

### 사용자 옵션 관리

Arcserve 라이선스 포털 오른쪽 상단에서 로그인한 사용자의 이름을 볼 수 있습니다.

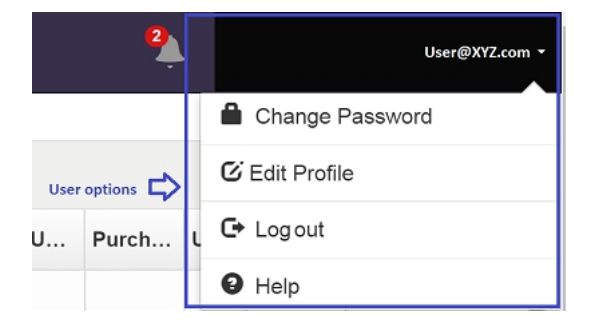

사용자 이름 드롭다운 목록에서 옵션을 클릭하면 다음 태스크를 수행할 수 있습니다.

#### Change Password(암호 변경)

포털에서 직접 암호를 업데이트합니다.새 암호를 입력하고 Change Password(암호 변경)를 클릭합니다.

**참고: Enter New Password**(새 암호 입력) 상자 안쪽을 클릭하면 암호를 변경할 전자 메일 ID가 나타납니다.

#### Edit Profile(프로필 편집)

프로필을 업데이트할 수 있습니다.화면 이름,연락처 번호 및 회사 이름을 수정할 수 있습니다.

#### Log out(로그아웃)

Arcserve 라이선스 포털에서 로그아웃할 수 있습니다. 화면 제어 옵션 을 닫는 대신 로그아웃 옵션을 사용하는 것이 좋습니다.

#### Help(도움말)

관련 설명서를 볼 수 있습니다.

# 제품 라이선스 관리

홈 탭을 사용하여 제품의 라이선스를 관리할 수 있습니다."홈" 탭은 로 그인 후 연결되는 기본 페이지입니다.다른 탭에 있는 경우 "홈" 탭을 클 릭하여 라이선스를 관리합니다.

| ( | arc            | serve" <mark>III</mark> | ENSE PORTAL       |                                                                                          |                    |       |
|---|----------------|-------------------------|-------------------|------------------------------------------------------------------------------------------|--------------------|-------|
| I | HOME           | Offline Activation      | Online Activation | Usage History Order History Generate Keys                                                |                    |       |
| I | Add an O       | rder Create a License   | Pool              |                                                                                          |                    |       |
| • | License        | Pool Name 🔺             | Product 🔺         | License Type                                                                             | Fulfillment Number | Unita |
| • | <u>6.0 to </u> | v7.0 pool(Online) (3)   |                   |                                                                                          |                    |       |
| 1 |                |                         | Arcserve UDP (3)  |                                                                                          |                    |       |
|   |                |                         |                   | Arcserve UDP 7.0 Premium Edition - Managed Capacity per TB between 2 - 5 TB License Only | 36633287           | ΤB    |
|   |                |                         |                   | Arcserve UDP 7.0 Advanced Edition - Server OS Instance License Only                      | 36252955           | Mach  |
|   |                |                         |                   | Arcserve UDP 7.0 Advanced Edition - Server OS Instance License Only                      | 36252963           | Mach  |
| • | add or         | <u>der off (2)</u>      |                   |                                                                                          |                    |       |
| 1 |                |                         | Not in use (2)    |                                                                                          |                    |       |
|   |                |                         |                   | Arcserve UDP 7.0 - Office 365 - 10 users - 1 year subscription                           | 21942602           | per m |
|   |                |                         |                   | Arcserve UDP v6.5 - Office 365 - 5 users - 1 year subscription                           | 21953047           | Host  |
| • | Add or         | der-6.5 console (2)     |                   |                                                                                          |                    |       |
| 1 |                |                         | Not in use (2)    |                                                                                          |                    |       |
|   |                |                         |                   | Arcserve UDP v6.5 Workstation Edition - 5 Pack License Only                              | 36253110           | Mach  |

"홈"탭 화면에서 라이선스 풀 상태를 확인하고 라이선스 풀을 관리할 수 있습니다.

이 섹션에서는 다음 주제를 다룹니다.

- 라이선스 풀 상태 보기
- 라이선스 풀 관리

# 라이선스 풀 상태 보기

"홈"탭 화면에서는 사용자가 만든 라이선스 풀의 세부 정보를 볼 수 있 습니다.테이블 오른쪽에 있는 다음 옵션 중 하나를 사용하여 목록을 정 렬할 수 있습니다.

- 라이선스 풀 이름별로 그룹화
- 제품 이름별로 그룹화

# 라이선스 풀 이름별로 그룹화

이 옵션을 사용하여 이름에 따라 기존 라이선스 풀 목록을 볼 수 있습니 다.목록에는 여러 필드가 표시됩니다.

| С  | Ircserve <sup>®</sup> III         | ENSE PORTAL       |                                               |                            |                                                                                              |                    |      |
|----|-----------------------------------|-------------------|-----------------------------------------------|----------------------------|----------------------------------------------------------------------------------------------|--------------------|------|
| НС | OME Offline Activation            | Online Activation | Usage History                                 | Order History              | Generate Keys                                                                                |                    |      |
| A  | dd an Order Create a License      | Pool              |                                               |                            |                                                                                              |                    |      |
| •  | License Pool Name 🔺               | Product 🔺         | License Type                                  |                            |                                                                                              | Fulfillment Number | Unit |
| •  | Add order-6.5 console (2)         |                   |                                               |                            |                                                                                              |                    |      |
| ۰  |                                   | Not in use (2)    |                                               |                            |                                                                                              |                    |      |
|    |                                   |                   | Arcserve UDP v6.5 Workstation                 | Edition - 5 Pack License ( | Only                                                                                         | 36253110           | Mac  |
|    |                                   |                   | Arcserve UDP 7.0 Premium Edit                 | ion - Socket License Only  |                                                                                              | 36253037           | Mac  |
| •  | add order-portainewpool (1)       |                   |                                               |                            |                                                                                              |                    |      |
| ۰  |                                   | Not in use (1)    |                                               |                            |                                                                                              |                    |      |
|    |                                   |                   | Arcserve UDP v6.5 Premium Ed                  | ition - Socket License Onl | ly .                                                                                         | 21953237           | Soci |
| •  | Default(Unassigned Licenses) (19) |                   |                                               |                            |                                                                                              |                    |      |
| ۰  |                                   | Not in use (19)   |                                               |                            |                                                                                              |                    |      |
|    |                                   |                   | Arcserve UDP 7.0 Premium Edit                 | ion - Socket               |                                                                                              | 21956164           | Sock |
|    |                                   |                   | Arcserve UDP v6.5 Premium Ed                  | ition - Socket License Onl | ly .                                                                                         | 36633287           | Sock |
|    |                                   |                   | Arcserve UDP 7.0 Premium Edit                 | ion - Managed Capacity p   | er TB between 2 - 5 TB License Only                                                          | 36633287           | ΤB   |
|    |                                   |                   | Arcserve UDP 7.0 Advanced Ed                  | ition - Server OS Instance | License Only                                                                                 | 36252963           | Mac  |
|    |                                   |                   | Arcserve Per-Server UDP Premi<br>Subscription | ium Plus Edition (formerly | RPO/RTO - All Inclusive) - Service Provider Licensing Subscription 1 Year (pay in advance) - | 36587251           | Mac  |
|    |                                   |                   | Arcserve UDP 7.0 Advanced Ed                  | ition - Server OS Instance | License Only                                                                                 | 36252955           | Mac  |
|    |                                   |                   | Arcconvo LIDD v6.5 Marketation                | Edition & Dack Liconco (   | naku                                                                                         | 26252440           | Mad  |

#### 라이선스 풀 이름

풀 이름을 나타내며 풀 이름의 사전순으로 정렬됩니다.라이선스 풀 은 하나 이상의 컴퓨터에 할당된 라이선스 그룹을 나타냅니다.

라이선스 풀 앞에 있는 아이콘을 사용하여 풀의 모든 이름을 확장하 거나 축소할 수 있습니다.개별 라이선스 풀을 축소하거나 확장할 수 도 있습니다.

제품이름

라이선스 풀에서 라이선스를 사용하는 제품의 이름을 나타냅니다.

#### 처리 번호

주문과 관련된 주문 처리 번호를 표시합니다.

#### 단위

제품에 사용되는 단위 유형을 나타냅니다. 예: 컴퓨터, 소켓, TB 등

#### 구입한 수

특정 제품에 대해 구입한 라이선스 수를 나타냅니다.

#### 사용된 총 수

구입한 라이선스에서 사용한 라이선스 수를 나타냅니다.

#### 남은 수

단위에 할당할 수 있는 사용 가능한 라이선스 수를 나타냅니다.

# 제품 이름별로 그룹화

이 옵션을 사용하여 제품 이름에 따라 라이선스 풀 목록을 볼 수 있습니다.

| C  | rcserve <sup>®</sup> [](                                          | ENSE PORTAL                    |                              |                            |                    |                  |                    |                      |
|----|-------------------------------------------------------------------|--------------------------------|------------------------------|----------------------------|--------------------|------------------|--------------------|----------------------|
| НС | ME Offline Activation                                             | Online Activation              | Usage History                | Order History              | Generate Ke        | eys              |                    |                      |
| A  | dd an Order Create a License I                                    | Pool                           |                              |                            |                    |                  |                    |                      |
| •  | License Type 🔺                                                    |                                |                              |                            |                    | Product •        | Fulfillment Number | License Pool Name    |
| •  | Arcserve Per-Server UDP Premium Pl<br>advance) - Subscription (2) | us Edition (formerly RPO/RTO - | All Inclusive) - Service Pro | ovider Licensing Subscript | ion 1 Year (pay in |                  |                    |                      |
| ٦  |                                                                   |                                |                              |                            |                    | Arcserve UDP (1) |                    |                      |
|    |                                                                   |                                |                              |                            |                    |                  | 36587251           | off subscription ner |
|    |                                                                   |                                |                              |                            |                    | Not in use (1)   |                    |                      |
|    |                                                                   |                                |                              |                            |                    |                  | 36587251           | Default(Unassigned   |

#### 제품이름

라이선스 풀이 할당된 제품의 이름을 나타냅니다.

#### 처리 번호

주문과 관련된 주문 처리 번호를 표시합니다.

#### 라이선스 풀 이름

제품에 할당된 라이선스 풀의 이름을 나타냅니다.

#### 단위

라이선스 풀에 사용되는 단위 유형을 나타냅니다. 예: 컴퓨터, 소켓,

#### TB 등

#### 구입한 수

특정 라이선스 풀에 대해 구입한 라이선스 수를 나타냅니다.

#### 사용된 총 수

구입한 라이선스에서 사용한 라이선스 수를 나타냅니다.

#### 남은 수

단위에 할당할 수 있는 사용 가능한 라이선스 수를 나타냅니다.

# 라이선스 풀 관리

Arcserve 라이선스 포털은 라이선스 풀을 관리하기 위한 여러 작업을 제 공합니다.

- 이 섹션에서는 다음 주제를 다룹니다.
  - <u>주문 추가</u>
  - 라이선스 풀 만들기
  - 라이선스 풀 할당
  - 라이선스 풀 수정 또는 삭제

### 주문 추가

중요! "Add an Order"(주문 추가) 옵션을 사용하면 활성화된 서버에 추가 주문을 포함할 수 있습니다.

Arcserve 라이선스 포털을 사용하여 주문에 대한 세부 정보를 직접 제공 하고 프로필에 추가할 수 있습니다. 새 주문을 추가하려면 유효한 주문 ID와 주문 처리 번호가 있어야 합니다.

유효하고 고유한 주문 ID 및 주문 처리 번호는 다음을 나타냅니다.

- <sup>■</sup> 일치하는 세부 정보: 둘 모두 동일한 주문에 대해 전송되었습니다.
- 고유 번호: 둘 모두 사용 중이 아닌 번호입니다.

#### 다음 단계를 수행하십시오.

1. 홈페이지에서 주문 Add an Order(주문 추가)를 클릭합니다.

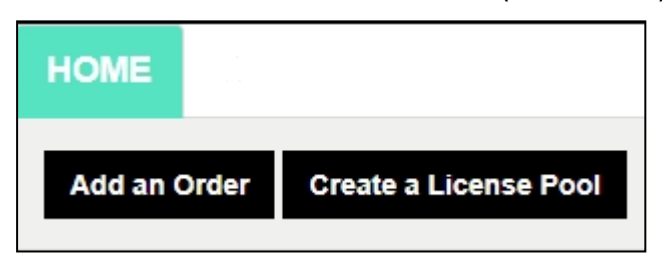

"Add an Order"(주문 추가) 대화 상자에서 주문 ID 처리 번호를 입력하고 Review Order(주문 검토)를 클릭합니다.

| nter the Order ID and Fulfi | iment Number. Re | eview the order a | nd click Add. |  |
|-----------------------------|------------------|-------------------|---------------|--|
| Order ID*                   |                  |                   |               |  |
| Fulfillment Number*         |                  |                   |               |  |
| T diminient Humber          |                  |                   |               |  |
|                             |                  |                   |               |  |
|                             |                  |                   |               |  |

입력한 주문 ID 및 처리 번호가 아직 사용 중이 아니면 Add Licenses to(라이선스 추가) 및 License Pool Name(라이선스 풀 이름) 옵션이 나 타납니다.

- Add Licenses to(라이선스 추가) 탭의 드롭다운 목록에서 다음과 같은 옵션을 선택할 수 있습니다.
  - a. Existing License Pool(기존 라이선스 풀): 드롭다운 목록에서 Existing License Pool(기존 라이선스 풀) 옵션을 선택한 경우에는 License Pool Name(라이선스 풀 이름) 드롭다운 목록에서 원하 는 기존 풀을 선택한 후 추가를 클릭합니다.

| Enter the Order ID and Fulfill                                        | ment Number. Review the order and                  | d click Add. |
|-----------------------------------------------------------------------|----------------------------------------------------|--------------|
| Order ID*                                                             | 382218                                             |              |
| Fulfillment Number*                                                   | 36629418                                           |              |
| The order is not shared with                                          | any of the order's License Pool.                   |              |
| elect below License Pool to a                                         | ssign OrderID and FulfillmentNum                   | ber:         |
| elect below License Pool to a<br>Add Licenses to                      | Existing License Pool                              | ber:         |
| elect below License Pool to a<br>Add Licenses to<br>License Pool Name | Existing License Pool Default(Unassigned Licenses) | ber:<br>v    |

참고: 기본적으로 기존 라이선스 풀이 선택됩니다.

b. New License Pool(새 라이선스 풀): 드롭다운 목록에서 New License Pool(새 라이선스 풀)을 선택한 경우에는 License Pool Name(라이선스 풀 이름) 탭에 라이선스 풀 이름을 입력한 후 추가를 클릭해야 합니다.

|                              | iment Number. Review the order and click Add. |  |
|------------------------------|-----------------------------------------------|--|
| Order ID*                    | 123456                                        |  |
| Fulfillment Number*          | 12345678                                      |  |
| The order is not shared with | h any of the order's License Pool.            |  |
|                              |                                               |  |
| Select below License Pool to | assign OrderID and FulfillmentNumber:         |  |
| Add Licenses to              | New License Pool                              |  |
|                              |                                               |  |
| Enter Pool Name              |                                               |  |

**참고**:오프라인 모드에서 공유되는 기존 풀에 주문을 추가하는 경 우 다음 단계를 따르십시오.

- a. 오프라인 활성화 탭으로 이동합니다.
- b. 사용 가능한 모든 제품을 선택합니다.
- c. activation.arc 파일을 다운로드합니다.
- d. activation.arc 파일을 해당하는 제품 설치 폴더에 복사합니다.
  - Arcserve UDP: {UDP 설치 경로}/Management/Configuration
  - Arcserve Backup : {Arcserve Backup 설 치 경 로 }(예: C:\Program Files(x86)\CA\ARCserve Backup\)
- e. "라이선스 관리" 탭에서 새로 고침을 클릭하여, 추가된 라이선 스를 봅니다.

입력한 세부 정보가 고유하고 올바른지 시스템에서 검토합니다.검 토에 성공하면 "추가" 단추가 활성화됩니다.

4. 추가 단추를 클릭합니다.

주문이 추가되고 라이선스 풀 목록에 나타납니다.

### 라이선스 풀 만들기

라이선스 풀을 만들면 기본 풀에서 사용 가능한 라이선스를 사용하여 새 라이선스 풀을 추가할 수 있습니다.

다음 단계를 수행하십시오.

1. 홈 페이지에서 라이선스 풀 만들기를 클릭합니다.

| HOME         |                       |
|--------------|-----------------------|
| Add an Order | Create a License Pool |

2. 라이선스 풀 화면에서 라이선스 풀의 고유한 이름을 입력합니다.

| Create a License Pool                |              |        |               |          |              | ×    |
|--------------------------------------|--------------|--------|---------------|----------|--------------|------|
| Select the licenses from the Default | t License Po | ol you | want to assig | n to the | pool below   |      |
| License Pool Name:                   |              |        |               |          |              |      |
|                                      |              |        |               |          |              |      |
|                                      |              |        |               |          |              |      |
| Product 🔺                            | Fulfillment  | Units  | Total Quantit | Remain   | New Pool Qua |      |
| Arcserve Per-Server UDP Premium Pl   |              |        |               |          |              |      |
|                                      | 289656432    | Machi  | 1             | 0        | 0            |      |
|                                      |              |        |               |          |              |      |
|                                      |              |        |               |          | Savo         | lose |

참고:이름이 기존 라이선스 풀과 일치하지 않아야 합니다.

 새 풀 수량 옵션에서 새 풀에 원하는 라이선스 수를 할당하고 저장 을 클릭합니다.

참고:"제품 이름" 행에서 사용 가능한 라이선스의 남은 수를 볼 수 있습니다.요구 사항에 따라 기본 라이선스 풀의 다른 제품 이름의 라이선스를 입력합니다.

할당한 라이선스 수를 사용하여 새 풀을 만들었습니다.

### 라이선스 풀 할당

"Online Activation"(온라인 활성화) 탭을 사용하여 하나 이상의 제품에 기 존 라이선스 풀을 할당하거나 다시 할당할 수 있습니다.

자세한 내용은 <u>온라인으로 Arcserve 제품 라이선스 활성화</u>를 참조하십시 오.

### 라이선스 풀 수정 또는 삭제

기존 라이선스 풀을 수정하거나 삭제할 수 있습니다. 다음 단계를 수행하십시오.

1. 홈 탭을 클릭합니다.

기존 라이선스 풀 목록이 나타납니다.

수정하거나 삭제할 라이선스 풀의 이름을 클릭합니다.
 Edit License pool(라이선스 풀 편집) 대화 상자가 열립니다.

| Edit License Pool                                                                            |                    |         |                |            |             | ×            |
|----------------------------------------------------------------------------------------------|--------------------|---------|----------------|------------|-------------|--------------|
| Select the licenses from the Defaul<br>License Pool Name:<br>User<br>Group by Product Name • | t License Pool     | you war | nt to assign t | o the pool | below       |              |
| Product Name                                                                                 | Fulfillment Number | Units   | Total Quantity | Remaining  | Current Poo | New Pool Qua |
| Arcserve UDP v6.5 NFR (1)                                                                    |                    |         |                |            |             |              |
|                                                                                              | 12345678           | None    | 1575           | 0          | 75          | 75           |
| 4                                                                                            |                    |         |                |            |             | •            |
|                                                                                              |                    |         |                |            | Delete Save | e Close      |

- 3. "Edit License pool"(라이선스 풀 편집) 옵션에서 다음을 수행합니다.
  - 수정하려면 풀 수량을 업데이트하고 저장을 클릭합니다.
  - 풀을 제거하려면 삭제를 클릭합니다.

# 오프라인으로 Arcserve 제품 라이선스 활성화

오프라인 활성화를 사용하여 오프라인 모드에서 Arcserve 제품 라이선스 를 활성화할 수 있습니다.

자세한 내용은 <u>오프라인으로 Arcserve UDP 라이선스 활성화</u>를 참조하십 시오.

### 온라인으로 Arcserve 제품 라이선스 활성화

온라인 활성화 옵션을 사용하면 서버에서 사용할 수 있는 하나 이상의 제품에 대한 라이선스를 보고 활성화할 수 있습니다.라이선스 풀을 할 당하거나 다시 할당한 다음 제품 콘솔에서 라이선스 활성화 상태를 확인 할 수 있습니다.

| arcserve' ligense portal |                                                       |                   |                       |        |  |  |  |  |  |
|--------------------------|-------------------------------------------------------|-------------------|-----------------------|--------|--|--|--|--|--|
|                          | Online Activation                                     |                   |                       |        |  |  |  |  |  |
| Sele                     | ct the server from following to add order details for |                   |                       |        |  |  |  |  |  |
|                          | Server Name 🔺                                         | License Pool Name | Upload Date           | Status |  |  |  |  |  |
|                          | Server1                                               | TestPool1         | 2019-06-11 07:31:12.0 | Active |  |  |  |  |  |
|                          | Server2                                               | Testpool2         | 2019-05-21 06:54:45.0 | Active |  |  |  |  |  |
|                          | Server3                                               | Testpool3         | 2018-11-09 04:07:09.0 | Active |  |  |  |  |  |
|                          | Server4                                               | Testpool4         | 2019-08-27 05 19:58.0 | Active |  |  |  |  |  |

#### 다음 단계를 수행하십시오.

- 목록에서 서버를 선택합니다.
   선택한 서버와 관련된 제품이 제품 테이블에 나타납니다.
- 2. Change License Pool(라이선스 풀 변경)의 드롭다운 옵션에서 풀을 선 택하고 적용을 클릭합니다.

**참고:** 선택한 풀은 제품 이름 아래에 표시되는 모든 제품에 적용됩 니다.

선택한 제품에 라이선스 풀이 할당되었다는 확인 메시지가 나타납 니다.

3. 확인 메시지에서 **확인**을 클릭합니다.

할당된 라이선스 풀을 볼 수 있습니다.

4. Arcserve 제품 콘솔에서 라이선스가 활성화되었는지 확인합니다. 예를 들어, Arcserve UDP의 라이선스를 활성화한 후, 적용된 모든 라이선스를 보려면 Arcserve UDP 콘솔에서 도움말>Activate and License Management(활성화 및 라이선스 관리) 창으로 이동하여 라이선스 관리 탭을 클릭합니다.

### 사용 기록 보기

사용 기록을 통해 라이선스의 전체 사용 현황을 볼 수 있습니다.

| Usage History |              |                 |                |                   |                      |                  |                 |              |        |
|---------------|--------------|-----------------|----------------|-------------------|----------------------|------------------|-----------------|--------------|--------|
| Server Name   | Product      | Product Version | Protected Data | RawData Protected | Data Size On Storage | Physical Servers | Virtual Servers | Updated Date | Status |
| Server_1      | Arcserve UDP | 6.5.4175.2.641  | 28.82          | 2.51              | 1.40                 | 3                | 7               | 2017/10/31   | Active |
| Server 2      | Arcserve UDP | 6.5.4175.1.385  | 0              | 0                 | 0                    | 0                | 2               | 2017/11/01   | Active |
| Server 3      | Arcserve UDP | 6.5.4175.2.656  | 23.77          | 4.64              | 3.53                 | 1                | 2               | 2017/11/01   | Active |

#### 서버 이름

라이선스에 사용되는 서버 이름을 나타냅니다.

#### 제품

서버에 설치된 제품 이름을 나타냅니다.

#### 제품버전

제품 버전을 나타냅니다.

#### 보호된 데이터

해당 버전의 제품에서 보호되는 데이터 양을 나타냅니다.

#### 보호된 원시 데이터

해당 버전의 제품에서 보호되는 원시 데이터 양을 나타냅니다.

#### 저장소의 데이터 크기

해당 버전의 제품에 대한 저장소의 데이터 크기를 나타냅니다.

#### 실제서버

제품에 사용되는 실제 서버 수를 나타냅니다.

가상 서버

제품에 사용되는 가상 서버 수를 나타냅니다.

#### 업데이트 날짜

마지막 업데이트 날짜를 나타냅니다.

#### 상태

라이선스의 현재 상태를 나타냅니다. 상태는 "Active"(활성) 또는 "Inactive"(비활성)입니다.

### 주문 기록 보기

"주문 기록"를 통해 라이선스 주문의 전체 기록을 볼 수 있습니다.

HOME Offline Activation Online Activation Usage History Order History Generate Keys

Order History

| Order Number 🗸 🗸 | Fulfillment Number $ \lor $ | Product V                                                                                                    | Qu |
|------------------|-----------------------------|----------------------------------------------------------------------------------------------------|----|
| 123456           | 12345678                    | Arcserve UDP 7.0 Advanced Edition - Server OS Instance License Only                                                                                              | 10 |
| 123456           | 12345678                    | Arcserve UDP v6.5 Premium Edition - Socket License Only                                                                                                    | 6  |
| 123456           | 12345678                    | Arcserve UDP 7.0 Premium Edition - Managed Capacity per TB between 2 - 5 TB License Only                                                                         | 5  |
| 123456           | 12345678                    | Arcserve Per-Server UDP Premium Plus Edition (formerly RPO/RTO - All Inclusive) - Service Provider Licensing Subscription 1 Year (pay in advance) - Subscription | 2  |
| 123456           | 12345678                    | Arcserve UDP 7.0 - Office 365 - 10 users - 1 year subscription                                                                                                   | 2  |

#### 주문 번호

주문에 대해 받은 주문 ID를 나타냅니다.

#### 처리 번호

주문에 대해 받은 처리 번호를 나타냅니다.

#### 제 품

주문한 제품의 이름을 나타냅니다.

#### 수량

제품에 대해 주문한 라이선스 수를 나타냅니다.

#### 주문 날짜

주문 날짜를 나타냅니다.

#### Term in Months(기간(월))

주문에 적용되는 월 수를 나타냅니다.

참고: Term in Months(기간(월))는 유지 관리 기반 주문에 적용됩니다.

Maintenance Start(유지 관리 시작)

유지 관리 시작 날짜를 나타냅니다.

#### Maintenance End(유지 관리 종료)

유지 관리 만료 날짜를 나타냅니다.

### 독립 실행형 에이전트/Arcserve RHA용 키 다운로 드

"Download Keys"(키 다운로드) 옵션을 사용하면 Arcserve UDP 또는 Arcserve RHA의 독립 실행형 에이전트에 대한 키를 보고 생성할 수 있습니다.

중요! "Download Keys"(키 다운로드) 옵션은 Arcserve RHA 또는 Arcserve UDP 독립 실행형 에이전트에만 적용됩니다. 키 관련 정보를 보고 키를 생성 할 수도 있습니다.

키를 생성하려면 "제품 이름"에서 옵션 중 하나를 선택한 다음 "수량" 드 롭다운 목록에서 숫자를 선택해야 합니다.

참고: Arcserve RHA는 Arcserve UDP Premium 버전 이상의 라이선스를 구입 한 경우에만 "제품 이름" 드롭다운 목록에 나타납니다.

UDP Agent for Windows/UDP Agent for Linux에 대해 생성된 키는 다음과 같 은 세부 정보와 함께 표시됩니다.

| HOME Offline Activation Online Activat                 | tion Usage History Order History               | Generate Keys                                        |                                                       |                                               |   |
|--------------------------------------------------------|------------------------------------------------|------------------------------------------------------|-------------------------------------------------------|-----------------------------------------------|---|
| The Generate Key feature is only for stand-alone UDP A | Agents are NOT managed by a UOP Conscie and fo | Arcserve RHA. Arcserve UDP receives licenses automat | ically from the UDP Console, while Arcserve Bockup re | ceives licenses from Arcserve Backup Manager. |   |
| Product UCP Agent for Windows • Product Ven            | nion detectivesion + Quantity select           | Cuantly                                              |                                                       |                                               |   |
| Podul V                                                | Quantity                                       | v Kny v                                              | Podul linion V                                        | Creation Date                                 | v |
| UCP Agent for It Indoes                                | 3                                              |                                                      | 65                                                    | 2016-04-20                                    |   |
| UDP Agent for Windows                                  | 1                                              |                                                      | 7.0                                                   | 2019-04-22                                    |   |
|                                                        |                                                |                                                      |                                                       |                                               |   |
|                                                        |                                                |                                                      |                                                       |                                               |   |

#### 제품이름

키를 생성한 제품의 이름을 나타냅니다.

#### 제품 버전

키를 생성한 제품의 버전을 나타냅니다.

#### 수량

제품에 대해 생성한 키의 개수 나타냅니다.

#### 키

특정 수량에 대해 생성된 제품의 키 번호를 나타냅니다.

#### 날짜

키생성 날짜와 시간을 나타냅니다.

Arcserve RHA에 대해 생성된 키는 다음과 같은 세부 정보와 함께 나타납니다.

| Proc | Luct Arcserve RHA 18.0   RHA Orders  se select the License(s) and click on Generate Key for the licent                 | ies                   | Generate Key |         |                  |                     |
|------|----------------------------------------------------------------------------------------------------|-----------------------|--------------|---------|------------------|---------------------|
|      | Sku Description                                                                                                    | Platform              | Key          | Quantit | Creation<br>Date | License End<br>Date |
| Ŷ    | Accenve RHA 18.0 - Content Distribution for Windows - 1-50 Server Band -<br>Product plus 1 Year Enterprise Maintenance | Windows<br>Enterprise | 4            | 2       | 2019-04-22       | Perpetual           |

#### 제품이름

키를 생성한 제품의 이름을 나타냅니다.

#### RHA 주 문

키를 생성한 RHA 주문을 나타냅니다.

#### 기술 설명

제품에 대해 생성한 키의 기술 설명을 나타냅니다.

#### 플랫폼

제품에 대해 생성한 키의 플랫폼을 나타냅니다.

#### 키

특정 수량에 대해 생성된 제품의 키 번호를 나타냅니다.

#### 수량

제품에 대해 생성한 키의 개수 나타냅니다.

#### 날짜

키생성날짜와시간을나타냅니다.

# {장 번호}장:질문과 대답

이 섹션에서는 질문과 대답을 다룹니다.

| 시스템이 인터넷에 연결되어 있을 때 오프라인 활성화를 수행하려면 어<br>떻게 해야 합니까?                          | 144  |
|------------------------------------------------------------------------------|------|
| Arcserve에서 라이선스 관련 알림을 자주 보내는 이유는 무엇입니까?                                     | 145  |
| Internet Explorer를 사용하여 최신 수정 사항을 보려면 어떻게 해야 합니<br>까?                        | .146 |
| Arcserve 라이선스 활성화 전자 메일을 받지 못하는 이유는 무엇입니까?                                   | 148  |
| 라이선스를 사용할 수 있는데도 Appliance에서 라이선스 오류가 발생하<br>는 이유는 무엇입니까?                    | 149  |
| Arcserve Backup및 Arcserve UDP가 동일한 컴퓨터에 있는 경우 온라인 활<br>정화를 수행하려면 어떻게 해야 합니까? | 151  |
| Arcserve Backup및 Arcserve UDP가 동일한 컴퓨터에 있는 경우 오프라인<br>활성화를 수행하려면 어떻게 해야 합니까? | 152  |
| NDMP를 지원하는 NAS 파일러에 대한 Arcserve UDP 소켓 기반 버전에 라<br>이전스를 적용하는 방법              | 152  |
| 클라우드의 서버에 대한 Arcserve UDP에 라이선스를 적용하는 방법                                     | 153  |

# 시스템이 인터넷에 연결되어 있을 때 오프라인 활성화를 수행하려면 어떻게 해야 합니까?

시스템이 인터넷에 연결되어 있을 때 Arcserve UDP를 강제로 오프라인으 로 활성화하려면 다음 단계를 따르십시오.

1. 다음 위치로 이동합니다.

C:\Program Files\Arcserve\Unified Data Protection\Management\Configuration

- 2. Open EntitlementRegister\_Windows.properties file.
- 3. 기존서버이름 SERVERNAME=www.arcserve-register.com을 SERVERNAME=www.dummy-arcserve-register.com으로 변경합니다.
- 이제 <u>링크</u>에 설명되어 있는 오프라인 활성화 프로세스를 수행합니다.

참고:오프라인 활성화를 위해 제공된 링크에서 온라인 및 오프라 인 컴퓨터에 대해 설명된 단계를 볼 수 있습니다.이 경우 동일한 컴 퓨터에서 모든 단계를 수행해야 합니다.
## Arcserve에서 라이선스 관련 알림을 자주 보내는 이유는 무엇입니까?

Arcserve는 연간 구독을 기반으로 제품 라이선스를 제공합니다. 제품 유 형에 따라 다음과 같은 이유로 알림이 수신됩니다.

Arcserve UDP: 구독 기반 라이선스의 경우 등록된 전자 메일로 전자 메일 및 알림이 전송되어 특정 기간이 지나면 구독이 종료됨을 알 립니다. 예를 들어 60, 30, 15 및 0일입니다.

참고: Arcserve UDP 콘솔에서 메시지 탭으로 이동한 후 Details(세부 정보)를 클릭하여 구독 종료 날짜를 확인하십시오.

Arcserve Backup: 구독 기반 라이선스의 경우 등록된 전자 메일로 전 자 메일 및 알림이 전송되어 특정 기간이 지나면 구독이 종료됨을 알립니다. 예를 들어 60, 30, 15 및 0일입니다.

**참고:** Arcserve Backup Manager의 오른쪽 상단에 구독 종료 날짜 정보 가표시됩니다.

## Internet Explorer를 사용하여 최신 수정 사항을 보려면 어떻게 해야 합니까?

Internet Explorer를 사용하여 Arcserve 최종 사용자 라이선싱 포털을 탐색하 는 경우 최신 수정 사항이 Arcserve 최종 사용자 라이선싱 포털에 반영되 지 않을 수 있습니다.

최신 수정 사항을 보려면 다음 단계를 수행하십시오.

- 1. Internet Explorer에서 설정 <sup>202</sup> 아이콘을 클릭합니다.
- 2. 드롭다운 목록에서 인터넷 옵션을 선택합니다.

**인터넷 옵션** 대화 상자가 열립니다.

| Internet Options                                                                     | <u> </u> |
|--------------------------------------------------------------------------------------|----------|
| General Security Privacy Content Connections Programs Advanced                       |          |
| Home page To create home page tabs, type each address on its own line.               | rtal     |
| Use current Use default Use new tab                                                  | ation U  |
| Startup                                                                              | auon o   |
| Start with tabs from the last session                                                |          |
| Start with home page                                                                 |          |
| Tabs Change how webpages are displayed in tabs. Tabs                                 |          |
| Delete temporary files, history, cookies, saved passwords, and web form information. | Produc   |
| Delete browsing history on exit                                                      |          |
| Appearance                                                                           | Arcserv  |
| Colors Languages Fonts Accessibility                                                 |          |
| OK Cancel Apply                                                                      |          |

3. "검색 기록"의 설정을 클릭합니다.

**웹 사이트 데이터 설정** 대화 상자가 열립니다. *웹 페이지를 열 때마다*를 선택하고 **확인**을 클릭합니다.

| Internet Options                                                                            |          |
|---------------------------------------------------------------------------------------------|----------|
| General Security Privacy Content Connections Programs Advanced                              | _        |
| Website Data Settings                                                                       | al       |
| Temporary Internet Files History Caches and databases                                       |          |
| Internet Explorer stores copies of webpages, images, and media<br>for faster viewing later. |          |
| Check for newer versions of stored pages; O Every time I visit the webpage                  | י u      |
| Every time I start Internet Explorer Automatically                                          |          |
| Never                                                                                       |          |
| Disk space to use (8-1024MB) 250 (Recommended: 50-250MB)                                    |          |
| Current location:                                                                           | Produce  |
| C:\Users\Gelella.Reddy\AppData\Local\Microsoft\Windows\<br>Temporary Internet Files\        |          |
| Move folder View objects View files                                                         |          |
| OK Cancel                                                                                   | Arcseirv |
|                                                                                             |          |
| OK Cancel Apply                                                                             |          |

이제 최신 수정 사항을 볼 수 있습니다.

## Arcserve 라이선스 활성화 전자 메일을 받지 못 하는 이유는 무엇입니까?

경우에 따라 Arcserve 라이선스 활성화 전자 메일을 수신하지 못할 수도 있습니다.활성화 전자 메일을 받으려면 다음 단계를 따르십시오.

▪ 사서함의 스팸 폴더를 확인합니다.

#### 또는

수동으로 확인하거나 관리자에게 문의하여
Arcserve.Registration@arcserve.com 전자 메일 주소가 활성화 메일을
받을 수 있게 허용되었는지 전자 메일 설정에서 확인하십시오.

## 라이선스를 사용할 수 있는데도 Appliance에서 라이선스 오류가 발생하는 이유는 무엇입니까?

여러 가지 이유로 인해 Appliance에서 라이선스 오류가 발생할 수 있습니다.

라이선스를 사용할 수 있는 경우에도 Appliance 작업 로그에 다음과 같은 라이선스 관련 오류 메시지가 나타날 수 있습니다.

*라이선스 실패. Please navigate to Help->Activation and Licensing to find the exact license needed for this node.*("도움말"->"정품 인증 및 라이선싱"으로 이 동하여 이 노드에 필요한 라이선스를 찾으십시오.)

Appliance에 사용할 수 있는 라이선스를 보려면 다음을 확인하십시오.

1. RPS도 v6.5로 업그레이드되고 Arcserve UDP 콘솔이 RPS를 Appliance로 감지합니다.

표시되는 아이콘 유형은 Arcserve UDP 콘솔에서 RPS 업그레이드가 감지되었는지 여부를 나타냅니다.

■ RPS가 Appliance에서 실행 중이 아닐 때 표시되는 아이콘

|   | and a literation of the second second s |        |            |             |               |
|---|----------------------------------------------------------------------------------------------------|--------|------------|-------------|---------------|
| _ | Name                                                                                                    | Status | Plan Count | Stored Data | Deduplication |
| 8 | UDPI2SVR                                                                                                    |        |            |             |               |
|   | SUDPEZIVE.dula_store                                                                                                    | 0      |            | 94.85 TB    | 60%           |
| 8 | UDP77SVR                                                                                                    |        |            |             |               |
|   | UDP775VR data store                                                                                                    | 0      | 6          | 14.99 TB    | 60%           |

┗RPS가Appliance에서 실행 중일 때 표시되는 아이콘

| 13 | Destinations: | Recovery | Point | Server |
|----|---------------|----------|-------|--------|
|----|---------------|----------|-------|--------|

|   | Actions + |   |        | Add a Recovery Point Server |   |   |  |
|---|-----------|---|--------|-----------------------------|---|---|--|
| • |           |   | Status | F                           |   |   |  |
|   | ۵         | - | UDP62  | SVR                         |   |   |  |
|   |           |   | UDP(   | 52SVR data store            | ۰ | Γ |  |
| L | 4         |   | 110077 | 01/D                        |   |   |  |

위에 나와 있는 아이콘이 표시되지 않으면 RPS 서버가 Appliance로 감지되지 않습니다. 콘솔이 RPS를 감지할 수 있도 록 하려면 Arcserve UDP 콘솔에서 RPS를 마우스 오른쪽 단추로 클릭하고 업데이트를 클릭합니다.

2. 모든 작업/계획에 대한 백업 대상은 Appliance에 생성된 볼륨이 있는 데이터 저장소입니다.

참고: Appliance 라이선스는 백업 대상이 Appliance에 있는 볼륨인 경 우에만 사용됩니다. 백업 대상이 Appliance에 없는 경우에는 Appliance 라이선스 외에 추가 라이선스를 제공해야 합니다.

# Arcserve Backup및 Arcserve UDP가 동일한 컴퓨터에 있는 경우 온라인 활성화를 수행하려면 어떻게 해야 합니까?

해결 방법 1:

Arcserve UDP를 먼저 활성화하려는 경우

다음 단계를 수행하십시오.

- 1. <u>Arcserve UDP에 대해 온라인 활성화 프로세스를 수행합니다.</u>
- 2. Arcserve UDP 활성화가 완료되면 라이선스 관리 탭에서 새로 고침을 클릭하여 활성화된 라이선스를 봅니다.
- 3. 이제 Arcserve Backup Manager를 열면 Arcserve Backup이 자동으로 활 성화됩니다.

해결 방법 2:

#### Arcserve Backup을 먼저 활성화하려는 경우

다음 단계를 수행하십시오.

- 1. <u>Arcserve Backup</u>에 대해 온라인 활성화 프로세스를 수행합니다.
- 2. Arcserve Backup 활성화가 완료되면 Arcserve Backup Manager를 열어 활성화된 라이선스를 봅니다.
- Arcserve UDP 콘솔의 라이선스 관리 탭에서 새로 고침을 클릭하여, 활성화된 라이선스를 봅니다.

# Arcserve Backup및 Arcserve UDP가 동일한 컴퓨터에 있는 경우 오프라인 활성화를 수행하려면 어떻게 해야 합니까?

다음 단계를 수행하십시오.

- 1. 먼저 Arcserve UDP에 대해 <u>오프라인 활성화</u>를 수행합니다.
- 2. 활성화된 라이선스를 새로 고치려면 Arcserve UDP 콘솔의 라이선스 관리 탭에서 새로 고침을 클릭합니다.

**참고:** Arcserve Backup Manager에서 라이선스를 새로 고치려고 하면 Arcserve Backup 17.5, 17.5 SP1 및 18.0에 대해 다음 오류가 발생합니다.

*Could not complete the refresh license(rc=[5311])*(라이선스새로 고침을 완료할 수 없습니다.)

Arcserve Backup 19.0의 경우 다음 오류가 발생합니다.

요청을 처리하지 못했습니다. 잠시 후 다시 시도하십시오. 문제가 지속되면 Arcserve 지원에 문의하십시오.

3. Arcserve Backup Manager에서 CA\_LIC 폴더로 이동한 후 ca.olf 파일을 다 음 경로에서 사용할 수 있는지 확인합니다.

C:\Program Files (x86)\Arcserve\SharedComponents\CA\_LIC

4. 다음 경로에 있는 EntitlementRegister\_Windows.properties 파일을 복사 합니다.

C:\Program Files\Arcserve\Unified Data Protection\Management\Configuration

5. 복사한 EntitlementRegister\_Windows.properties 파일을 다음 경로에 덮 어씁니다.

C:\Program Files (x86)\CA\ARCserve Backup

6. Arcserve Backup 관리자를 엽니다.

Arcserve Backup을 활성화했습니다.

## NDMP를 지원하는 NAS 파일러에 대한 Arcserve UDP 소켓 기반 버전에 라이선스를 적용하는 방 법

Arcserve Backup NDMP NAS 옵션은 각 논리적 NAS를 계산합니다. 따라서 대 형 NAS에 헤드가 여러 개 또는 IP가 여러 개 있는 경우 모두 Premium 소켓 라이선스가 필요합니다.

Arcserve UDP UNC 경로/CIFS 보호는 NDMP와 달리 무한 증분,더 나은 중복 제거 및 RPS 간 복제 이점을 제공하며 표준 버전에서 사용할 수 있는 대안 을 제공합니다.

## 클라우드의 서버에 대한 Arcserve UDP에 라이선 스를 적용하는 방법

클라우드 인스턴스의 경우 OS에 vCPU를 제공하므로, OS 인스턴스별 라이 선스 또는 소켓 기반 라이선스를 원하는 만큼 사용할 수 있습니다.

## {장 번호}장:문제 해결

이 섹션에서는 다음 주제를 다룹니다.

| 온라인 활성화를 활성화하면 오프라인 활성화가 진행됨              |        |
|-------------------------------------------|--------|
| Arcserve UDP v6.5 독립 실행형 에이전트로 업그레이드한 후 문 | 포털 로그인 |
|                                           |        |
| 다 이 진 스 SDK를 잘 지 / 세 거 아 근 방법             |        |

### 온라인 활성화를 활성화하면 오프라인 활성화 가 진행됨

#### Arcserve UDP:

Arcserve UDP 라이선스를 온라인으로 활성화하면 오프라인 활성화 창이 나타납니다.

#### 증상

인터넷에 연결되어 있는 콘솔에서 Arcserve UDP를 활성화하는 경우 오프 라인 활성화 창이 나타납니다.이 문제는 활성화에 사용되는 컴퓨터에서 프록시를 사용하도록 설정했기 때문에 발생합니다.

#### 해결 방법

**참고**: 이 해결 방법은 Arcserve UDP v6.5 업데이트 1에만 적용됩니다. 이보 다 이전 버전의 Arcserve UDP인 경우, 이 해결 방법을 사용하려면 Arcserve UDP의 기존 버전에 <u>P000000715</u> 또는 <u>UDPV6.5U1</u> 패치를 적용하십시오.

활성화를 진행하기 전에 다음 위치에 있는 EntitlementRegister\_ Windows.Properties 파일에 PROXY\_HOSTNAME 및 PROXY\_PORT\_NUMBER 매개 변수를 추가하십시오.

C:\Program Files\Arcserve\Unified Data Protection\Management\Configuration\

PROXY\_HOSTNAME=<고객 프록시 호스트 이름>

PROXY PORT NUMBER=<고객 프록시 포트 번호>

#### Arcserve Backup:

Arcserve Backup 라이선스를 온라인으로 활성화하면 오프라인 활성화 창이 나타납니다.

#### 증상

인터넷에 연결되어 있는 콘솔에서 Arcserve Backup을 활성화하는 경우 오 프라인 활성화 창이 나타납니다. 이 문제는 활성화에 사용되는 컴퓨터에 서 프록시를 사용하도록 설정했기 때문에 발생합니다.

#### 해결 방법

**참고:** 문제를 해결하는 테스트 픽스를 사용할 수 있습니다. 자세한 내용 은 <u>Arcserve 지원</u>에 문의하십시오.

활성화를 진행하기 전에 다음 위치에 있는 EntitlementRegister\_ Windows.Properties 파일에 PROXY\_HOSTNAME 및 PROXY\_PORT\_NUMBER 매개 변수를 추가하십시오.

C:\Program Files (x86)\CA\Arcserve Backup

PROXY\_HOSTNAME=<고객 프록시 호스트 이름> PROXY\_PORT\_NUMBER=<고객 프록시 포트 번호>

## Arcserve UDP v6.5 독립 실행형 에이전트로 업그 레이드한 후 포털 로그인 자격 증명을 사용할 수 없음

Arcserve UDP v6.5 독립 실행형 에이전트 업그레이드 후 로그인 자격 증명 을 사용할 수 없습니다.

#### 증상

Arcserve UDP v6.5 독립 실행형 에이전트로 업그레이드한 후 Arcserve 라이 선스 포털 로그인 자격 증명을 사용할 수 없습니다.이 문제는 PIP(제품 개 선 프로그램)에 등록한 이전 버전에서 Arcserve UDP 독립 실행형 에이전트 로 업그레이드한 경우에 발생합니다.

#### 해결 방법

이 문제를 해결하려면 다음 단계를 수행하십시오.

1. <u>링크</u>를 클릭하여 Arcserve 라이선스 포털로 이동합니다.

Arcserve 라이선스 포털 로그인 페이지가 나타납니다.

- 2. Arcserve 라이선스 포털 로그인 페이지에서 Forgot Password(암호 분 실)를 클릭합니다.
- 3. "Forgot Password"(암호 분실) 페이지에서 PIP 등록 시 사용한 전자전 자 메일 주소를 입력하고 제출을 클릭합니다.
- 4. 위에 입력한 전자 메일 주소를 엽니다.

Arcserve에서 암호 분실 전자 메일을 받게 됩니다.

5. 해당 전자 메일에서 활성화 링크를 클릭합니다.

이 경우 Arcserve 등록 페이지에 연결되고, 사용자의 전자 메일이 이 미 입력되어 있는 Create a Password(암호 만들기) 대화 상자가 나타 납니다.

- Create a Password(암호 만들기)대화 상자에서 원하는 암호를 입력 하여 Arcserve 라이선스 포털용 프로필을 만듭니다.용 프로필을 만 듭니다.
- 7. 저장을 클릭합니다.

Arcserve 라이선스 포털 로그인 페이지가 열립니다. 새로 만든 자격 증명을 사용하여 Arcserve 라이선스 포털에 로그인할 수 있습니다.

### 라이선스 SDK를 설치/제거하는 방법

Arcserve 제품을 릴리스할 때마다 라이선스 SDK가 설치됩니다. 이를 수동 으로 다시 설치하고 업그레이드하거나 제거할 수 있습니다.

라이선스 SDK를 설치하거나 업그레이드하려면 다음 단계를 수행하십 시오.

- 1. 모든 Arcserve 응용 프로그램을 닫고 시스템에서 실행 중인 모든 Arcserve 제품 서비스를 중지합니다.
- 2. lic98.dll 또는 lic98\_64.dll이 사용 중이 아닌지 확인합니다.
- 3. 다음 중 하나를 수행합니다.
  - Arcserve Backup: Arcserve Backup iso를 탑재하고 \IntelNT\LICENSE 폴더로 이동합니다.
  - Arcserve UDP: UDP 콘솔 컴퓨터에서 아래의 UDP 설치 경로로 이 동합니다.

X:\Program Files\Arcserve\Unified Data Protection\Management\Deployment\D2D\IntelNT\LICENSE

- 4. BaseLicInst.exe를 실행합니다.
- 5. \IntelNT\LICENSE에서 lic\_comp\_codes.dat를 복사하여 C:\Program Files (x86)\Arcserve\SharedComponents\CA\_LIC에 덮어씁니다.

라이선스 SDK를 제거하려면 다음 단계를 수행하십시오.

- 1. C:\Program Files (x86)\Arcserve\SharedComponents\CA\_LIC 폴더로 이동합 니다.
- 2. C:\Program Files (x86)\Arcserve\SharedComponents\CA\_LIC에서 lic98\_ uninstaller.zip 파일의 압축을 풉니다.
- 3. rmlicense.bat를 실행하여 라이선스 SDK를 제거합니다.